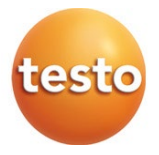

## Messdaten-Monitoring-System: testo Saveris

Software: testo Saveris Small Business Edition 4.6 SP1

### Inbetriebnahme-Anleitung

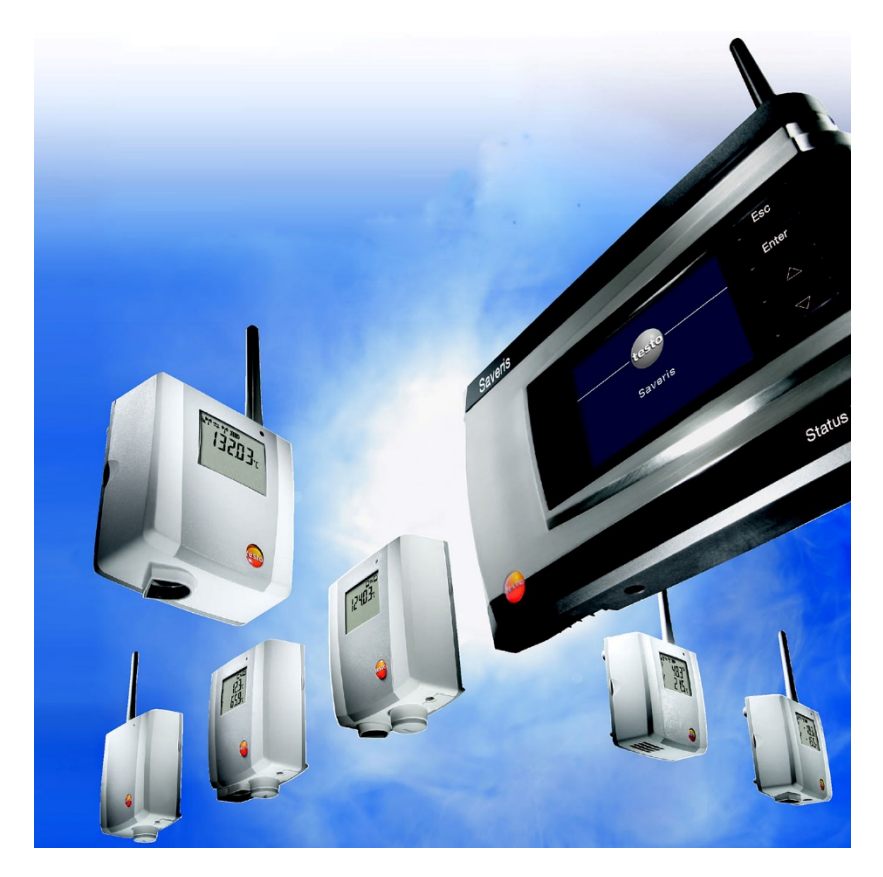

## Inhaltsverzeichnis

| 1       | Zu diesem Dokument                                                 | 5    |
|---------|--------------------------------------------------------------------|------|
| 1.1     | Symbole und Schreibkonventionen                                    | 5    |
| 1.2     | Warnhinweise                                                       | 6    |
| 2       | Sicherheit und Entsorgung                                          | 6    |
| 2.1     | Sicherheit                                                         | 6    |
| 2.2     | Batterien                                                          | 7    |
| 3       | Umwelt schützen                                                    | 7    |
| 4       | Support                                                            | 7    |
| 5       | Inbetriebnahmeanleitung                                            | 8    |
| 5.1     | Systemvoraussetzungen                                              | 8    |
| 5.1.1   | Rechner                                                            | 8    |
| 5.1.2   | Betriebssystem und Datenbank                                       | 8    |
| 5.1.3   | Netzwerkumgebung                                                   | 10   |
| 5.1.3.1 | Funkspezifische Daten                                              | .10  |
| 5.1.3.2 | Technische Vorgaben für ein gesichertes WLAN                       | .11  |
| 6       | Inbetriebnahme                                                     | 12   |
| 6.1     | Ablaufdiagramm: Konfiguration für Überwachung stationärer Bereiche | . 12 |
| 6.2     | Saveris Base in Betrieb nehmen                                     | .14  |
| 6.2.1   | SIM-Karte einsetzen (optional)                                     | . 14 |
| 6.2.2   | Netzwerkkabel an die Saveris Base anschließen                      | 15   |
| 6.2.3   | GSM-Antenne anschließen (optional)                                 | 16   |
| 6.3     | Saveris Base mit Stromversorgung verbinden                         | . 17 |
| 6.3.1   | Stromversorgung über Netzteil                                      | . 17 |
| 6.3.2   | Stromversorgung über Steck-/Schraubverbindung (optional)           | . 18 |
| 6.3.3   | USB-Kabel anschließen (optional)                                   | . 19 |
| 6.3.4   | IP-Adresse der Saveris Base zuweisen (optional)                    | 20   |
| 6.4     | Inbetriebnahme von Funk-Daten-loggern in testo Saveris             | .21  |
| 6.4.1   | Batterien in Saveris Funk-Datenlogger einlegen                     | 21   |
| 6.4.2   | Saveris Funk-Datenlogger im System anmelden                        | 22   |
| 6.5     | testo Saveris Software in Betrieb nehmen                           | 24   |
| 6.5.1   | testo Saveris Software installieren                                | 24   |
| 6.5.2   | Saveris Mail-Dienste installieren                                  | 25   |
| 6.5.2.1 | MAPI-Mail installieren                                             | .25  |
| 6.5.2.2 | SMTP-Mail installieren                                             | .27  |
| 6.6     | Erstinbetriebnahme der Hardware                                    | 28   |

| . 36<br>. 38<br>. 38 |
|----------------------|
| . 38<br>. 38         |
| . 38                 |
|                      |
| . 39                 |
| . 40                 |
| .41                  |
| .45                  |
| .46                  |
| . 47                 |
| . 47                 |
| . 49                 |
| . 50                 |
| . 52                 |
| . 55                 |
| . 55                 |
| . 57                 |
| 58                   |
| . 59                 |
| . 60                 |
| . 60                 |
| . 60                 |
| . 62                 |
| . 63                 |
| . 63                 |
| 64                   |
| . 64                 |
| . 65                 |
| 66                   |
| 66                   |
| . 66                 |
| . 66                 |
| . 66                 |
| . 67                 |
| . 68                 |
| 68                   |
|                      |
| 71                   |
| 71<br>.71            |
| 71<br>.71<br>.73     |
|                      |

| 7.4     | Kalibrierung und Justage                                                    | 77   |
|---------|-----------------------------------------------------------------------------|------|
| 7.4.1   | Kalibrierung und Justage vor Ort                                            | 77   |
| 7.4.2   | Externe Kalibrierung und Justage                                            | 78   |
| 7.5     | Batterien wechseln                                                          | . 79 |
| 7.5.1   | Batterien der Saveris Base wechseln                                         | 79   |
| 7.5.2   | Batterien Saveris der Funk-Datenlogger wechseln                             | 80   |
| 7.5.2.1 | Batterien der Saveris Ethernet-Datenlogger / Saveris Analogkoppler wechseln | 81   |
| 7.6     | Update                                                                      | . 82 |
| 7.6.1   | Softwareupdate durchführen                                                  | 83   |
| 7.6.1.1 | Software deinstallieren                                                     | 83   |
| 7.6.1.2 | Software installieren                                                       | 84   |
| 7.6.1.3 | Server installierten                                                        | 84   |
| 7.6.2   | Firmware Systemupdate durchführen                                           | 84   |
| 8       | Technische Daten                                                            | .87  |
| 8.1     | testo Saveris Base                                                          | . 87 |
| 8.2     | Funk-Datenlogger für testo Saveris                                          | . 88 |
| 8.2.1   | Allgemein                                                                   | 88   |
| 8.2.2   | testo Saveris T1 / T1D                                                      | 89   |
| 8.2.3   | testo Saveris T2 / T2D                                                      | 89   |
| 8.2.4   | testo Saveris T3 / T3D                                                      | 90   |
| 8.2.5   | testo Saveris Pt / PtD                                                      | . 91 |
| 8.2.6   | testo Saveris H3 / H3D                                                      | 91   |
| 8.2.7   | testo Saveris H2D                                                           | 92   |
| 8.2.8   | testo Saveris H4D                                                           | 92   |
| 8.2.9   | testo Saveris 2 H2                                                          | 93   |
| 8.3     | Ethernet-Datenlogger für testo Saveris                                      | . 94 |
| 8.3.1   | Allgemein                                                                   | 94   |
| 8.3.2   | testo Saveris PtE                                                           | 95   |
| 8.3.3   | testo Saveris T1E                                                           | 95   |
| 8.3.4   | testo Saveris H4E                                                           | 96   |
| 8.3.5   | Externe Fühler                                                              | 96   |
| 8.3.6   | testo Saveris T4E                                                           | 97   |
| 8.3.7   | testo Saveris H2E                                                           | 98   |
| 8.3.8   | testo Saveris H1E                                                           | 99   |
| 8.4     | Analogkoppler für testo Saveris                                             | 100  |
| 8.4.1   | Saveris Funk-Analogkoppler U1                                               | 100  |
| 8.4.2   | Saveris Ethernet-Analogkoppler U1E                                          | 101  |
| 8.5     | testo Saveris Router                                                        | 102  |
| 8.6     | testo Saveris Converter                                                     | 103  |
|         |                                                                             |      |

## 1 Zu diesem Dokument

- Die Bedienungsanleitung ist Bestandteil des Messdaten-Monitoring-Systems testo Saveris.
- Bewahren Sie diese Dokumentation griffbereit auf, um bei Bedarf nachschlagen zu können.
- Lesen Sie diese Bedienungsanleitung aufmerksam durch und machen Sie sich mit dem Produkt vertraut, bevor Sie es einsetzen.
- Geben Sie diese Bedienungsanleitung an spätere Nutzer des Produktes weiter.
- Beachten Sie besonders die Sicherheits- und Warnhinweise, um Verletzungen und Produktschäden zu vermeiden.
- Lesen Sie diese Bedienungsanleitung aufmerksam durch und machen Sie sich mit dem Produkt vertraut, bevor Sie es einsetzen.

## 1.1 Symbole und Schreibkonventionen

| Darstellung          | Erklärung                                                                |
|----------------------|--------------------------------------------------------------------------|
| 1                    | Hinweis: Grundlegende oder weiterführende Informationen.                 |
| 1<br>2               | Handlung: mehrere Schritte, die Reihenfolge muss<br>eingehalten werden.  |
| •                    | Aufzählung                                                               |
| >                    | Handlung: ein Schritt bzw. optionaler Schritt.                           |
|                      | Resultat einer Handlung.                                                 |
| √                    | Voraussetzung                                                            |
| <b>1</b><br><b>2</b> | Positionsnummern zur Verdeutlichung des Text-Bildbezugs.                 |
| Menü                 | Elemente des Gerätes, des Gerätedisplays oder der<br>Programmoberfläche. |
| [OK]                 | Bedientasten des Gerätes oder Schaltflächen der<br>Programmoberfläche.   |
|                      | Funktionen/Pfade innerhalb eines Menüs.                                  |
|                      | Beispieleingaben                                                         |

## 1.2 Warnhinweise

Beachten Sie stets Informationen, die durch folgende Warnhinweise mit Warnpiktogrammen gekennzeichnet sind. Treffen Sie die angegebenen Vorsichtsmaßnahmen!

A GEFAHR

Lebensgefahr!

Weist auf mögliche schwere Verletzungen hin.

### **A** VORSICHT

Weist auf mögliche leichte Verletzungen hin.

#### ACHTUNG

Weist auf mögliche Sachschäden hin.

## 2 Sicherheit und Entsorgung

## 2.1 Sicherheit

- Verwenden Sie das Produkt nur sach- und bestimmungsgemäß und innerhalb der in den technischen Daten vorgegebenen Parameter. Wenden Sie keine Gewalt an.
- Messen Sie mit den Saveris F
  ühlern niemals an oder in der N
  ähe von spannungsf
  ührenden Teilen.
- Führen Sie nur Wartungs- und Instandhaltungsarbeiten an den Komponenten des Messdaten-Monitoring-Systems testo Saveris durch, die in der Dokumentation beschrieben sind. Halten Sie sich dabei an die vorgegebenen Handlungsschritte. Verwenden Sie nur Original-Ersatzteile von Testo.
- Die Verwendung des Funk-Moduls unterliegt den Regelungen und Bestimmung des jeweiligen Einsatzlandes und das Modul darf jeweils nur in den Ländern eingesetzt werden, für welches eine Länderzertifizierung vorliegt. Der Benutzer und jeder Besitzer verpflichten sich zur Einhaltung dieser Regelungen und Verwendungsvoraussetzungen und erkennen an, dass der weitere Vertrieb, Export, Import etc., insbesondere in Länder ohne Funk-Zulassung, in seiner Verantwortung liegt.
- Beachten Sie bei der Wahl des Montageortes, dass die zulässigen Umgebungs- und Lagerungstemperaturen eingehalten werden.

1

Unter 5 °C erfolgt keine Ladung der Batterien (Akkus), ein sicherer Systembetrieb ist in diesem Temperaturbereich nur eingeschränkt möglich.

- Verwenden sie das Produkt nicht wenn das Gehäuse Beschädigungen aufweist.
- Nehmen Sie das Gerät nicht in Betrieb, wenn es Beschädigungen am Gehäuse aufweist.
- Auch von den zu messenden Objekten bzw. dem Messumfeld können Gefahren ausgehen. Beachten Sie bei der Durchführung von Messungen die vor Ort gültigen Sicherheitsbestimmungen.
- Lagern Sie das Produkt nicht zusammen mit Lösungsmitteln.

## 2.2 Batterien

Die Batterien in der Saveris Base, den Saveris Ethernet-Datenloggern und den Saveris Analogkopplern ist ein Verschleißteil, das nach ca. 2 Jahren ausgetauscht werden muss. Mit defekten Batterien kann der volle Betriebsumfang des GSM-Moduls nicht gewährleistet werden. Im Falle eines Stromausfalls kann bei allen Komponenten ein Datenverlust nicht ausgeschlossen werden. Sobald die Batterien einer Komponente nicht mehr voll funktionsfähig ist, setzt er einen Systemalarm Akku defekt ab.

Danach sollten die Batterien (Artikel-Nr. 0515 5021) umgehend gewechselt werden, um die volle Funktionsfähigkeit und Datensicherheit zu gewährleisten.

## 3 Umwelt schützen

- Entsorgen Sie defekte und leere Batterien entsprechend den g
  ültigen gesetzlichen Bestimmungen.
- Führen Sie das Produkt nach Ende der Nutzungszeit der getrennten Sammlung für Elektro- und Elektronikgeräte zu (lokale Vorschriften beachten) oder geben Sie das Produkt an Testo zur Entsorgung zurück.

WEEE-Reg.-Nr. DE 75334352

## 4 Support

Aktuelle Informationen zu Produkten, Downloads und Links zu Kontaktadressen für Support-Anfragen finden Sie auf der Testo-Webseite unter: www.testo.com.

## 5 Inbetriebnahmeanleitung

## 5.1 Systemvoraussetzungen

## 5.1.1 Rechner

Die folgenden Arbeitsspeicher- und Prozessoranforderungen gelten für alle Editionen von SQL Server:

| Komponente                | Anforderungen                                                                                                    |
|---------------------------|----------------------------------------------------------------------------------------------------|
| Arbeitsspeicher           | Minimum <ul> <li>Express-Editionen: 512 MB</li> <li>Alle anderen Editionen: 1 GB</li> </ul>                                                                                                    |
|                           | Empfohlen     Express-Editionen: 1 GB                                                                                                    |
|                           | <ul> <li>Alle anderen Editionen: mindestens 4 GB. Mit<br/>zunehmender Datenbankgröße sollte außerdem<br/>der Speicher erhöht werden, um eine optimale<br/>Leistung sicherzustellen.</li> </ul> |
| Prozessorgeschwindigkeit: | Minimum<br>• x64-Prozessor: 1,4 GHz<br>Empfohlen<br>• 2,0 GHz oder schneller                                                                                                    |
| Prozessortyp              | <ul> <li>x64-Prozessor</li> <li>AMD Opteron, AMD Athlon 64, Intel Xeon mit<br/>Intel EM64T-Unterstützung, Intel Pentium IV mit<br/>EM64T-Unterstützung</li> </ul>                              |

## 5.1.2 Betriebssystem und Datenbank

### Saveris Server

Ausgeliefert wird SQL-Server® 2017 Express.

Dieser erfordert ein 64 bit Betriebssystem aus folgender Liste:

1

Für Neuinstallationen wird grundsätzlich Windows<sup>®</sup> Server 2016 empfohlen. Für den Einsatz von testo Saveris CFR Transport Add-on (0572 1860) ist Windows<sup>®</sup> Server 2016 erforderlich.

Windows® Server 2016 Datacenter

- Windows® Server 2016 Standard
- Windows® Server 2012 R2 Datacenter

- Windows<sup>®</sup> Server 2012 R2 Standard
- Windows<sup>®</sup> Server 2012 R2 Essentials
- Windows<sup>®</sup> Server 2012 R2 Foundation
- Windows® Server 2012 Datacenter
- Windows® Server 2012 Standard
- Windows<sup>®</sup> Server 2012 Essentials
- Windows® Server 2012 Foundation
- Windows® 10 Home
- Windows<sup>®</sup> 10 Professional
- Windows® 10 Enterprise
- Windows<sup>®</sup> 10 IoT Enterprise
- Windows<sup>®</sup> 8.1
- Windows® 8.1 Pro
- Windows® 8.1 Enterprise
- Windows® 8
- Windows® 8 Pro
- Windows<sup>®</sup> 8 Enterprise

Unterstützt werden die Microsoft® SQL Server ab SQL Server 2005.

 Testo Saveris arbeitet mit einer SQL-Datenbank. Wenn sich schon eine SQL-Datenbank auf dem Installations-PC befindet, kann für testo Saveris eine zweite Instanz erzeugt werden.

Saveris Server erfordern 64-bit Windows-Betriebssysteme (siehe Liste "Saveris Server"). Saveris Client, Saveris Viewer, Saveris Inbetriebnahmeassistent, Saveris Ethernet Konfigurationsassistent sind mit Windows<sup>®</sup> 7 SP1 64-bit/ 32-bit (oder höher) kompatibel.

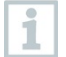

i

Prozessor, Festplatte und Schnittstellen des Rechners müssen für den Dauerbetrieb konfiguriert werden, um einen reibungslosen Automatikbetrieb zu gewährleisten. Prüfen Sie bei Bedarf die Energiesparoptionen Ihres Rechners.

| 100 |
|-----|
|     |
| 100 |
|     |

SQL-Server® 2017 Express ist ein Produkt von Microsoft Corporation (Redmond, USA). Bitte um Beachtung der aktuellen Informationen des Herstellers zu diesem Produkt.

|  | ( | D |  |  |
|--|---|---|--|--|
|  | 4 |   |  |  |
|  |   |   |  |  |
|  |   |   |  |  |

Datums- und Uhrzeiteinstellungen werden automatisch vom PC übernommen. Der Administrator muss sicherstellen, dass die Systemzeit regelmäßig mit einer zuverlässigen Zeitquelle abgeglichen und ggf. angepasst wird, um die Authentizität der Messdaten sicherzustellen.

| 1  | Im Client-Server-Betrieb wird ein Netzwerk mit AD und DNS (Domain Name System) empfohlen, um die Onlineaktualisierung mittels MSMQ (Microsoft® Message Queuing) zu ermöglichen.                                                                                                    |
|----|----------------------------------------------------------------------------------------------------|
| 1  | Wenn der Zugriff auf die Saveris-Instanz der Microsoft <sup>®</sup> SQL-<br>Datenbank durch eine Firewall erfolgen soll, muss hierzu ein Port in der<br>Firewall freigegeben werden. Beachten Sie hierzu die<br>Sicherheitshinweise von Microsoft <sup>®</sup> .                                                            |
| 1  | Der Einsatz von Virenscannern kann je nach Konfiguration die Systemleistung spürbar herabsetzen.                                                                                                    |
| •1 | Bei Installation der Software auf virtuellen Betriebssystemen müssen<br>die verfügbaren Systemressourcen geprüft und gegebenenfalls nachge-<br>bessert werden.<br>In Kombination mit virtuellen Systemen funktioniert die USB-<br>Verbindung unzuverlässig, deshalb wird empfohlen die Base über<br>Ethernet anzuschließen. |

## 5.1.3 Netzwerkumgebung

Die Installation der testo Saveris-Software erfolgt als Client- / Server-Installation. Dabei wird die Datenbank und der Saveris Client auf einem Server-Computer installiert, die Programmkomponenten Client und Viewer können darüber hinaus auf weiteren Client-Rechnern installiert werden.

### 5.1.3.1 Funkspezifische Daten

| Funk-Datenlogger<br>0572 2035 01          | Eigenschaft                                                                                                    |
|-------------------------------------------|----------------------------------------------------------------------------------------------------|
| Funkfrequenz                              | 2,4 GHz (IEEE 802.11 b/g/n)                                                                                                    |
| Generelle<br>Verschlüsselungs-<br>methode | WEP, WPA (TKIP), WPA2 (TKIP, AES, CCMP)                                                                                                    |
| WPA2 Enterprise                           | EAP-TLS, EAP-TTLS-TLS, EAP-TTLS-MSCHAPv2,<br>EAP-TTLS-PSK,<br>EAP-PEAPO-TLS, EAP-PAPO-MSCHAPv2, EAP<br>PEAPO-PSK,<br>EAP-PEAP1-TLS, EAP-PEAP1-MSCHAPv2, EAP-<br>PEAP1-PSK |

## 5.1.3.2 Technische Vorgaben für ein gesichertes WLAN Ports

Der Funk-Datenlogger testo Saveris 2 H2 verwendet das Protokoll http, welches über Port 80 kommuniziert.

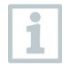

Bei der Erst-Konfiguration kann ausgewählt werden, ob DHCP oder Statische IP verwendet werden soll (Expert-Modus auswählen)

## 6 Inbetriebnahme

6.1 Ablaufdiagramm: Konfiguration für Überwachung stationärer Bereiche

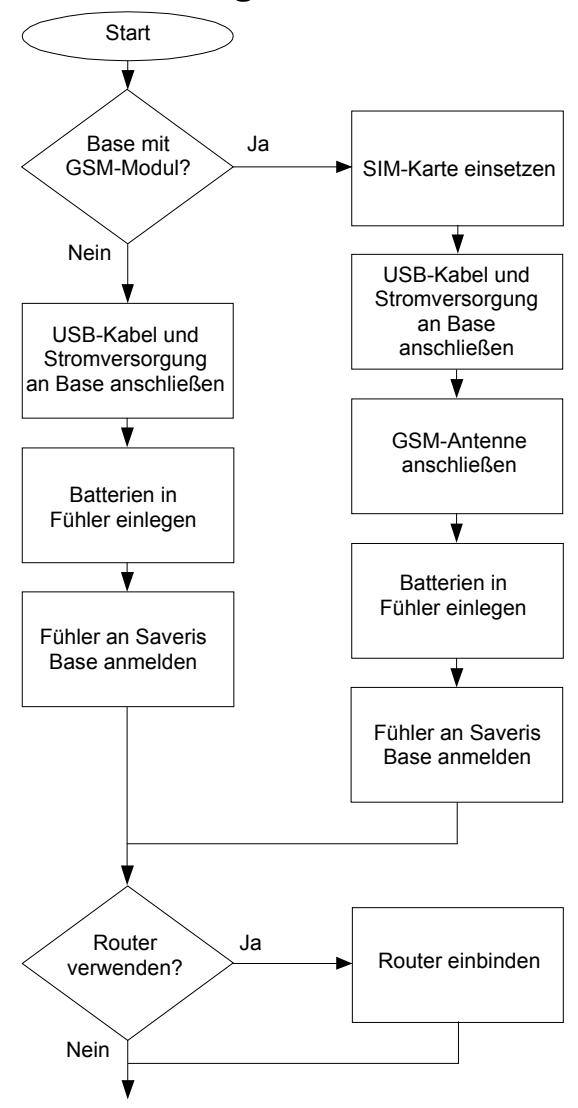

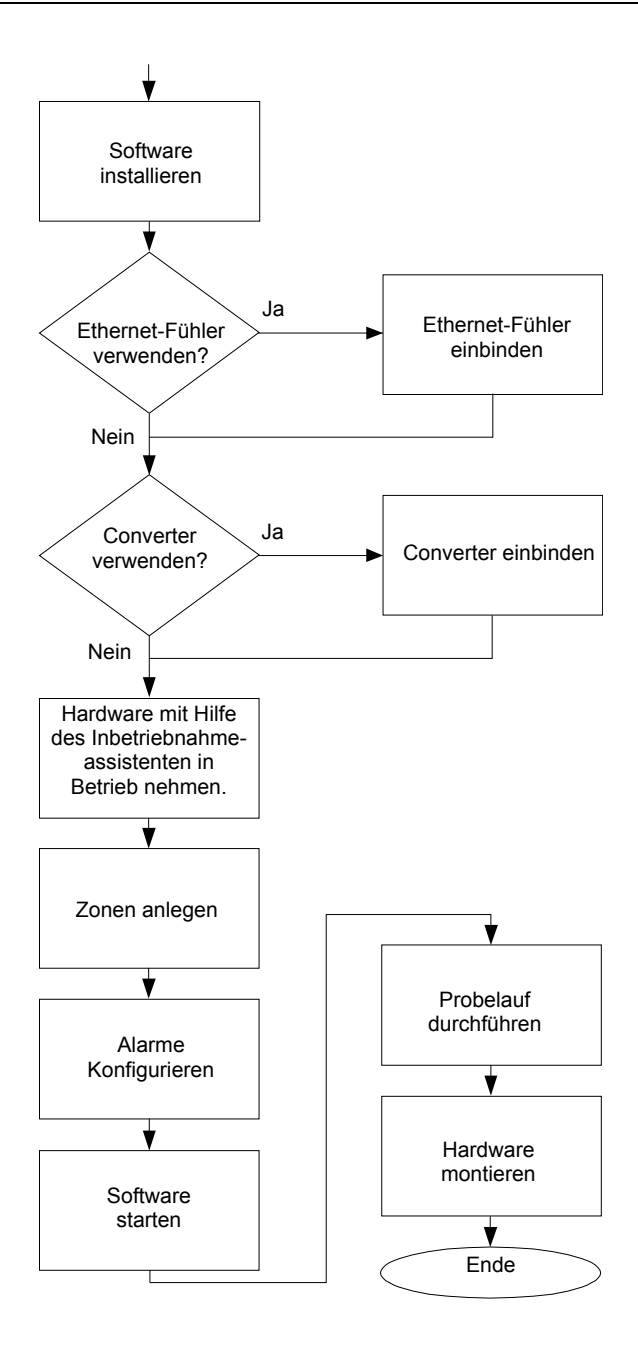

## 6.2 Saveris Base in Betrieb nehmen

### 6.2.1 SIM-Karte einsetzen (optional)

Bei einer Saveris Base mit integriertem GSM-Modul müssen Sie die SIM-Karte einlegen.

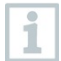

Die SIM-Karte zum Versenden der SMS-Nachrichten ist nicht im Lieferumfang enthalten und muss separat bei einem Mobilfunkanbieter erworben werden.

Es wird empfohlen, eine Vertragskarte zu verwenden, keine sogenannte Prepaid-Karte, da bei abgelaufenem Guthaben keine Alarmmeldungen versendet werden können.

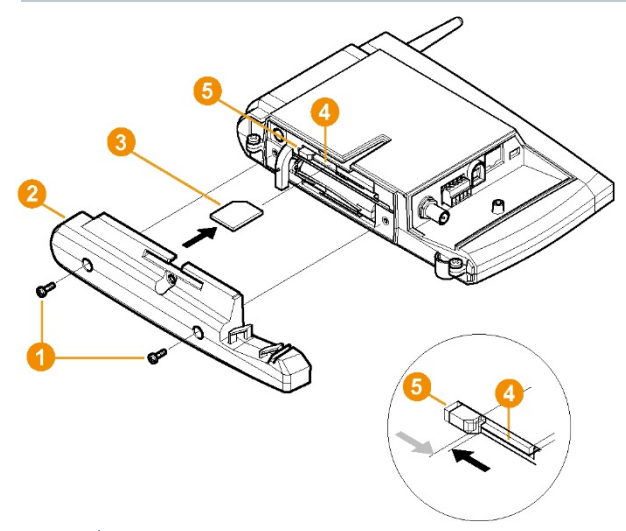

- 1 Saveris Base ausschalten (Bei ausgewählter Ansicht Info Base zweimal kurz [ESC] drücken).
- 2 Verschraubung 1 lösen und Bodenplatte 2 von der Saveris Base abnehmen.
- 3 SIM-Karte 8 wie dargestellt in das Kartenfach 4 einschieben.

Die SIM-Karte <sup>(3)</sup> drückt beim Einschieben die Arretierung <sup>(3)</sup> zur Seite. Ist die Karte eingeschoben, drückt eine Feder die Arretierung zurück, und die SIM-Karte ist somit im Kartenfach gesichert.

4 Bodenplatte auf die Saveris Base aufsetzen und verschrauben.

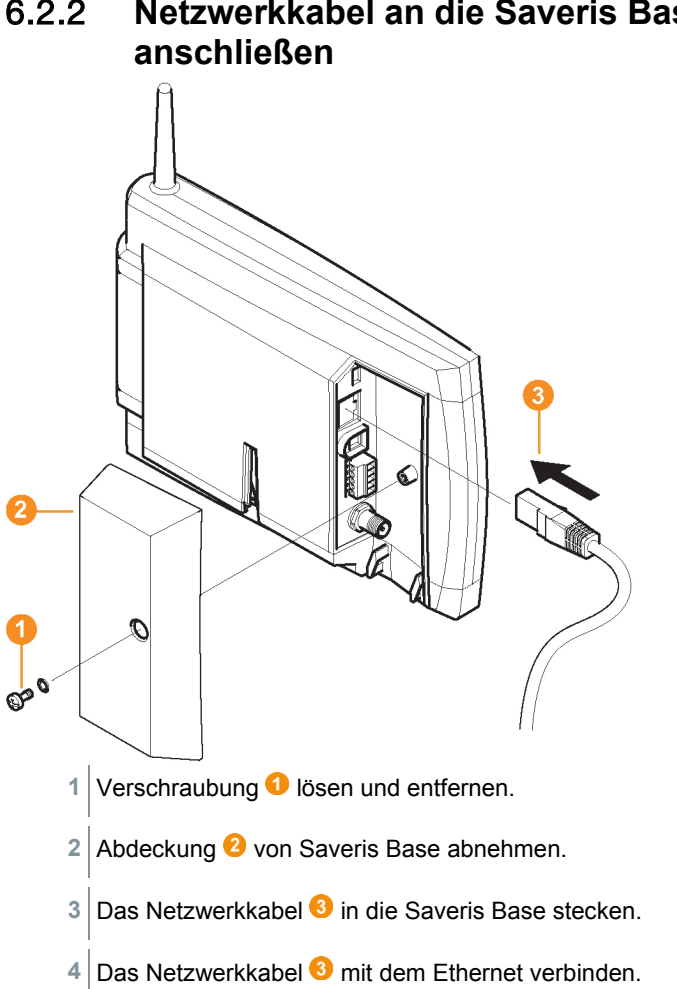

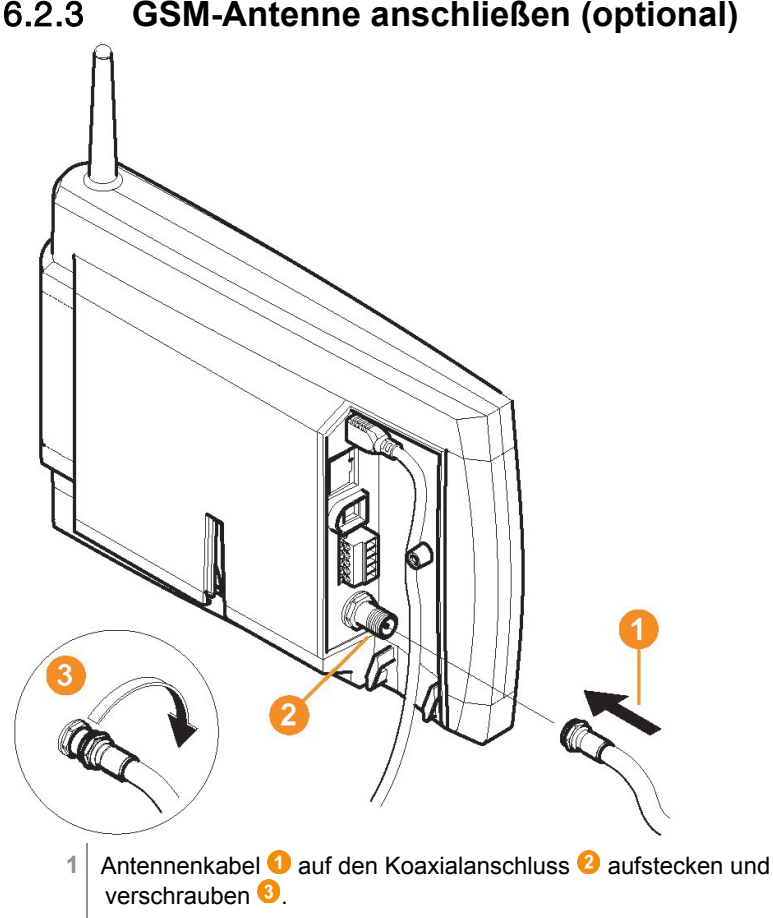

#### 6.2.3 **GSM-Antenne anschließen (optional)**

# 6.3 Saveris Base mit Stromversorgung verbinden

Sie können die Saveris Base über das beiliegende Netzteil oder über die Steck-/Schraubklemme 24 V AC/DC an die Stromversorgung anbinden.

### 6.3.1 Stromversorgung über Netzteil

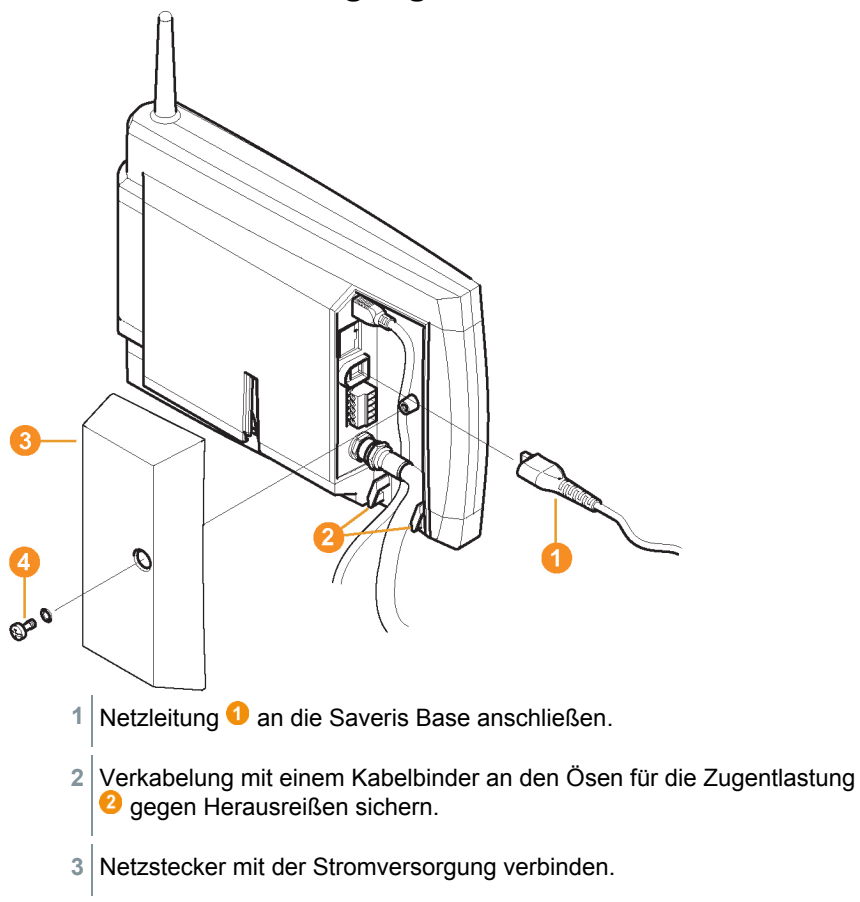

Die Saveris Base fährt nach Sprachauswahl an der Base automatisch hoch und ist betriebsbereit.

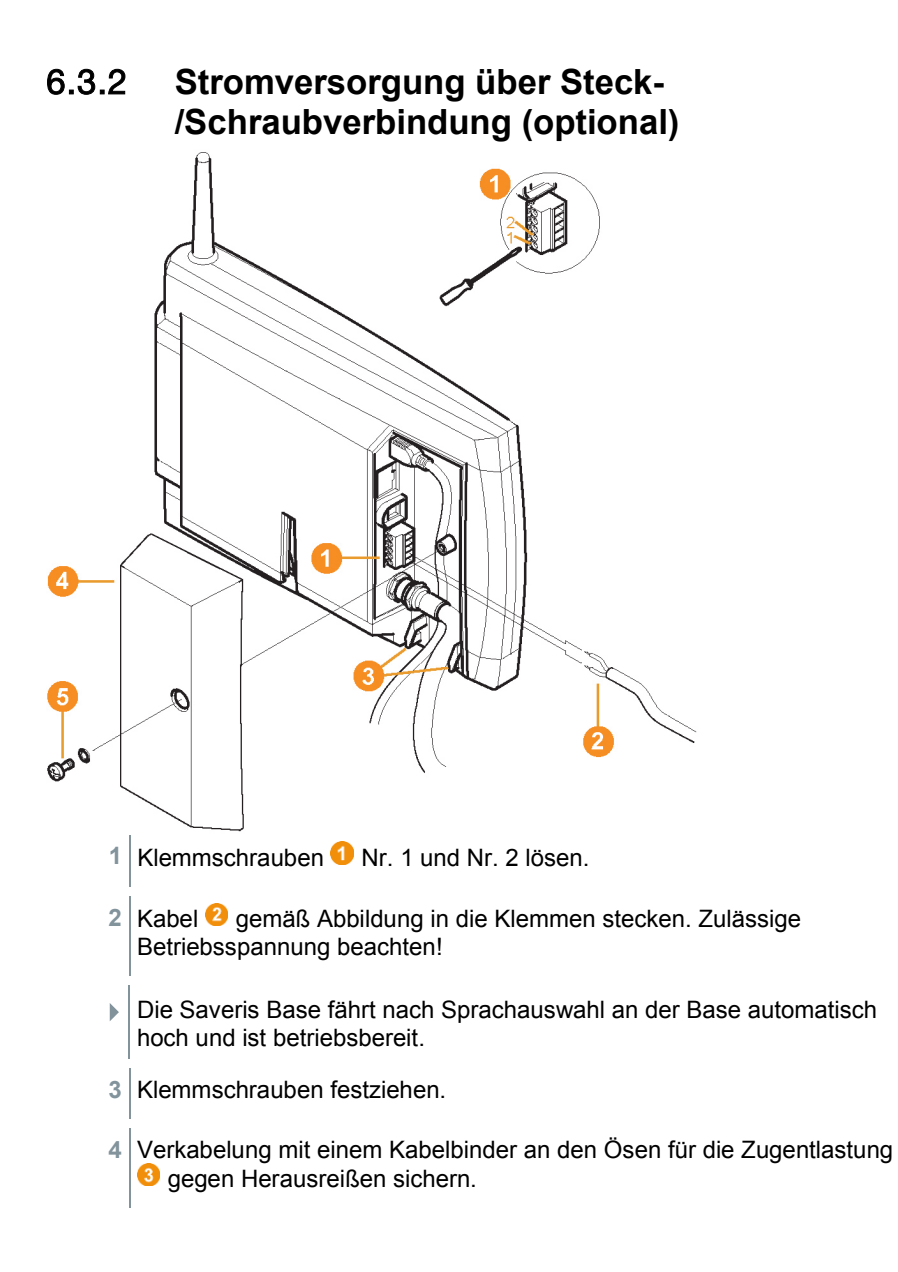

## 6.3.3 USB-Kabel anschließen (optional)

Für die Inbetriebnahme können Sie die Saveris Base über ein USB-Kabel mit dem Computer verbinden, auf dem der testo Saveris Client installiert ist. Schließen Sie dazu das USB-Kabel zunächst an die Saveris Base an.

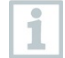

Betreiben Sie die Saveris Base im Dauerbetrieb über das Netzwerkkabel, nicht über das USB-Kabel.

In Kombination mit virtuellen Systemen funktioniert die USB-Verbindung unzuverlässig, deshalb wird empfohlen die Saveris Base über Ethernet anzuschließen.

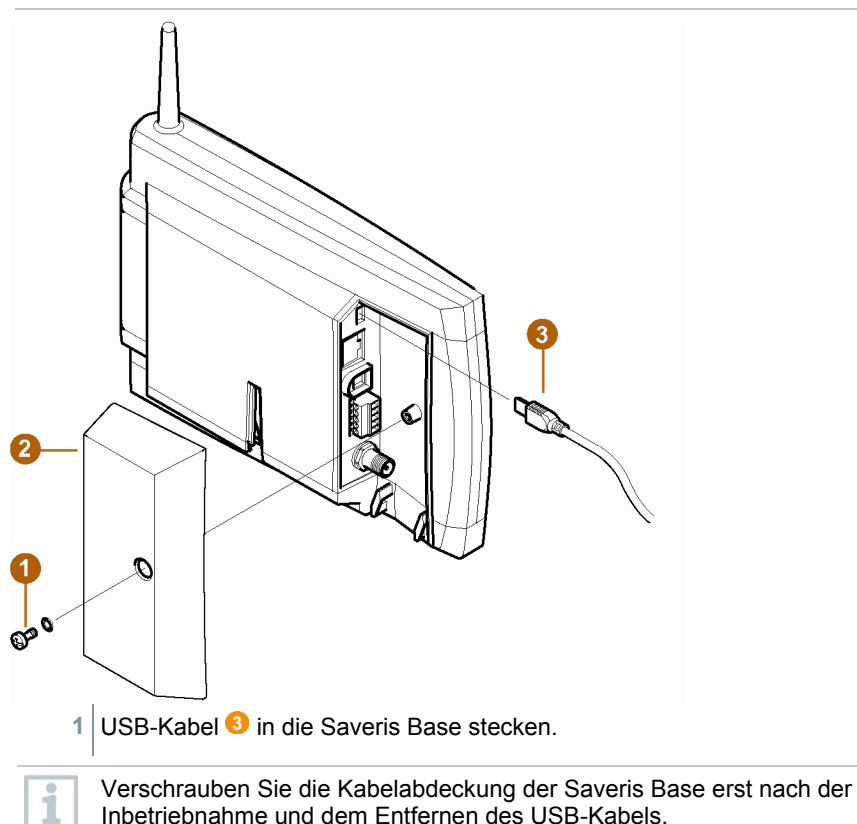

# 6.3.4 IP-Adresse der Saveris Base zuweisen (optional)

Generell sollte für die Saveris Base eine statische IP-Adresse vergeben werden, oder mit der MAC-Adresse der Saveris Base eine IP-Reservierung am DHCP-Server gemacht werden.

Für das Zuweisen der IP-Adresse muss die Software installiert sein und der Programmieradapter 0440 6723 muss vorhanden sein.

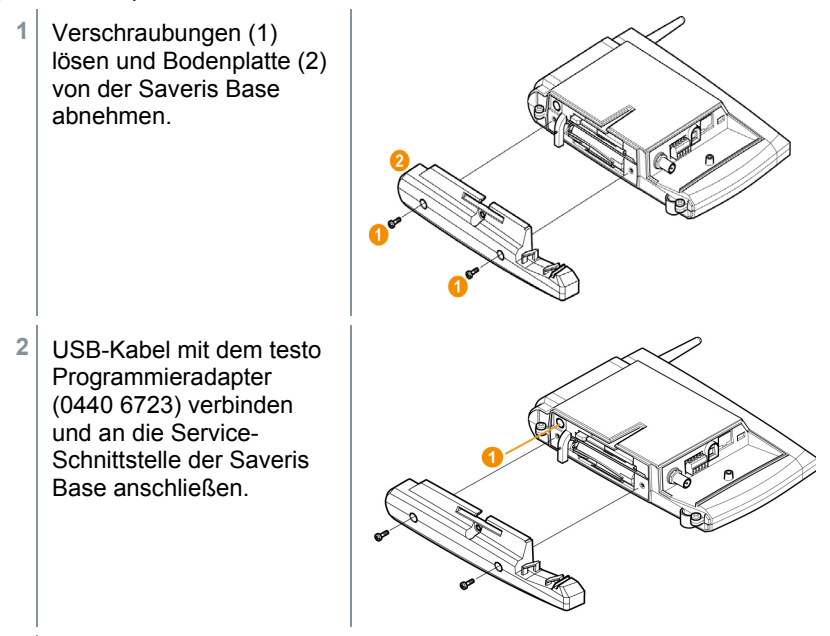

- 3 USB-Kabel mit dem Computer verbinden.
- 4 Über Start | Alle Programme | Testo | Testo Saveris Ethernet Assistent den Assistenten zur Eingabe der Verbindungseinstellungen öffnen.
- 5 Den Anweisungen des Assistenten folgen und die IP-Adresse für die Saveris Base vergeben.

- 6.4 Inbetriebnahme von Funk-Datenloggern in testo Saveris
- 6.4.1 Batterien in Saveris Funk-Datenlogger einlegen

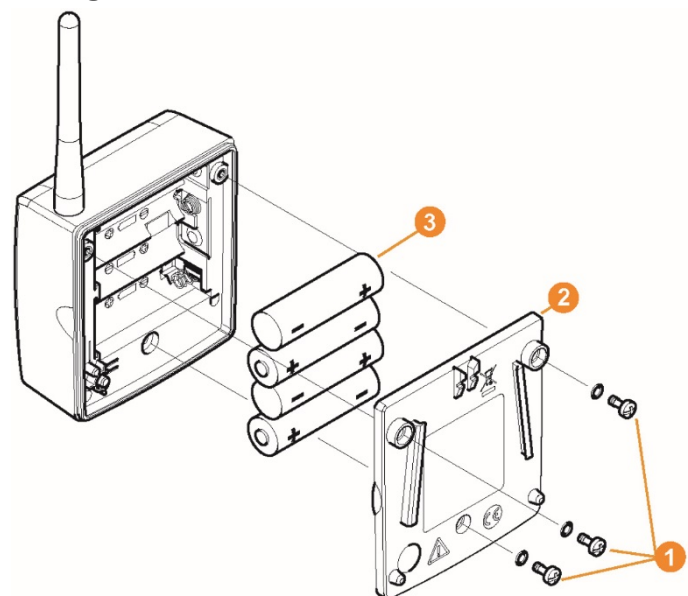

- 1 Schrauben 1 an der Rückseite des Saveris Funk-Datenloggers lösen.
- 2 Gehäusedeckel des Saveris Funk-Datenloggers 2 abnehmen.
- 3 Batterien 63 einlegen.

1

Achten Sie darauf, die Batterien richtig einzulegen. Die korrekte Polung ist im jeweiligen Batteriefach abgebildet.

- 4 Gehäusedeckel auf das Gehäuse des Saveris Funk-Datenloggers setzen.
- 5 Deckel mit dem Gehäuse dicht verschrauben.

Im Gehäuse befindet sich ein Kontrollschalter, der durch den Deckel geschaltet wird. Dazu muss der Deckel spaltfrei auf das Gehäuse des Saveris Funk-Datenloggers geschraubt werden.

Ist der Deckel nicht spaltfrei aufgeschraubt, kann der Saveris Funk-Datenlogger nicht betrieben werden.

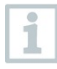

1

1

Transport-Hinweis: Sollen die Saveris Funk-Datenlogger per Luftfracht versendet werden, so müssen zuvor die Batterien entfernt werden, um einen ungewollten Funkverkehr auszuschließen.

## 6.4.2 Saveris Funk-Datenlogger im System anmelden

An der Saveris Base können Sie maximal 15 Saveris Funk-Datenlogger direkt über Funk anmelden.

Zusätzlich können Sie pro Saveris Converter 15 und pro Saveris Router bzw. Routerkaskade 5 weitere Saveris Funk-Datenlogger an der Saveris Base betreiben.

Beachten Sie, dass von der Saveris-Software maximal 450 Kanäle verarbeitet werden können.

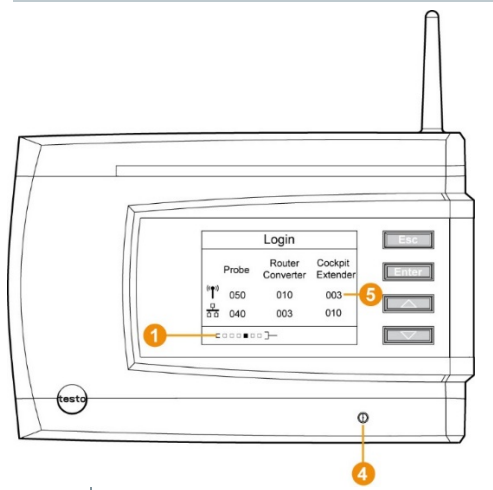

- 1 An der Saveris Base mit der Taste **[▼]** bis zum Menü Info System wechseln.
- 2 [Enter] drücken, um die Funktion Anmeldung aufzurufen.
- Die Laufleiste 1 im Display zeigt an, dass die Saveris Base bereit zur Saveris Funk-Datenlogger-Erkennung ist.

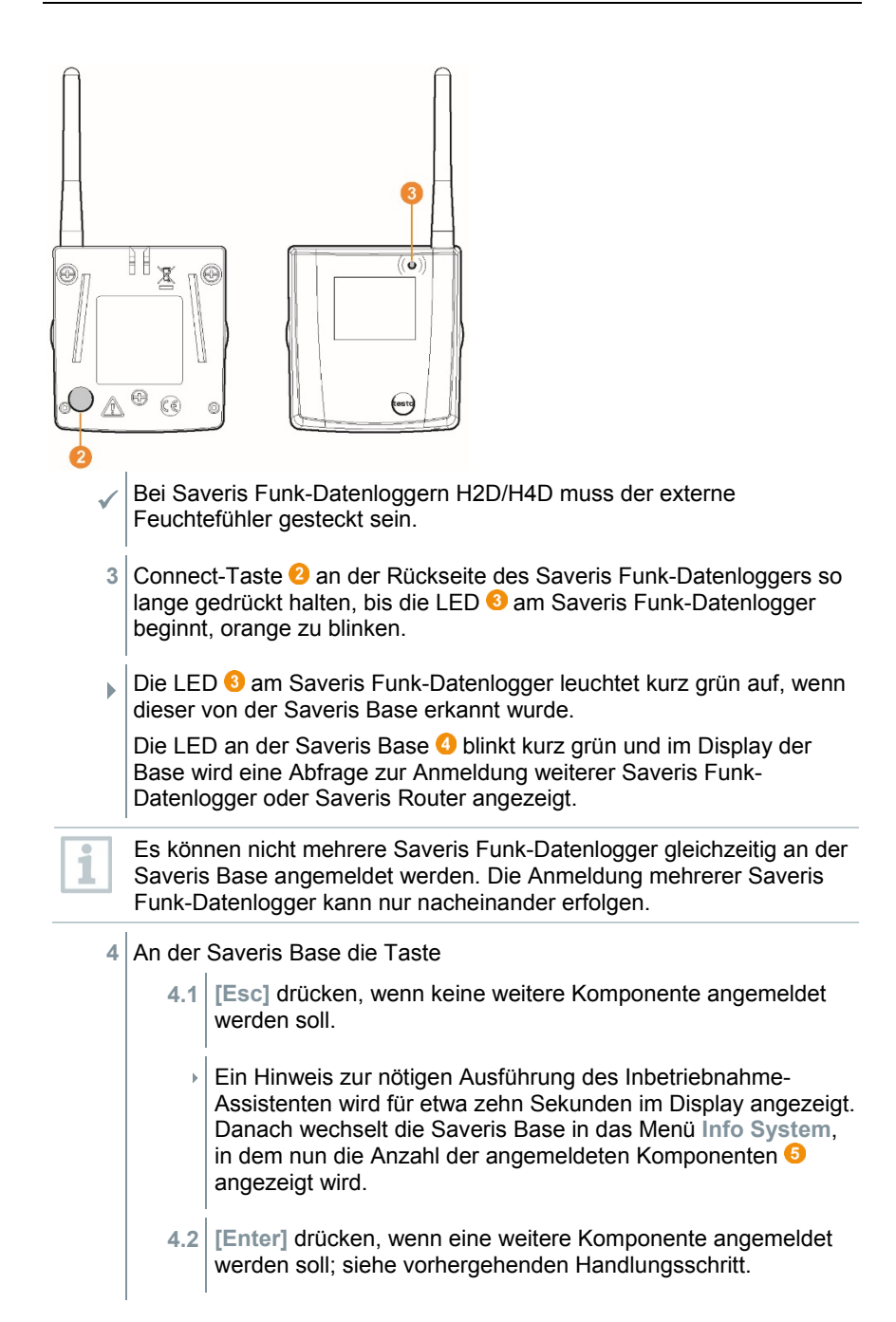

1

1

- 5 Saveris Funk-Datenlogger exakt an ihren Messpunkten platzieren, um die Funkverbindung zu überprüfen.
- Kurz die Connect-Taste 2 an der Rückseite des Saveris Funk-6 Datenloggers drücken.

Blinkt die LED 3 am Saveris Funk-Datenlogger

- grün, besteht eine Funkverbindung.
- rot, besteht keine Funkverbindung. ٠

Um die Inbetriebnahme des Saveris Funk-Datenloggers abzuschließen, muss dieser noch mit dem Inbetriebnahme-Assistenten konfiguriert werden

### 6.5 testo Saveris Software in Betrieb nehmen

#### testo Saveris Software installieren 6.5.1

Vor der Installation: Alle laufenden Programme beenden.

Zur Installation sind Administratorrechte erforderlich. Melden Sie sich direkt als Administrator an. nicht über Ausführen als.... Installieren Sie in einem Netzwerk mehrere Clients, stellen Sie sicher, 1

dass in einem gleichzeitigen Betrieb der Clients von diesen keine gleichzeitigen Änderungen an der Konfiguration des Systems vorgenommen werden.

1 CD mit der testo Saveris-Software in das CD-ROM-Laufwerk einlegen. Falls das Installationsprogramm nicht automatisch startet, Windows® Explorer öffnen und auf der CD die Datei index.html starten.

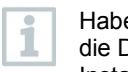

Haben Sie die Installationsdatei z. B. per Mail erhalten, benutzen Sie die Datei Setup.exe auf der obersten Ebene des Installationsdatenträgers.

2 Die gewünschten Installationsoptionen wählen.

3 Den Anweisungen des Installationsassistenten folgen.

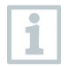

Während der Installation wird - sofern nicht bereits vorhanden - die mitgelieferte Version der Datenbankumgebung Microsoft® SQL Server<sup>®</sup> Express installiert.

Die Datenbank wird durch das so genannte sa-Kennwort, das Kennwort für den Datenbankadministrator, geschützt, um ungewollte Veränderungen an der Datenbank zu verhindern.

Bei Installation von testo Saveris Client und testo Saveris Viewer beachten:

Der testo Saveris Professional Viewer umfasst nur eine eingeschränkte Funktionalität. So können Sie z. B. Datenreihen analysieren und bearbeiten, aber keine Alarme konfigurieren oder Berichtseinstellungen vornehmen.

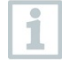

1

Während der Installation benötigen Sie den Namen oder die IP-Adresse des Computers, auf dem der Saveris Professional Server installiert ist.

Mit dem testo Saveris Professional Client wird der USB-Treiber zum Anschluss der Base für die Inbetriebnahme installiert.

Sollte die Saveris Base beim Anschluss an den Computer nicht als neue Hardware erkannt werden, muss der Treiber manuell installiert werden.

4 Nach Abschluss der Installation einen Neustart durchführen und sich dabei mit dem gleichen Nutzernamen anmelden wie zuvor.

## 6.5.2 Saveris Mail-Dienste installieren

### 6.5.2.1 MAPI-Mail installieren

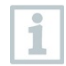

Die Installation von MAPI-Mail sollte ausschließlich von einem Systemadministrator durchgeführt werden.

Für die Installation von MAPI-Mail müssen folgende Vorraussetzungen erfüllt sein:

- MS Outlook muss auf dem PC für Saveris-MAPI-Mail vorhanden sein bzw. installiert werden.
- Ein Microsoft Exchange-Server muss vorhanden sein bzw. installiert werden.
- Auf dem Microsoft Exchange-Server muss ein E-Mail-Konto für den für das MAPI-Mail verwendeten Benutzeraccount eingerichtet sein.
- Die Namen des Microsoft Exchange-Servers müssen f
  ür die Installation bekannt sein.

| <ul> <li>MAI gilt:</li> </ul> | PI-Mail muss auf dem Saveris-Server ins                                                                                                    | stalliert werden. Für diesen PC                                                                                                    |
|-------------------------------|----------------------------------------------------------------------------------------------------|----------------------------------------------------------------------------------------------------|
| 0                             | Ein Microsoft Exchange Server muss e<br>Der Microsoft Exchange Server muss s<br>der Saveris-Server befinden.                                                                                      | rreichbar sein.<br>sich in der gleichen Domäne wie                                                                                                    |
| 0                             | Die Verbindungsdaten zum Exchange-<br>eingerichtet sein. Dies wird in der Rege<br>von MS Outlook auf diesem Rechner e                                                                             | Konto müssen auf dem PC<br>el durch einmaliges Ausführen<br>rreicht.                                                                                                    |
| 1                             | Lotus Notes ist über einen käuflichen A<br>Konfiguration sollten über den jeweilige                                                                                                    | dapter nutzbar. Einrichtung und<br>en IT-Verantwortlichen erfolgen.                                                                                                    |
| 1                             | CD mit der Saveris-Software in das CD                                                                                                    | -ROM-Laufwerk einlegen.                                                                                                    |
|                               | Falls das Installationsprogramm nicht a<br>Explorer öffnen und auf der CD die Dat                                                                                                    | utomatisch startet, Windows® ei index.html starten.                                                                                                    |
| 2                             | Installation eines Konnektors für der<br>Mailserver wählen.                                                                                                    | n Microsoft Exchange                                                                                                    |
| •                             | Der Installationsassistent wird<br>gestartet.                                                                                                    | Teto Saveris MAPI Mail - InstalShield Wizard (Wizard for Testo<br>Severis MAPI Mail<br>The lendShield Wizard of Instal Testo Saveris MAPI<br>Mail on your computer. To continue, clifk Hart                                     |
| 3                             | Auf [Weiter] ([Next]) klicken.                                                                                                    |                                                                                                    |
| 4                             | Microsoft <sup>®</sup> Exchange Server Name<br>(Exchange Server Name) und des E-<br>Mail-Postfachs (Exchange Server<br>Mailbox Name) auf dem Microsoft <sup>®</sup><br>Exchange Servers eingeben. | Testo Saveris MAPI Mail X  Testo Saveris MAPI Mail X  For verifing oth Testo Saveris MAPI Mail you have to enter information about the used Exchange Server Name Exchange Server Name Exchange Server Mation Hame Installified1 |
|                               |                                                                                                    | < <u>B</u> ack <u>Continue</u> > Cancel                                                                                                    |

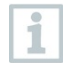

Der Name des E-Mails-Postfachs ist normalerweise identisch mit dem Benutzernamen.

5 Auf [Weiter] ([Continue]) klicken.

6 Benutzernamen (Domain user) des E-Mail-Postfachs auf dem Microsoft Exchange Server eingeben. Passwort (Password) eingeben und Passworteingabe (Repeat Password) wiederholen.

| For working with Testo Save<br>Exchange Server | ais MAPI Mal you have to enter information about the used |
|------------------------------------------------|-----------------------------------------------------------|
| Domaio com lo o com Polo                       |                                                           |
| Contarrose (e.g. usergous                      | nan (                                                     |
| Paceword                                       |                                                           |
|                                                |                                                           |
| Repeat password                                |                                                           |
|                                                |                                                           |
|                                                |                                                           |
|                                                |                                                           |

- 7 Auf [Weiter] ([Continue]) klicken.
- MAPI-Mail wird installiert.

### 6.5.2.2 SMTP-Mail installieren

Für die Installation von SMTP-Mail müssen folgende Voraussetzungen erfüllt sein:

- Der Name des SMTP-Servers muss bekannt sein.
- Ein E-Mail-Konto bei einem Internetprovider muss vorhanden sein bzw. eingerichtet werden.
- Die Providerdaten (E-Mail-Adresse und Postfach) müssen bekannt sein.
- 1 CD mit der Saveris-Software in das CD-ROM-Laufwerk einlegen.

Falls das Installationsprogramm nicht automatisch startet, Windows® Explorer öffnen und auf der CD die Datei index.html starten.

- 2 Installation eines Konnektors für einen SMTP Mailserver wählen.
- Der Installationsassistent wird gestartet.

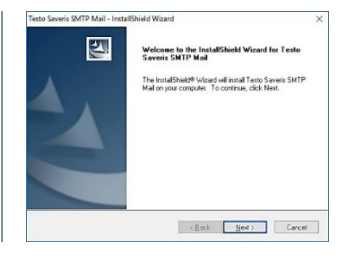

3 Auf [Weiter] ([Next]) klicken.

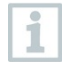

Geben Sie Adresse und Passwort nur ein, wenn Authentifizierung in Ihrer Anwendung erforderlich ist.

- 4 Wählen Sie den Mail-Server aus bzw. geben Sie den Mail-Server ein.

  For gewaten d Test Sewei SMTP Mal 

  For gewaten d Test Sewei SMTP Mal you mat etter information on the SMTP nerve Under 

  For gewaten d Test Sewei SMTP Mal you mat etter information on the SMTP nerve Under 

  For gewaten d Test Sewei SMTP Mal you mat etter information on the SMTP nerve Prevend Receiption of the SMTP mark on the SMTP nerve Prevend Receiption of the SMTP mark on the SMTP nerve Prevend Receiption of the SMTP mark on the SMTP nerve Prevend Receiption of the SMTP mark on the SMTP nerve Prevend Receiption of the SMTP mark on the SMTP nerve Prevend Receiption of the SMTP mark on the SMTP nerve Prevend Receiption of the SMTP nerve Prevend Receiption of the SMTP nerve Prevend Receiption of the SMTP nerve Prevend Receiption of the SMTP nerve Prevend Receiption of the SMTP nerve Prevend Receiption of the SMTP nerve Prevend Receiption of the SMTP nerve Receiption of the SMTP nerve Receiption of the SMTP nerv
- 5 Auf [Weiter] ([Continue]) klicken.
- SMTP-Mail wird installiert.

## 6.6 Erstinbetriebnahme der Hardware

Für die Inbetriebnahme der Hardware müssen folgende Voraussetzungen erfüllt sein:

- / Die Saveris Base ist betriebsbereit.
- Alle Systemkomponenten (Datenlogger, Fühler usw.) sind an der Saveris Base angemeldet.
- Die Saveris-Software ist auf dem Computer installiert.
- 1 Die Saveris Base über das USB-Kabel oder Ethernet an den Computer anschließen.
- Der Assistent zur Inbetriebnahme startet.

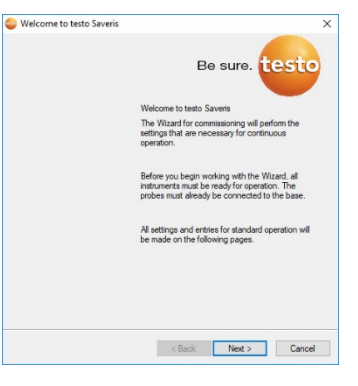

2 Auf [Weiter >] ([Next >]) klicken.

3 Geben Sie die IP-Adresse (IP address) der Saveris Base ein. Diese befindet sich an der Saveris Base im Fenster Info Base.

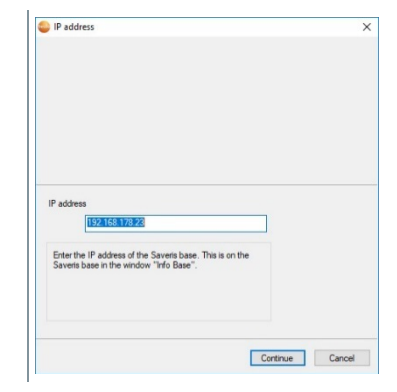

4 Auf [Weiter] ([Continue]) klicken.

|   | Die Allgemeinen Systemein-<br>stellungen (Settings for base<br>instrument) der Saveris Base | Commissioning X                                                                                                    |  |
|---|---------------------------------------------------------------------------------------------|----------------------------------------------------------------------------------------------------|--|
|   | werden angezeigt.                                                                           | Setting for Same Induced<br>Serial nonlear 200442<br>[PTIN-2014 10-20 20 20 447                                                                                                    |  |
|   |                                                                                             | Unit To a set of the temperature and the set of the set of the set |  |
|   | I                                                                                           |                                                                                                    |  |
| 1 | Datums- und Uhrzeiteinstellungen werd<br>nommen. Der Administrator muss siche               | len automatisch vom PC über-<br>erstellen, dass die Systemzeit                                                                                                    |  |

nommen. Der Administrator muss sicherstellen, dass die Systemzeit regelmäßig mit einer zuverlässigen Zeitquelle abgeglichen und ggf. angepasst wird, um die Authentizität der Messdaten sicherzustellen.

5 Auf [Einheiten] ([Units]) klicken, um die Temperatur-Einheit für das System zu wählen (Celsius °C oder Fahrenheit °F).

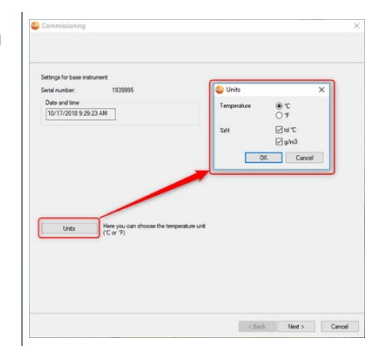

- 6 Auswahl mit [OK] bestätigen.
- 7 Auf [Weiter >] ([Next >]) klicken.
- Die Liste der in der Saveris Base registrierten Datenlogger wird angezeigt.

| leral number:  | Probe name | Zone                   | Disposition | Chan | Unit | Channel name       |
|----------------|------------|------------------------|-------------|------|------|--------------------|
| 003960         | Savers T2  | Stationary Zone Testo  | Stationary  | 1    | F    | 2003960_1          |
|                |            | Stationary Zone Testo  | Stationary  | 2    | F    | 2003960_2          |
| 061703         | former T1  | Stationary Zone Testo  | Stationary  | 3    | n    | Door contact_4     |
| Rationary zone |            | Add stationary zone    | Mobile      | zone |      | Add mobile zone    |
| katonary Zon   | e Testo    | Delete stationary zone |             |      |      | Delete mobile zone |
|                |            | Rename                 |             |      |      | Rename             |
|                |            |                        |             |      |      |                    |

- 5 Um die im System bereits registrierten Datenlogger/Fühler je nach Einsatzzweck auf stationäre bzw. mobile Zonen (für Saveris mobil) zu verteilen: Auf [Neue stationäre Zone] ([Add stationary zone]) oder [Neue mobile Zone] ([Add mobile zone]) klicken.
- 6 Über die Schaltfläche ☑ die Auswahlliste öffnen und die Zone wählen, der der Datenlogger zugeordnet werden soll.
- 7 Auf [Weiter >] ([Next >]) klicken.

8 In das Feld TE-Typ ([TC type]) klicken und den Typ des Thermoelementes eingeben (K, J, T oder S), sofern diese Angabe für das Gerät erforderlich ist. <Back Next > Cancel 9 Bei Bedarf die voreingestellten Werte in den Feldern Fühlername (Probe name) und Kanalname (Channel name) ändern. Vergeben Sie Kanalnamen, die nicht mehr als 20 Zeichen umfassen. 1 10 Bei Bedarf Justagedaten für die einzelnen Fühler importieren: Auf [Justagedaten importieren] ([Import adjustment data]) klicken. 11 Auf [Weiter >] ([Next >]) klicken. Ist die Saveris Base mit einem GSM-Modul ausgestattet, wird der Dialog zur Eingabe der Grundeinstellungen für den SMS-Dienst (Settings for SMS module) angezeigt. Ist kein GSM-Modul vorhanden. fahren Sie nach Handlungsschritt 13 fort. Klack Next 5 Cancel 12 Die PIN in das gleichnamige Feld eingeben. Die PIN entnehmen Sie z. B. den Unterlagen zu Ihrer SIM-Karte. Die Nummer der SMS-Zentrale wird aus der SIM-Karte ausgelesen. Bei fehlerhafter PIN-Eingabe, muss die Saveris Base heruntergefahren und mit einer anderen SIM-Karte neu hochgefahren werden. Erst

1

Zur Entsperrung einer SIM-Karte: Karte in ein Mobiltelefon einlegen und durch Eingabe der PUK entsperren.

- 13 Auf [Weiter >] ([Next >]) klicken.
  - Die Einstellungen zum Messtakt werden angezeigt

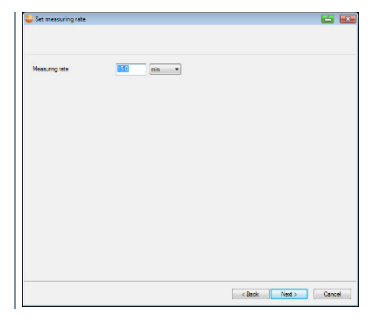

14 Messtakt (Measuring rate) eingeben und dessen Einheit festlegen.

Der Messtakt bestimmt, in welchen Abständen ein neuer Messwert in der Saveris Base gespeichert wird.

Die Einstellungen können später für jeden Datenlogger/Fühler separat in der Software geändert werden.

- 15 Auf [Weiter >] ([Next >]) klicken.
  - Ist ein Router an der Saveris Base angemeldet, wird die Konfiguration der Verbindungsart (Configure connections) für die Fühler angezeigt.

Haben Sie keinen Saveris Router angemeldet, fahren Sie mit Handlungsschritt 24 fort.

| feelige radie prob | e e ndar ta | é are nel corrected d | solytofie daaco                                            |
|--------------------|-------------|-----------------------|------------------------------------------------------------|
| Rado anthe         | Serai ne.   | Connector type        |                                                            |
| anv A0             | 180780      | Lined                 | Radar 202019<br>Radar 199891<br>Tado polet 1992702 1992702 |
|                    |             |                       | Order Hand                                                 |

- 16 In die Zelle Verbindungsart (Connection type)des Datenloggers klicken, der einem Saveris Router zugeordnet werden soll.
  - Die Zelle wird als Auswahlliste angezeigt.
- 17 Über die Schaltfläche <sup>I</sup> die Auswahlliste öffnen und den Saveris Router wählen, dem der Datenlogger zugeordnet werden soll.

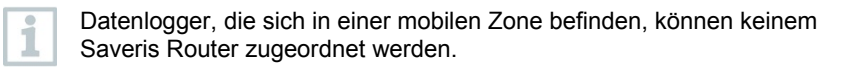

- Handlungsschritte 16 und 17 für alle weiteren Datenlogger durchführen, deren Messdaten über einen Router an die Saveris Base übertragen werden sollen.
- 19 Auf [Weiter >] ([Next >]) klicken.
- Die Informationen zum Messbeginn und dem Projektnamen werden angezeigt.

|                                 | or base                      |  |
|---------------------------------|------------------------------|--|
|                                 |                              |  |
| Consists configuration for ba   | the last                     |  |
| Recording begins at             | 10/18/2018 10:44:00 A        |  |
| Project name                    | testo Saveris Stationary     |  |
| Base name                       | testo Savers Stationary Base |  |
| Press Finish to apply the entri | ies and                      |  |
| begin was the recording         |                              |  |
|                                 |                              |  |
|                                 |                              |  |
|                                 |                              |  |
|                                 |                              |  |
|                                 |                              |  |
|                                 |                              |  |
|                                 |                              |  |
|                                 |                              |  |
|                                 |                              |  |
|                                 |                              |  |
|                                 |                              |  |

- 20 Messbeginn gegebenenfalls verlegen.
- 21 Im Feld Projektname (Project name) den Projektnamen ändern.

Überlegen Sie sich einen eindeutigen Namen für das Projekt, den Sie später leicht zuordnen können.

Der Projektname kann nachträglich nicht geändert werden.

- 22 Auf [Fertig stellen] ([Finish]) klicken, um die Inbetriebnahme der Hardware abzuschließen.
  - Der Dialog zum Abschluss der Inbetriebnahme wird angezeigt.

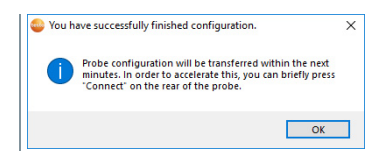

- 23 Nacheinander bei allen Datenloggern und Saveris Routern die Taste [Connect] drücken, um die Komponenten zu synchronisieren.
- 24 Den Dialog mit [OK] schließen.
  - Die Hardware ist nun betriebsbereit.

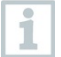

1

Wie Sie die Hardware z. B. an der Wand montieren, siehe Kapitel 6.8.3 Wandmontage von Datenloggern

## 6.7 Hardware konfigurieren

Bei Erstinbetriebnahme des Systems die Installationsanleitung verwenden.

Für die weitere Inbetriebnahme der Hardware müssen folgende Voraussetzungen erfüllt sein:

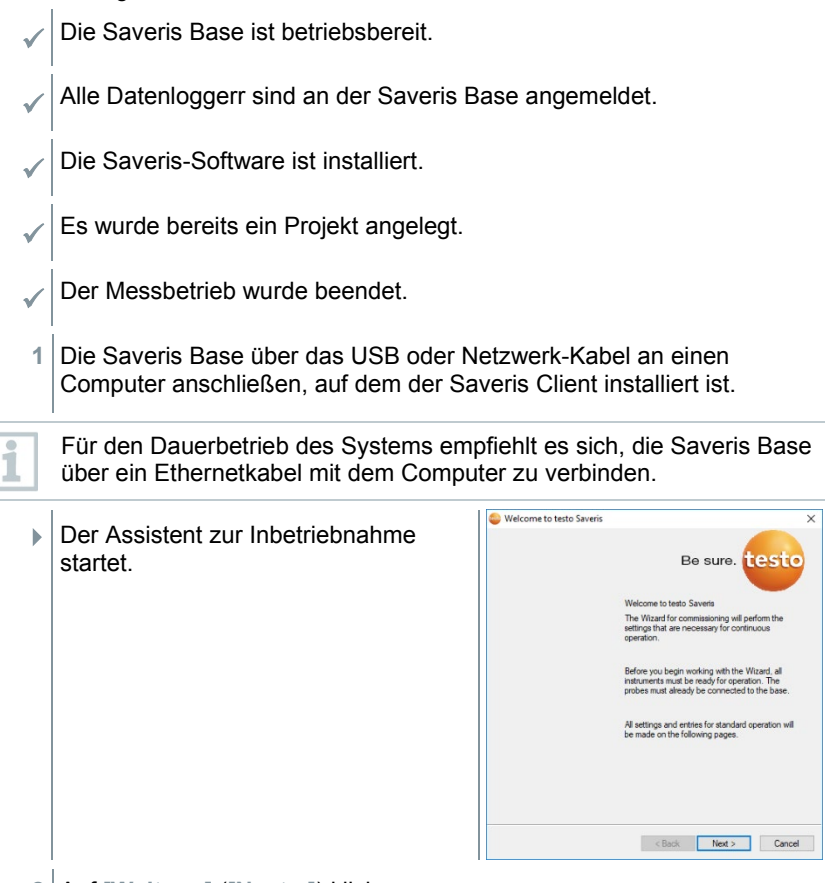

2 Auf [Weiter >] ([Next >]) klicken.

IP address 3 Geben Sie die IP-Adresse (IP address) der Saveris Base ein. Diese befindet sich an der Saveris Base im Fenster Info Base. r the IP address of the Saveris base. This is or eris base in the window "Info Base". Continue Cancel 4 Auf [Weiter] ([Continue]) klicken. 5 Auf [Einheiten] ([Units]) klicken, um neral Probe Pr die Temperatur-Einheit für das System Serial number zu ändern. Date and time 10/17/2018 11:11:04 AM 6 Auf [MKT] (Mean Kinetic Temperature) klicken, um den Effekt von Temperaturschwankungen über einen gewissen Zeitraum zu simulieren. 1. Kanal markieren. OK Can 2. [Hinzufügen] ([Add]) klicken, um für den ausgewählten Kanal die MKT-Berechnung zu starten. OK Cancel Apply

- Es können mehrere Zeitmarken pro Kanal gesetzt werden.
- 7 Auf [OK] klicken.

1

8 Gegebenenfalls weitere Änderungen an den bereits bestehenden Systemeinstellungen vornehmen.

1

# 6.7.1 Funk-Datenlogger testo Saveris 2 H2 einbinden

In diesem Kapitel wird **nur** das Einbinden des Funk-Datenloggers H2 in ein Mess-System beschrieben, nicht das Einbinden der übrigen Funk-Datenlogger.

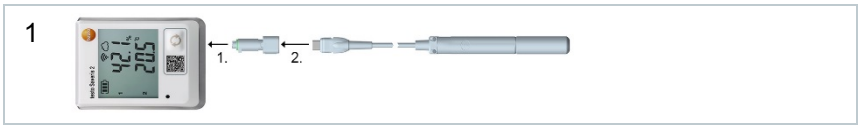

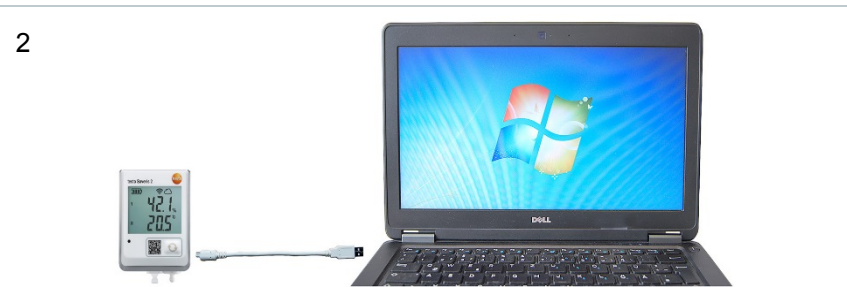

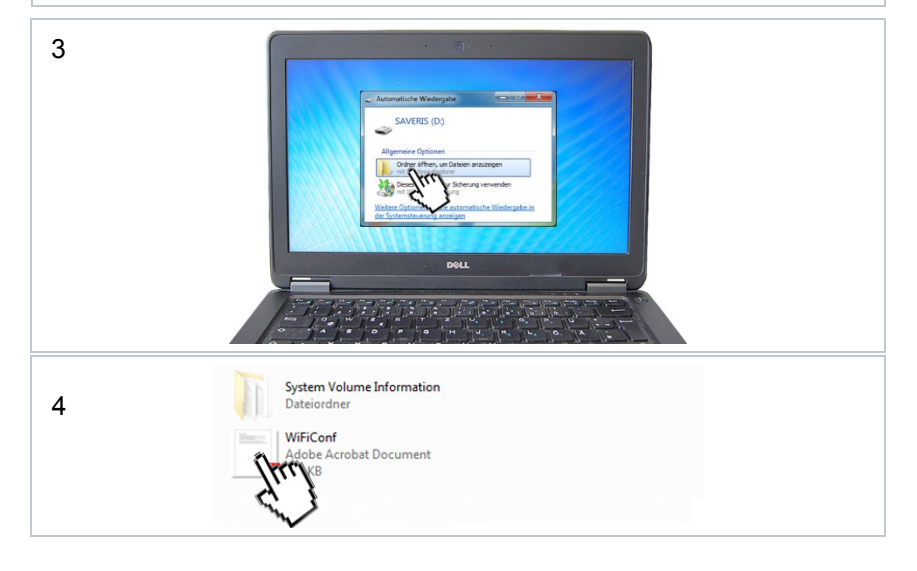
| 5      | Image: Severe Configuration PDF       Image: Severe Configuration PDF       Image: Severe Configuration PDF <t< th=""><th></th></t<> |       |
|--------|----------------------------------------------------------------------------------------------------|-------|
| 6<br>F | Lesto Saveris Configuration PDF         Lesto Saveris Configuration PDF         Lesto Saveris Configuration PDF         Poole       104rdavl)         Poole       104rdavl)         Socurity       WEP/WPA or WPA2         Passeerd       Extreme Password Heree         Expert Mode                                                                                                    | testo |
| 7      | E Save configuration                                                                                                    |       |
| 8      | Conf Valid                                                                                                    |       |

# 6.7.2 Einbinden von Ethernet-Datenlogger in testo Saveris (optional)

Neben den Saveris Funk-Datenlogger können Sie Datenlogger verwenden, die an die Ethernet-Schnittstelle der Saveris Base angeschlossen werden. Dies ermöglicht die Datenübertragung von Datenloggern zu Base auch über lange Strecken hinweg, wenn Sie keine Saveris Router oder Saveris Converter einsetzen möchten.

Allen Ethernetkomponenten (Saveris Ethernet-Datenlogger, oder Saveris Converter, oder Saveris Extender, ggf. Base) müssen per Programmieradapter (0440 6723) über den Ethernet-Assistenten IP-Adressen zugewiesen werden.

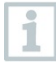

1

Verfügt Ihr Computer über das Dynamic Host Configuration Protocol (DHCP) holen sich die Ethernetkomponenten die IP-Adresse automatisch. Da die DHCP-Adresse sich nach einem gewissen Zeitraum standardmäßig ändert, sollte der Saveris Base eine feste IP-Adresse zugewiesen werden. Die IP-Adresse der Saveris Base muss den Datenloggern, Extendern und Convertern per Programmieradapter manuell zugewiesen werden.

Alle erforderlichen Informationen dazu finden Sie in diesem Kapitel.

Sie können über einen sogenannten Switch mehrere oder Saveris Ethernet-Datenlogger an die Saveris Base anschließen. Beachten Sie in diesem Zusammenhang, dass an der Saveris Base maximal 150 Datenlogger angemeldet werden bzw. 450 Messkanäle aufgenommen werden können.

### 6.7.2.1 Netzwerkkabel anschließen

Verwenden Sie nur hochwertige Netzwerkkabel mit einem Durchmesser zwischen 5,8 mm und 6,8 mm, um die Dichtigkeit des Datenlogger-Gehäuses zu gewährleisten.

Verwenden Sie nur Kabel bei denen die Einrast-Nase intakt ist.

1 Schrauben 1 an der Rückseite des Datenloggers lösen und Gehäusedeckel 2 abnehmen.

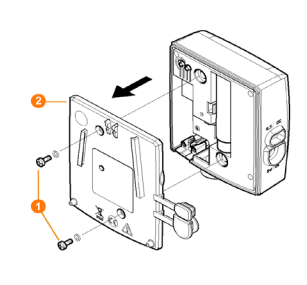

Schrauben 😣 an der Blende 🕗 für das 2 Netzwerkkabel lösen und Blende abnehmen Netzwerkkabel 6 mit der Zunge nach oben in die Ethernet-Buchse 3 schieben, bis es einrastet. Möchten Sie den Saveris Ethernet-Datenlogger über die Steck-1 /Schraubklemme 24 V AC/DC und nicht über das Steckernetzteil an die Stromversorgung anschließen, verschrauben Sie den Gehäusedeckel erst nach Anschluss der Stromversorgung. Der Anschluss der Stromversorgung über die Steck-/Schraubklemme erfolgt wie beim Saveris Router; siehe Kapitel 6.7.5.1 testo Saveris Router mit Stromversorgung verbinden (Netzteil). 4 Gehäusedeckel auf den Datenlogger aufsetzen und verschrauben. Sie können den Datenlogger über einen Netzwerk-Switch in das

Netzwerk einbinden.

#### 6.7.2.2 testo Saveris Ethernet-Datenlogger mit Stromversorgung verbinden (Netzteil)

1

Der Anschluss der Stromversorgung über die Steck-/Schraubklemme 24V AC/DC erfolgt wie beim Saveris Router; siehe Kapitel 6.7.5.1 **testo Saveris Router mit Stromversorgung verbinden (Netzteil)**. 1 Abdeckung 1 zur Stromversorgung öffnen.

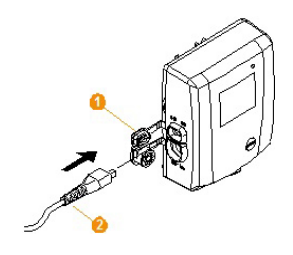

- 2 Netzkabel 2 einstecken.
- 3 Netzstecker in Steckdose stecken.

# 6.7.2.3 USB-Kabel anschließen und Treiber installieren (optional)

- 1 Am Saveris Ethernet-Datenlogger die Abdeckung 0 der Service-Schnittstelle öffnen.
- 2 USB-Kabel <sup>2</sup> mit dem testo
   Programmieradapter (0440 6723) <sup>3</sup>
   verbinden und in die Service Schnittstelle <sup>4</sup> stecken.

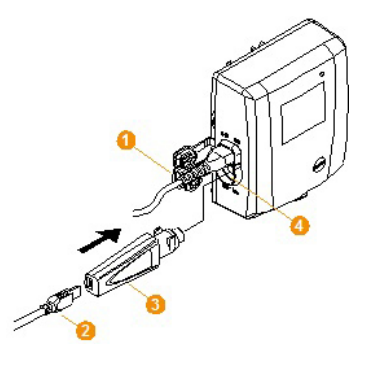

- Beim Saveris Ethernet-Datenlogger H4E muss der externe Feuchtefühler gesteckt sein.
- 3 USB-Kabel mit dem Computer verbinden.
- Der Assistent zur Installation des Treibers wird gestartet.
- 4 Den Anweisungen des Installationsassistenten folgen.

# 6.7.3 testo Saveris Analogkoppler einbinden (optional)

Über einen Saveris Analogkoppler können Sie einen Messumformer mit standardisierten Strom-/Spannungsschnittstellen in das Messdaten-Monitoring-Systems testo Saveris einbinden und überwachen. Damit ermöglicht Ihnen der Saveris Analogkoppler die Integration weiterer Messgrößen außer Temperatur und Feuchte in das Messdaten-Monitoring-Systems testo Saveris. Die Einbindung eines Saveris Analogkopplers erfolgt in drei Schritten:

- 1. Messumformer mit dem Saveris Analogkoppler verbinden.
- 2. Analogkoppler an der Saveris Base anmelden.
- 3. Analogkoppler parametrieren.

#### Messumformer mit Saveris Analogkoppler verbinden

Sie können den Messumformer über den Saveris Analogkoppler mit Strom versorgen lassen oder eine separate Stromversorgung wählen.

Die Schaltpläne finden Sie in der Inbetriebnahmeanleitung Saveris Analogkoppler, die zusammen mit dem Saveris Analogkoppler geliefert wird.

#### Saveris Analogkoppler an der Saveris Base anmelden

Der Saveris Analogkoppler U1 wird wie ein Saveris Funk-Datenlogger an der Saveris Base angemeldet, siehe Kapitel 6.7.2 Einbinden von Ethernet-Datenlogger in testo Saveris (optional)

Der Saveris Analogkoppler U1E wird wie ein Saveris Ethernet-Datenlogger in Betrieb genommen und an der Saveris Base angemeldet, siehe Kapitel 6.7.2 **Einbinden von Ethernet-Datenlogger in testo Saveris (optional)**.

#### Saveris Analogkoppler mit Inbetriebnahme-Assistent parametrieren

- 1 Unter Start | Alle Programme | Testo auf Testo Saveris Inbetriebnahme-Assistent klicken.
- Der Begrüßungsdialog des Inbetriebnahme-Assistenten wird angezeigt.

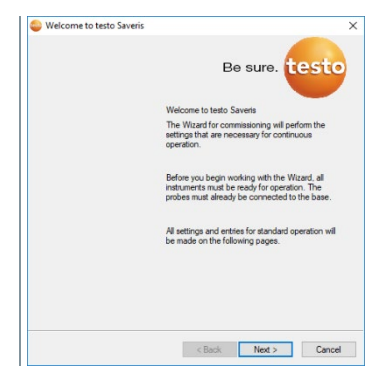

| 2 | Auf [Weiter >] ([Next >]) klicken.                                                                                                    |                                                                                                    |
|---|----------------------------------------------------------------------------------------------------|----------------------------------------------------------------------------------------------------|
| • | Der Dialog Neuen Datenlogger in<br>Betrieb nehmen (Commission new<br>probe) wird angezeigt.                                               | annesion na pole<br>a lue njelent no pole<br>I take in alfande na jelent<br>De englanet for edity<br>(fab. (Met.) Conel                                                                                                    |
| 3 | Standardeinstellung belassen und auf [We                                                                                                  | eiter >] ([Next >]) klicken.                                                                                                    |
| 1 | Saveris Analogkoppler können immer nur<br>Konfiguration aufgenommen werden und r<br>vorhandene verwendet werden.                          | zusätzlich in die<br>nicht als Ersatz für bereits                                                                                                    |
|   | Der Dialog Skalierung (Scale) wird angezeigt.                                                                                             | caing Carlot Carlot Car |
| 1 | Die Felder der Spalten Skalierung, Anzei<br>Nachkommastelle (Scale, Display from,<br>places) sind vorbelegt. Diese Felder könn<br>werden. | ige von, bis, Einheit und<br>, to, Unit and Decimal<br>nen individuell abgeändert                                                                                                    |
| 4 | Skalierung (Scale) auswählen (siehe Typ<br>Messumformer).                                                                                 | enschild / Betriebsanleitung                                                                                                    |
| 5 | Anzeige von und bis (Display from and Typenschild / Betriebsanleitung Messumfo                                                            | to) eingeben (siehe<br>ormer).                                                                                                    |
| 6 | Einheit (Unit) auswählen. Wenn die gewü<br>Auswahlliste verfügbar ist: Über [Benutze<br>defined unit]) hinzufügen.                        | ünschte Einheit nicht in der<br>rdefinierte Einheit] ([User-                                                                                                    |

- 7 Anzahl der Nachkommastellen (Decimal places) auswählen.
- 8 Auf [Summenkanal einrichten] klicken, wenn die Aufsummierung einer bestimmten Einheit benötigt wird.
- 9 Auf [Weiter >] ([Next >]) klicken.
- Die Liste der in der Saveris Base neu registrierten Datenlogger wird angezeigt.

| eral number:  | Probe name | Zone                   | Deposition | Chan | Unit | Channel name       |
|---------------|------------|------------------------|------------|------|------|--------------------|
| 003960        | 2003960    | Stationary Zone Tests  | Stationary | 1    | *    | 2003960_1          |
|               |            | Stationary Zone Testo  | Stationary | 2    | F    | 2003960_2          |
| 361763        | 2351763    | Stationary Zone Tests  | Stationary | 3    | n    | Door contact_4     |
| ationary zone |            | Add stationary zone    | Mobile     | zone |      | Add mobile zone    |
| ationary Zone | lesto      | Delete stationary zone |            |      |      | Delete mobile zone |
|               |            | Rename                 |            |      |      | Rename             |
|               |            |                        |            |      |      |                    |

- 10 Auf [Neue stationäre Zone] ([New stationary zone]) klicken.
- 11 Über die Schaltfläche <sup>I</sup> die Auswahlliste öffnen und die Zone wählen, der der Datenlogger zugeordnet werden soll.
- 12 Auf [Weiter >] ([Next >]) klicken.
- 13 In das Feld TE-Typ ([TC type]) klicken und den Typ des Thermoelementes eingeben (K, J, T oder S), sofern diese Angabe für das Gerät erforderlich ist.
- 14 Bei Bedarf die voreingestellten Werte in den Feldern Datenlogger-Name (Probe name) und Kanalname (Channel name) ändern.

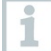

Vergeben Sie Kanalnamen, die nicht mehr als 20 Zeichen umfassen.

15 Auf [Weiter >] ([Next >]) klicken.

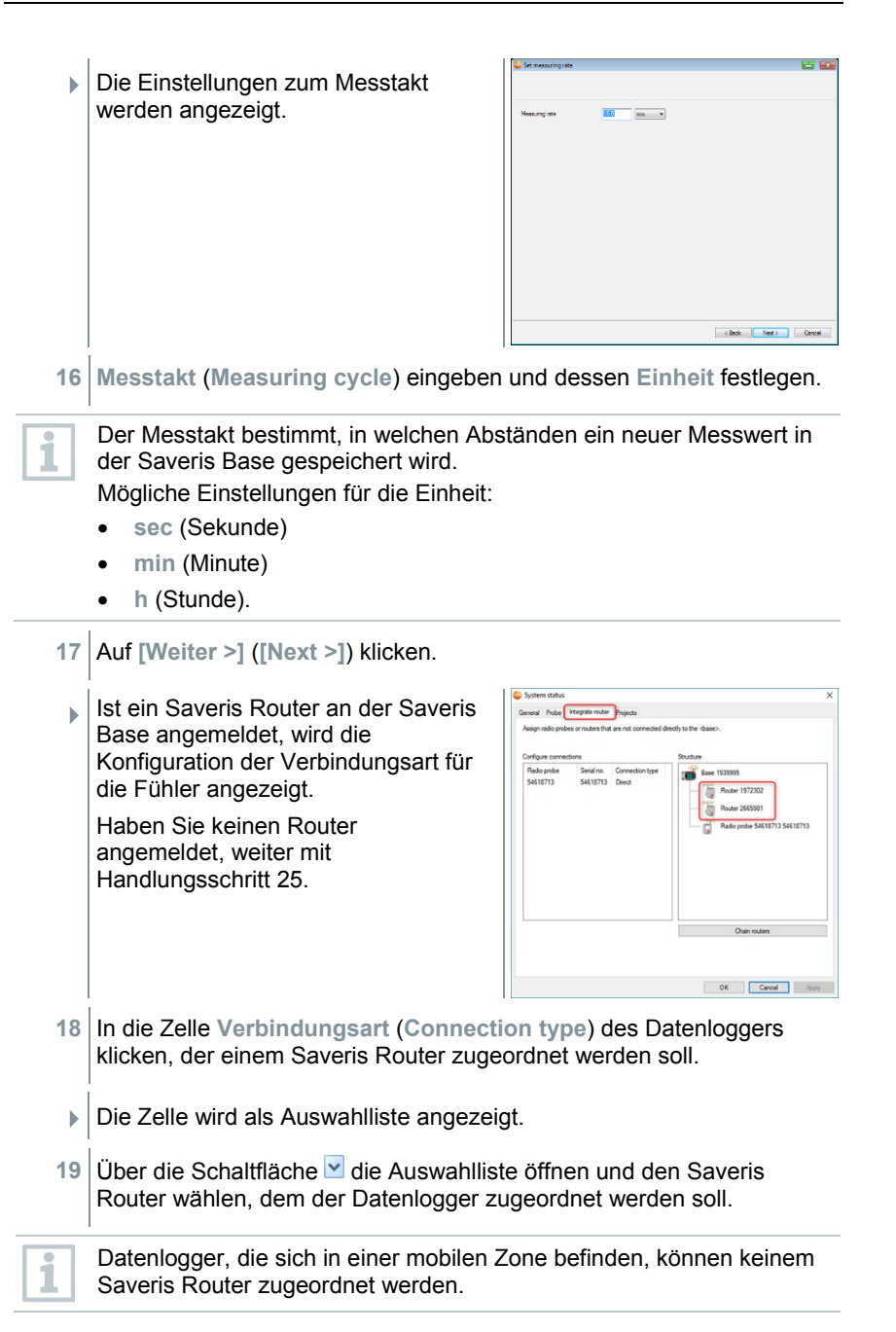

- 20 Handlungsschritte 18 und 19 für alle weiteren Datenlogger durchführen, deren Messdaten über einen Saveris Router an die Saveris Base übertragen werden sollen.
- 21 Auf [Weiter >] ([Next >]) klicken.
- Der Assistent wird mit der Einstellung zum Messbeginn und der Auflistung der neu registrierten Datenlogger angezeigt.

| Constitute continuation for h |                              |  |
|-------------------------------|------------------------------|--|
| Recording begins at           | 10/18/2018 10:44:00 A 🗸      |  |
| Project name                  | testo Saveris Stationary     |  |
| Base name                     | testo Savers Stationary Base |  |
| Press Finish to apply the ent | ties and                     |  |
| begin with the recording      |                              |  |
|                               |                              |  |
|                               |                              |  |
|                               |                              |  |
|                               |                              |  |
|                               |                              |  |
|                               |                              |  |
|                               |                              |  |
|                               |                              |  |
|                               |                              |  |
|                               |                              |  |
|                               |                              |  |

- 22 Messbeginn gegebenenfalls verlegen.
- 23 Auf [Fertig stellen] ([Finish]) klicken, um die Inbetriebnahme der Hardware abzuschließen.
- ► Ein Hinweis zur erfolgreichen Konfiguration der Hardware wird angezeigt.
- 24 Bestätigen Sie den Hinweis mit [OK].
  - Die neue Hardware ist nun betriebsbereit.

### 6.7.4 testo Saveris Messumformer einbinden

Messumformer zeichnen Messwerte von Datenloggern auf und übermitteln diese über eine optionale Zusatzkomponente (Ethernetmodul) per Ethernet-Verbindung Hinweise zu Messumformern und zum Ethernetmodul finden Sie in den jeweiligen Bedienungsanleitungen der Messumformer. Bei Nutzung des Ethernetmoduls werden Messumformer wie Ethernet-Datenlogger in testo Saveris eingebunden, siehe Kapitel 6.7.2 Einbinden von Ethernet-Datenlogger in testo Saveris (optional).

## 6.7.5 testo Saveris Router einbinden (optional)

Zur Optimierung des Funks bei schwierigen baulichen Gegebenheiten oder zur Verlängerung der Funkstrecke können Sie einen Saveris Router einsetzen. Der Saveris Router empfängt die Signale der Datenlogger und sendet sie an die Saveris Base weiter. Eine maximale Funkstreckenerweiterung kann durch die Hintereinanderschaltung von drei Routern in Reihe erreicht werden.

| 1        | Pro Router bzw. Routerkaskade können die Messdaten von bis zu fünf<br>Funk-Datenloggern an die Saveris Base übertragen werden.<br>Es können bis zu 30 Router im Messsystem eingebunden werden. Die<br>Saveris Base kann mit maximal 15 Routern direkt kommunizieren.                                                                                                |
|----------|----------------------------------------------------------------------------------------------------|
| Die Einl | bindung eines Saveris Routers erfolgt in drei Schritten:                                                                                                    |
| 2        | Router an der Saveris Base anmelden.                                                                                                    |
| 3        | Funkfühler dem Saveris Router zuordnen.                                                                                                    |
| 1        | Beachten Sie bei der Positionierung eines testo Saveris Routers bitte folgende Punkte:                                                                                                    |
|          | • Bei Einbindung mehrerer Datenlogger über einen Saveris Router<br>bestimmt der Datenlogger mit der schwächsten Funkverbindung die<br>Position des Saveris Routers. Montieren Sie den Saveris Router so,<br>dass dieser Datenlogger eine optimale Funkverbindung hat.                                                                                               |
|          | • Datenlogger und Saveris Router sollten so montiert werden, dass die Antennen nach oben ausgerichtet sind.                                                                                                    |
|          | <ul> <li>Die Funkverbindung zwischen Datenloggern und testo Saveris<br/>Router sowie Saveris Router und Saveris Base sollte möglichst<br/>nicht durch bauliche Gegebenheiten (Wände, Regale usw.)<br/>beeinträchtigt werden. Montieren Sie Saveris Router und<br/>Datenlogger so, dass bei möglichst vielen Funkverbindungen<br/>"Sichtkontakt" besteht.</li> </ul> |

# 6.7.5.1 testo Saveris Router mit Stromversorgung verbinden (Netzteil)

- 1 Abdeckung 1 aufklappen.
- 2 Netzkabel 2 einstecken.

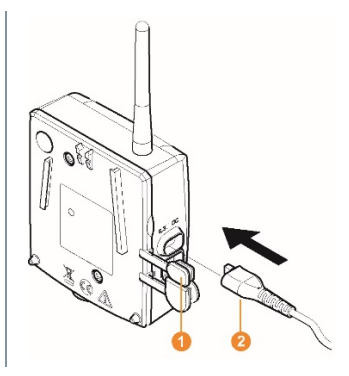

3 Netzstecker in Steckdose stecken.

i

Die Wandmontage eines Routers erfolgt analog zu der eines Fühlers; siehe Kapitel 6.8. Montage der Komponenten oder Kapitel 6.8.3.1 Wandmontage von Saveris Funk-Datenlogger T1/T1D/T2/T2D/Pt/PtD/H4D.

# 6.7.5.2 testo Saveris Router mit Stromversorgung verbinden (Netzteil)

1 Schutzkappen <sup>1</sup> ablösen.
2 Schrauben <sup>2</sup> an der Rückseite des Saveris Routers lösen.
3 Gehäusedeckel <sup>3</sup> des Routers abnehmen.

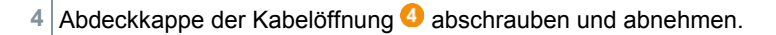

5 Klemmschrauben 6 lösen.

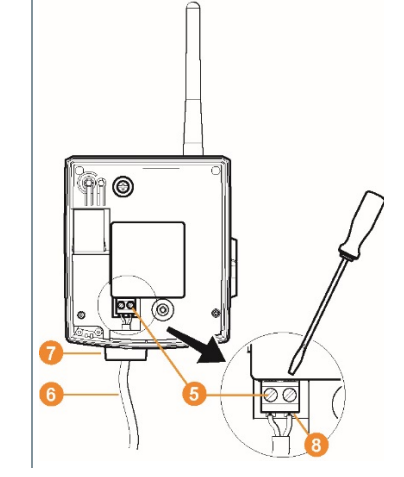

- Verkabelung <sup>3</sup> durch die Kabelöffnung <sup>7</sup> führen und in die Klemmen
   einstecken.
  - Eine Beachtung der Polung ist nicht notwendig.
- 7 Klemmschrauben anziehen.

Dichtigkeit und Zugentlastung am Fühlergehäuse sind nur mit einer PG-Verschraubung gewährleistet.

<sup>8</sup> Gehäusedeckel <sup>3</sup> auf den Saveris Router setzen.

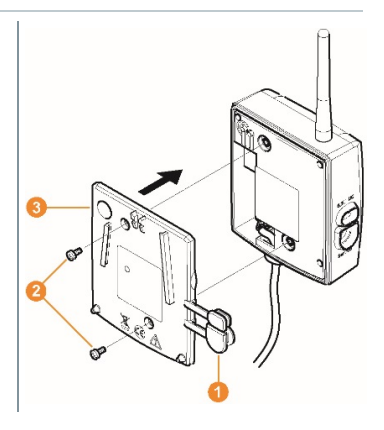

1

1

9 Gehäusedeckel verschrauben 22.

10 Schutzkappen 10 einstecken.

1

Die Wandmontage eines Saveris Routers erfolgt analog zu der eines Datenloggers, siehe Kapitel 6.8.3.1 Wandmontage von SaverisFunk-Datenlogger T1/T1D/T2/T2D/Pt/PtD/H4D

### 6.7.5.3 testo Saveris Router anmelden

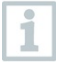

An der Saveris Base können Sie maximal 30 Saveris Router anmelden. Die Saveris Base kann mit maximal 15 Saveris Routern direkt kommunizieren.

- 1 An der Saveris Base mit der Taste **[▼]** bis zum Menü Info System wechseln.
- 2 [Enter] drücken, um die Funktion Anmeldung aufzurufen.
- Die Laufleiste 1 im Display zeigt an, dass die Saveris Base bereit zur Saveris Router-Erkennung ist.

3 Connect-Taste 2 an der Saveris Router-Rückseite so lange gedrückt halten, bis die LED 3 am Saveris Router beginnt, orange zu blinken.

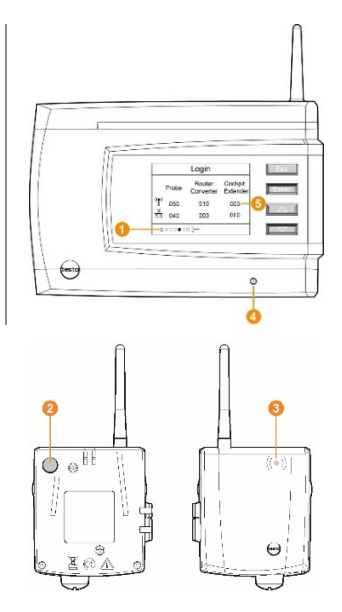

Die LED 3 am Saveris Router leuchtet kurz grün auf, wenn dieser von der Saveris Base erkannt wurde.

Die LED an der Saveris Base <sup>(2)</sup> blinkt kurz grün und im Display der Base wird eine Abfrage zur Anmeldung weiterer Datenlogger oder Saveris Router angezeigt.

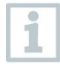

Es können nicht mehrere Router gleichzeitig an der Saveris Base angemeldet werden. Die Anmeldung mehrerer Saveris Router kann nur nacheinander erfolgen.

- 4 An der Saveris Base die Taste Esc] drücken, wenn keine weitere Komponente angemeldet werden soll.
   Ein Hinweis zur nötigen Ausführung des Inbetriebnahme-Assistenten wird für etwa zehn Sekunden im Display angezeigt. Danach wechselt die Saveris Base in das Menü Info System, in dem nun die Anzahl der angemeldeten Komponenten <sup>(3)</sup> angezeigt wird.
- 5 [Enter] drücken, wenn eine weitere Komponente angemeldet werden soll; siehe vorhergehenden Handlungsschritt.

#### 6.7.5.4 Datenlogger zuordnen

Um einen Datenlogger einem Saveris Router zuzuordnen, müssen beide in der Saveris Base angemeldet sein.

- 1 Unter Start | Alle Programme | Testo auf Testo Saveris Inbetriebnahme-Assistent klicken.
- Der Begrüßungsdialog des Inbetriebnahme-Assistenten wird angezeigt.

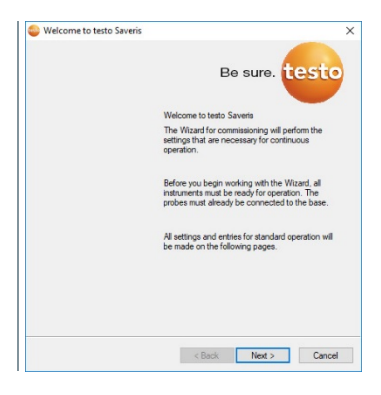

- 2 Auf [Weiter >] ([Next >]) klicken.
- Der Dialog Systemzustand ([System status]) mit dem Register Allgemein ([General]) wird angezeigt.

3 Zum Register Router einbinden ([Integrate router]) wechseln.

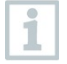

Die Verbindungsart direkt (direct) bedeutet, dass der Datenlogger direkt in der Saveris Base oder einem Saveris Converter angemeldet ist.

- 4 In die Zelle Verbindungsart ([Integrate router]) des Datenloggers klicken, der einem Saveris Router zugeordnet werden soll.
- Die Zelle wird als Auswahlliste angezeigt.
- 5 Über die Schaltfläche die Auswahlliste öffnen und den Saveris Router wählen, dem der Datenlogger zugeordnet werden soll.
- 5.1 Handlungsschritte 4 bis 5 für alle weiteren Datenlogger durchführen, deren Messdaten über einen Saveris Router an die Saveris Base übertragen werden sollen.
  - 6 Datenlogger und Saveris Router an ihren Montageorten platzieren, um die Funkverbindungen zu prüfen.
  - 7 Kurz die **Connect**-Taste an der Rückseite des Saveris Routers drücken.
  - Blinkt die LED an der Vorderseite des Routers
    - grün, besteht eine Funkverbindung zur Saveris Base.
    - rot, besteht keine Funkverbindung zur Saveris Base.
  - 8 Kurz die **Connect**-Taste an der Rückseite des Datenloggers drücken.
  - Blinkt die LED an der Vorderseite des Datenloggers
    - grün, besteht eine Funkverbindung zum Saveris Router.
    - rot, besteht keine Funkverbindung zum Saveris Router.

Besteht auch nach Wechsel des Standortes von Datenloggers und / oder Saveris Routers keine Funkverbindung, setzen Sie einen Saveris Converter ein, siehe Kapitel 6.7.6 **Saveris Converter einbinden** (optional).

Wenn Sie Datenlogger innerhalb einer Routerkaskade einsetzen wollen, siehe Kapitel 6.7.5.5 **Saveris Router in Reihe schalten**.

#### 6.7.5.5 Saveris Router in Reihe schalten

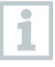

1

1

Es können jeweils maximal drei Saveris Router in Reihe hintereinander geschaltet "kaskadiert" werden.

Pro Routerkaskade können die Messdaten von bis zu fünf Saveris Funk-Datenlogger an die Saveris Base übertragen werden. Der Anschluss der fünf Saveris Funk-Datenlogger ist an beliebigem Saveris Router in der Kaskade möglich.

Es kann ein Saveris Converter vor die Routerkaskade geschaltet werden.

Alle Saveris Router sind mit Stromversorgung verbunden und an Saveris Base angemeldet.

1 Unter Start | Alle Programme | Testo auf Testo Saveris Inbetriebnahme-Assistent klicken.

 Der Begrüßungsdialog des Inbetriebnahme-Assistenten wird angezeigt.

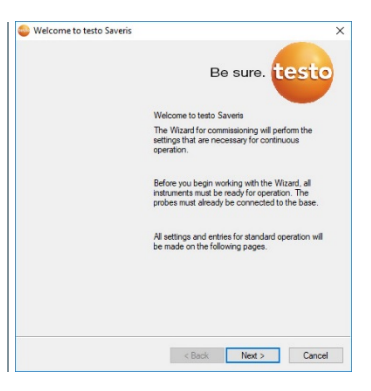

- 2 Auf [Weiter >] ([Next >]) klicken.
- Der Dialog Systemzustand ([System status]) mit dem Register Allgemein ([General]) wird angezeigt.

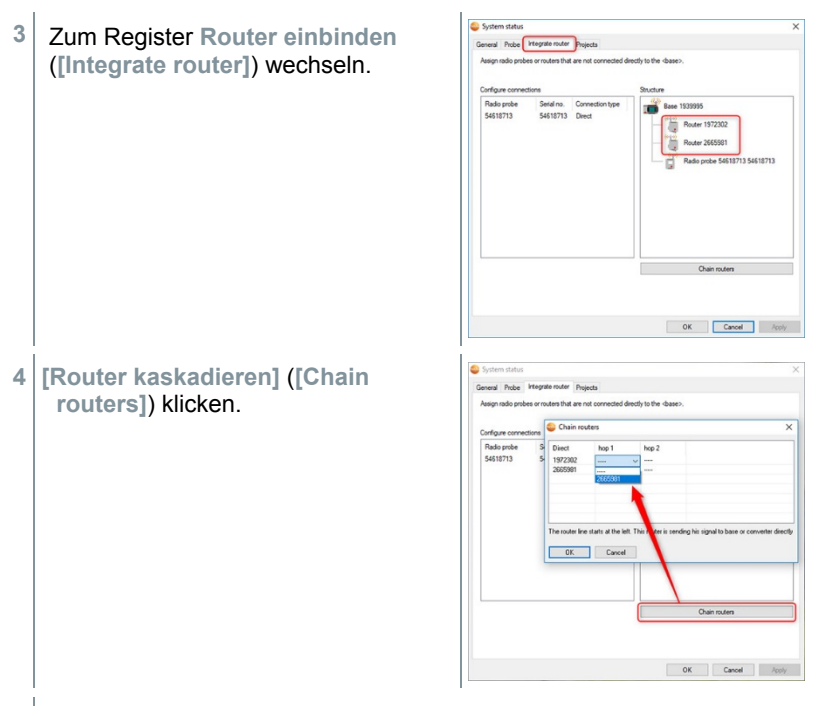

- Das Fenster Router kaskadieren (Chain routers) wird geöffnet.
- 5 Saveris Router in der Reihenfolge auswählen, in der sie von der Saveris Base ausgehend hintereinander geschaltet werden sollen (von links nach rechts).

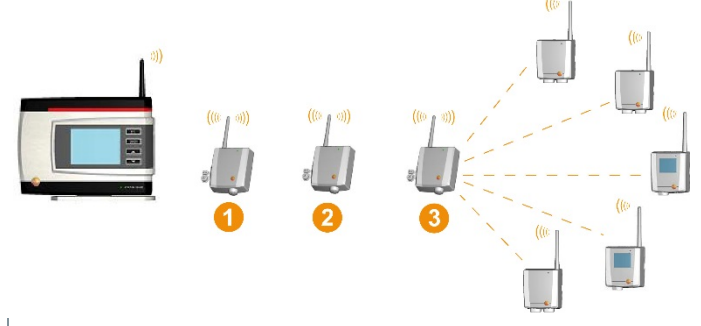

- 6 [Ok] klicken.
- 7 Zuordnung im Strukturbild prüfen und [Ok] klicken.

| 8 | Die Saveris Router an ihren Montageorten platzieren, um die |
|---|-------------------------------------------------------------|
|   | Funkverbindungen zu prüfen.                                 |

- 9 Kurz die **Connect**-Taste an der Rückseite des Routers drücken, der in der Reihe der Saveris Base am nächsten ist (im Bild Router 1).
- Blinkt die LED an der Vorderseite des Routers
  - grün, besteht eine Funkverbindung zur Saveris Base.
  - rot, besteht keine Funkverbindung zur Saveris Base.
- 10 Kurz die **Connect**-Taste an der Rückseite des Saveris Routers drücken, der in der Reihe hinter dem ersten Saveris Router steht (im Bild Router 2).
  - Blinkt die LED an der Vorderseite des Saveris Routers
    - grün, besteht eine Funkverbindung zum vor ihm in der Reihe geschalteten Saveris Router.
    - rot, besteht keine Funkverbindung zum vor ihm in der Reihe geschalteten Saveris Router.
- 11 Kurz die Connect-Taste an der Rückseite des Saveris Routers drücken, der in der Reihe hinter dem zweiten Saveris Router und somit am weitesten von der Saveris Base entfernt steht (im Bild Router 3).
  - Blinkt die LED an der Vorderseite des Saveris Routers
    - grün, besteht eine Funkverbindung zum vor ihm in der Reihe geschalteten Saveris Router.
    - rot, besteht keine Funkverbindung zum vor ihm in der Reihe geschalteten Saveris Router.

Besteht auch nach Wechsel des Standortes von Saveris Router keine Funkverbindung, setzen Sie einen Saveris Converter ein, siehe Kapitel 6.7.6 **Saveris Converter einbinden (optional)**. Möchten Sie Datenlogger in die Routerkaskade einbinden, siehe Kapitel 6.7.5.4 **Datenlogger zuordnen**.

1

## 6.7.6 Saveris Converter einbinden (optional)

Sollte die Distanz zwischen Saveris Funk-Datenlogger oder Saveris Router für eine Funkübertragung zu groß sein, können Sie einen Saveris Converter in das Messsystem einbinden. Der Saveris Converter wird über eine Ethernetleitung an die Saveris Base angeschlossen und wandelt die Funksignale in Ethernet-Signale um.

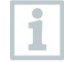

Mit einem Saveris Converter können die Messdaten von bis zu 15 Funk-Datenloggern/ Saveris Routern an die Saveris Base übertragen werden.

Sie können über einen sogenannten Switch mehrere Saveris Converter an die Saveris Base anschließen. Beachten Sie in diesem Zusammenhang, dass an der Saveris Base maximal 150 Datenlogger angemeldet werden bzw. 450 Messkanäle aufgenommen werden können.

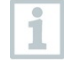

Die Vorbereitung zur Inbetriebnahme eines Converters erfolgt wie bei einem Saveris Ethernet-Datenlogger, siehe Kapitel 6.7.2 **testo Saveris Ethernet-Datenlogger einbinden (optional)**.

#### Funk-Datenlogger oder Saveris Router am Saveris Converter anmelden

- 1 Connect-Taste auf der Rückseite des Saveris Converters kurz drücken.
- Die LED am Saveris Converter leuchtet grün und der Saveris Converter ist bereit zur Erkennung des Funk-Datenloggers.
- 2 Connect-Taste auf der Rückseite des Funk-Datenloggers/Saveris Routers so lange drücken, bis die LED am Funk-Datenlogger/Saveris Router beginnt, orange zu blinken.
- Die LED am Funk-Datenlogger/Saveris Router leuchtet kurz grün auf, wenn dieser vom Saveris Converter erkannt wurde.
   Der Funk-Datenlogger/Saveris Router ist am Saveris Converter angemeldet und dieser überträgt die Messdaten an die Saveris Base.

#### 6.7.6.1 Saveris Cockpit Unit anmelden

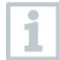

An der Saveris Base können Sie maximal 50 Saveris Cockpit Units anmelden.

1 An der Saveris Base mit der Taste **[▼]** bis zum Menü Info System wechseln.

2 [Enter] drücken, um die Funktion Anmeldung [Login] aufzurufen.

| • | Die Laufleiste 1 im Display zeigt an,<br>dass die Saveris Base bereit zur<br>Saveris Cockpit Unit-Erkennung ist.                                                  |                                                                                                    |
|---|----------------------------------------------------------------------------------------------------|----------------------------------------------------------------------------------------------------|
| 1 | Die Saveris Cockpit Unit kann zur Stror<br>Anmeldung an der Saveris Base kurzfri<br>an den PC angeschlossen werden. Die<br>automatisch öffnet, kann geschlossen v | nversorgung während der<br>stig über die USB-Schnittstelle<br>Treibersuche, die sich am PC<br>verden. |
| 3 | An der Saveris Cockpit Unit mit [ 🔺 ] ur<br>auswählen.                                                                                                    | nd [ 🔻 ] gewünschte Sprache                                                                           |
| 4 | [Enter] drücken, um die Funktion Anmo                                                                                                    | eldung [Login] aufzurufen.                                                                            |
| • | Die Laufleiste im Display zeigt an,<br>dass die Saveris Cockpit Unit<br>versucht, sich bei der Saveris Base<br>anzumelden.                                        | Login                                                                                                 |
| 1 | Es können nicht mehrere Saveris Cock<br>Saveris Base angemeldet werden. Die<br>Cockpit Units kann nur nacheinander ei                                             | pit Units gleichzeitig an der<br>Anmeldung mehrerer Saveris<br>rfolgen.                               |
| • | Nach erfolgreicher Anmeldung zeigt die<br>Warnhinweis zur Nutzung im Straßenver                                                                                   | Saveris Cockpit Unit einen<br>erkehr an.                                                              |
| 5 | Hinweis mit beliebiger Taste bestätigen                                                                                                    |                                                                                                    |
| ► | Menü der Saveris Cockpit Unit ist geöff                                                                                                    | net.                                                                                                  |
| • | Die Saveris Base überträgt die in der Sa<br>Tourenbeschreibungen und mobilen Zo<br>Unit.                                                                          | averis Software erstellten<br>nen an die Saveris Cockpit                                              |
| 1 | Nach jeder Änderung der mobilen Zone<br>muss die Saveris Cockpit Unit Funkverl<br>einem Saveris Extender haben, um die<br>können.                                 | en oder Tourenbeschreibungen<br>bindung zur Saveris Base oder<br>aktuellen Daten empfangen zu         |

6 An der Saveris Base die Taste

1

- [Esc] drücken, wenn keine weitere Komponente angemeldet werden soll.
  - Ein Hinweis zur nötigen Ausführung des Inbetriebnahme-Assiste wird für etwa zehn Sekunden im Display angezeigt. Danach wec die Saveris Base in das Menü Info System, in dem nun die Anzangemeldeten Komponenten 3 angezeigt wird.
- [Enter] drücken, wenn eine weitere Komponente angemeldet werden soll; siehe vorhergehenden Handlungsschritt.

# 6.7.6.2 Saveris Cockpit Unit im Fahrerhaus befestigen und mit Stromversorgung verbinden

Befestigen Sie die Saveris Cockpit Unit nicht während der Fahrt.

Stellen Sie sicher, dass die Saveris Cockpit Unit Ihre Sicht während der Fahrt nicht behindert.

Beachten Sie die Straßenverkehrsordnung.

Verwenden Sie unbedingt den mitgelieferten Adapter (Artikel-Nr. 0554 1038) für den Anschluss an das Bordnetz. Wir empfehlen den Anschluss an eine permanent versorgte Buchse.

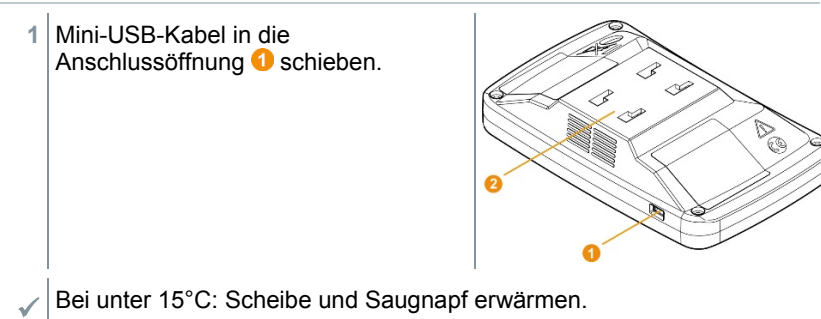

- Bei verschmutzter Scheibe: Scheibe mit geeignetem Reinigungsmittel säubern.
- 2 Halterung mit Hilfe des Saugnapfs an der Scheibe befestigen.

3 Halterung in die Führung 2 einstecken bis es hörbar einrastet.

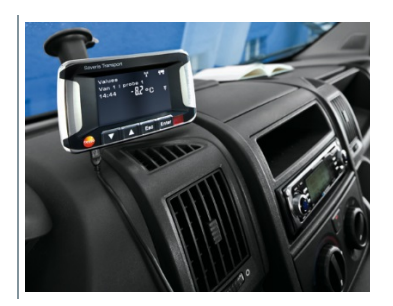

- 4 Adapter (Artikel-Nr. 0554 1038) mit dem USB-Kabel verbinden und in die Bordnetzbuchse stecken.
- Grüne LED leuchtet, wenn die Saveris Cockpit Unit mit Strom versorgt wird.
- Saveris Cockpit Unit ist einsatzbereit.

Kontrollieren Sie vor jeder Fahrt, v.a. bei Temperaturschwankungen, ob die Halterung festsitzt.

## 6.8 Montage der Komponenten

Beachten Sie bei der Montage der Saveris-Komponenten unbedingt die Hinweise in Kapitel 2 **Sicherheit und Entsorgung**.

Montieren Sie die Saveris Base und die Datenlogger erst an ihrem Standort, wenn das Messsystem erwartungsgemäß funktioniert.

Bei Minus-Temperaturen können die Li-Ionen-Akkus in der Saveris Base und in den Saveris Ethernet-Datenlogger nicht geladen werden. Vermeiden Sie Montageorte für diese Komponenten mit Iangandauernden vorherrschenden Minus-Temperaturen.

Führen Sie nach der Montage erneut einen Probelauf des Systems durch; siehe Kapitel 6.9 **Probelauf durchführen**.

1

## 6.8.1 Saveris Base an der Wand montieren

Beachten Sie bei der Wahl des Standortes für die Saveris Base, dass diese der Verkabelung entsprechend nahe genug an dem eingesetzten Computer und einer Möglichkeit der Stromversorgung stehen muss.

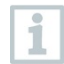

Die Montagematerialien (Schrauben, Dübel usw.) gehören nicht zum Lieferumfang.

1 Wandhalterung 1 an der gewünschten Stelle positionieren.

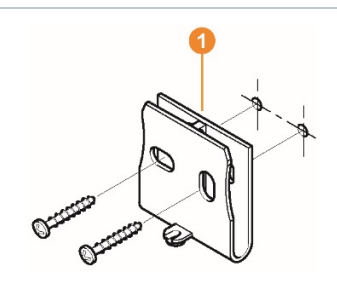

2 Mit Hilfe eines Stiftes die Stellen für die Befestigungsschrauben anzeichnen.

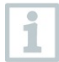

Der Abstand der Befestigungsschrauben beträgt 25 mm.

- 3 Befestigungsstelle entsprechend des Materials für die Befestigung vorbereiten (z.B. Loch bohren, Dübel setzen).
- 4 Wandhalterung mit Hilfe passenden Schrauben befestigen.
- 5 Saveris Base <sup>2</sup> auf die Wandhalterung <sup>1</sup> aufstecken und mit Schraube <sup>3</sup> sichern.

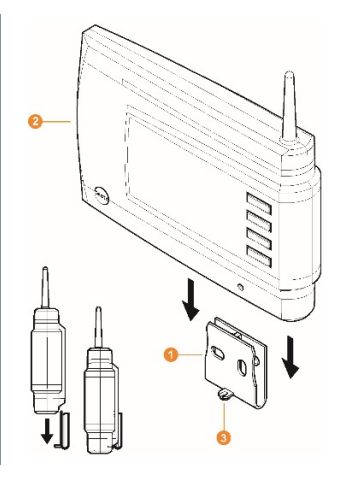

### 6.8.2 Saveris Base mit dem Standfuß aufstellen

1

Beachten Sie bei der Wahl des Standortes für die Saveris Base folgende Punkte:

- Die Saveris Base muss auf einer ebenen, rutschfesten Fläche stehen.
- Die Saveris Base muss der Verkabelung entsprechend nahe genug an dem eingesetzten Computer und einer Möglichkeit der Stromversorgung stehen.

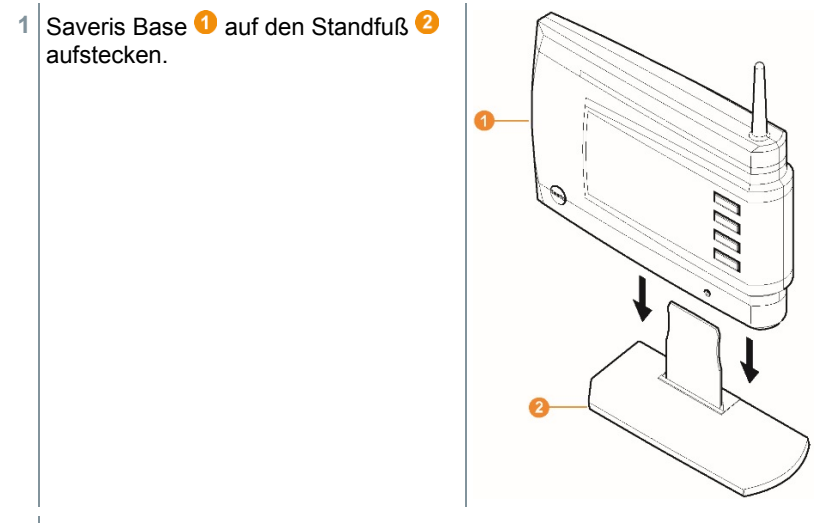

2 Saveris Base an der gewünschten Stelle aufstellen.

### 6.8.3 Wandmontage von Datenloggern

#### 6.8.3.1 Wandmontage von Funk-Datenlogger T1/T1D/T2/T2D/Pt/PtD/H4D

|    | Beachten Sie bei der Wahl des Standortes folgende Punkte:                        |
|----|----------------------------------------------------------------------------------|
| 11 | <ul> <li>Die Reichweite des Eunk-Datenloggers darf nicht überschritte</li> </ul> |

- Die Reichweite des Funk-Datenloggers darf nicht überschritten werden.
  - Die Funk-Datenlogger so anbringen, dass die Messwerte, z.B. durch direkte Sonneneinstrahlung, nicht verfälscht werden können.

Die Montagematerialien (Schrauben, Dübel usw.) gehören nicht zum Lieferumfang.

1 Wandhalterung 1 an der gewünschten Stelle positionieren.

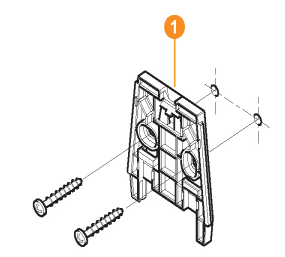

2 Mit Hilfe eines Stiftes die Stellen für die Befestigungsschrauben anzeichnen.

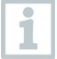

Der Abstand der Befestigungsschrauben beträgt 30 mm.

- Befestigungsstelle entsprechend des Materials für die Befestigung vorbereiten (z.B. Loch bohren, Dübel setzen).
- 4 Wandhalterung mit Hilfe passender Schrauben befestigen.
- i

Die Wandhalterung muss mit der glatten Fläche an die Wand geschraubt werden.

Funk-Datenlogger 2 auf die Wandhalterung 1 aufstecken, bis er einrastet.

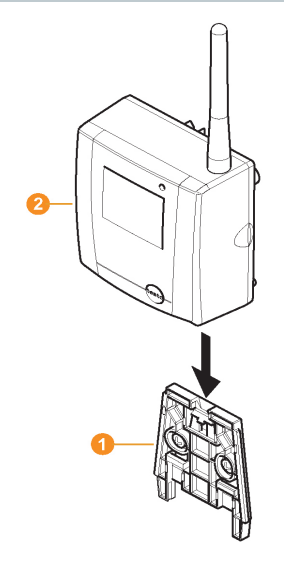

1

Die Saveris Funk-Datenlogger T1/T1D/T2/T2D/Pt/PtD/H4D können mit dem Saveris Schutzgehäuse (Artikel-Nr. 0572 0200) vor Stößen oder Hochdruckreinigung geschützt werden.

Die beiden Gehäusehälften des Schutzgehäuses sind kraftschlüssig fest miteinander verbunden, auch wenn die Verschraubung bereits gelöst ist. Um sie zu lösen, sollte ein Schraubendreher vorsichtig an den extern liegenden Schrauben angesetzt werden. Die umlaufende Dichtung dabei nicht beschädigen.

Bei der Montage des Saveris Schutzgehäuses müssen die Schrauben fest angezogen werden und die nicht belegten Anschlüsse mit den mitgelieferten Dichtstopfen verschlossen werden, um den IP-Schutz von IP 69 K zu gewährleisten.

#### 6.8.3.2 Wandmontage von Funk-Datenlogger testo Saveris 2 H2

Die Wandhalterung sorgt für einen sicheren Halt des Funk-Datenloggers.

Befestigungsmaterialien sind nicht im Lieferumfang enthalten. Wählen Sie geeignete Befestigungsmaterialien entsprechend des gewünschten Befestigungsortes.

| (Vei | rwendbar für: 0572 2035 01)                                                                   |   |                                                                                                    |
|------|-----------------------------------------------------------------------------------------------|---|----------------------------------------------------------------------------------------------------|
| 1    | Wandhalterung mit Aussparungen<br>für Befestigungsmaterialien<br>(Schrauben oder Kabelbinder) | 2 | Sicherungsbolzen                                                                                                    |
| 3    | Schloss                                                                                       | 4 | Aufbewahrungsfach<br>Verschlussstopfen USB-<br>Buchse                                                                                                    |
| 5    | Aufbewahrungsfach Verschluss-<br>stopfen Fühlerbuchse<br>(links/rechts)                       | 6 | Kabelhalter USB-Kabel,<br>aufklappbar: mit Schraubendreher<br>auf die mit einem Kreis<br>gekennzeichnete Stelle drücken<br>und Kabelhalter nach unten<br>schieben. |

### 6.8.3.3 Komponenten von der Wandhalterung abnehmen

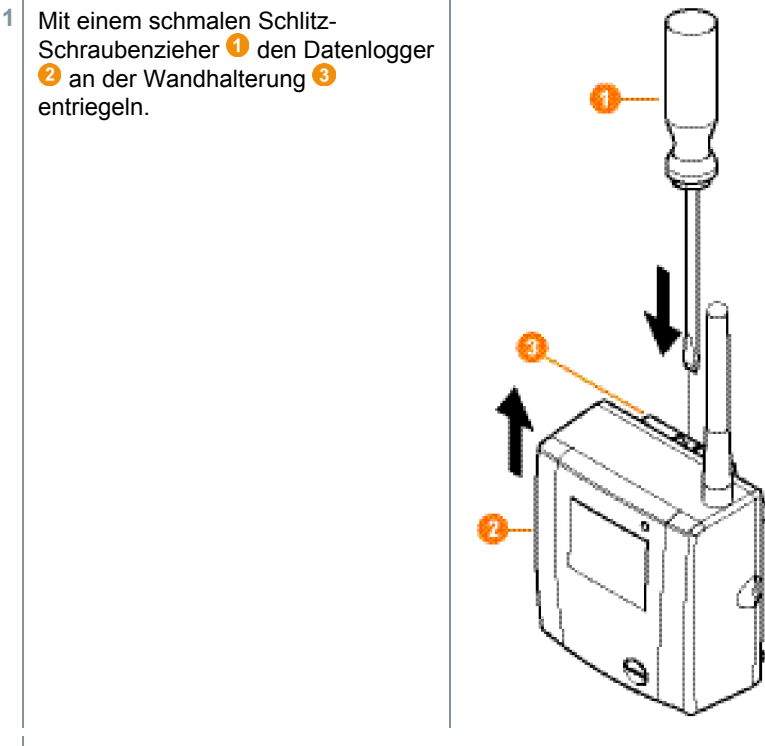

2 Datenlogger wie dargestellt von der Wandhalterung nach oben abnehmen.

## 6.8.4 Messsystem erneut prüfen

Erneuten Probelauf am Messsystem durchführen, siehe Kapitel 6.9 **Probelauf durchführen**.

1

1

Führen Sie nach der Montage der Hardware erneut eine Prüfung des Systems durch, um die einwandfreie Funktion des Messsystems zu testen.

So können Sie erkennen, ob sich gegebenenfalls Saveris Funk-Datenlogger außerhalb der Reichweite zur Saveris Base befinden oder die Funkverbindung durch bauliche Gegebenheiten gestört ist.

## 6.9 Probelauf durchführen

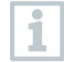

1

Der Probelauf muss durchgeführt werden, um einen einwandfreien Betrieb des Messsystems zu gewährleisten.

## 6.9.1 Systemverfügbarkeit prüfen

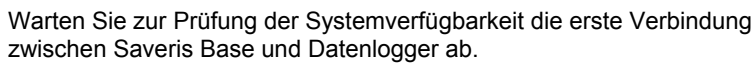

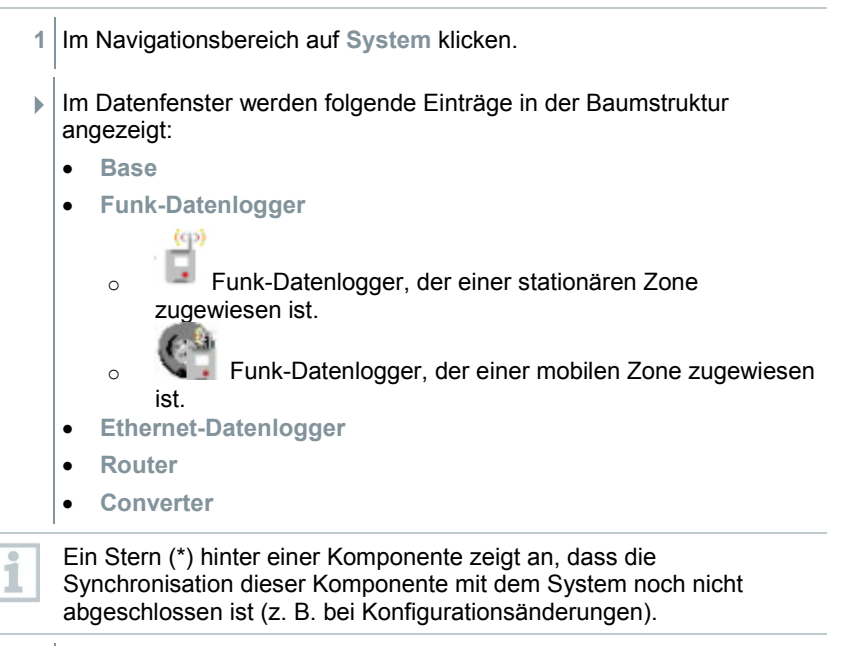

- 2 Den Eintrag Funk-Datenlogger öffnen.
- Die aktiven Kanäle der im System angemeldeten Funk-Datenlogger werden angezeigt.
- 3 Einen Kanal anklicken, um die Einstellungen zu öffnen und die Funkqualität prüfen.

4 Handlungsschritt 3 für alle weiteren Funk-Datenlogger wiederholen.

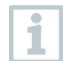

Sollten für einen Funk-Datenlogger über längere Zeit keine Werte auflaufen, prüfen Sie mit einem kurzen Druck auf die Connect-Taste am Saveris Funk-Datenlogger, ob eine Verbindung zwischen Funk-Datenlogger und Saveris Base besteht. Die LED am Funk-Datenlogger zeigt den Verbindungsstatus an.

## 6.9.2 Systemtest durchführen

Zu einem einfachen Systemtest gehört:

- Im Hauptmenü System:
  - alle Datenlogger sind sichtbar, die Synchronisation der Funk-Datenlogger ist abgeschlossen (keiner hat ein Sternsymbol \* hinter dem Namen)
  - o alle Komponenten haben die aktuelle Firmwareversion
  - unter Betriebsdaten: die letzte Datenübertragung der Datenlogger erfolgte zeitnah
  - o die Kommunikationsstatistik der einzelnen Datenlogger ist gut
- In der Datenansicht der Zonen:
  - während der Dauer der Wartung sind keine auffälligen Alarme aufgetreten
  - in der Grafik (einzelne Messpunkte markieren) kommen die Messpunktmarkierungen regelmäßig im Messtakt - ohne Lücken
- Mindestens einen SMS bzw. Email-Alarm erzeugen und quittieren
- Einen automatischen Report abwarten oder für Testzwecke unter Extras |
   Systemtest erstellen
- Keine offenen Alarme im Übersichtsfenster
- Bei geregeltem Benutzerzugriff: freigeschaltete Mitarbeiter haben gemäß ihrer Rechte Zugriff zum System
- Probeausdruck erstellen: Alle Messwerte werden im 15-min-Takt ausgedruckt. Zusatzzeilen und Unterschriftszeile erscheinen auf dem Ausdruck wie in der Software im Hauptmenü System definiert.

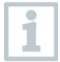

Nach erfolgreichem Systemtest wird ein Saveris Base-Backup empfohlen, siehe Kapitel 7.1.2 **testo Saveris Base Backup**.

## 7 Wartung

## 7.1 Datensicherung

## 7.1.1 Back-up erstellen

#### 7.1.1.1 Automatisches Back-up der Saveris Daten

Mit der Funktion **Back-up Einstellungen** können die in der Datenbank vorhandenen Messwerte projektübergreifend automatisch täglich gesichert werden. Die Back-up Dateien können mit der Funktion **Datenbank** wiederherstellen in ein neues Projekt importiert werden.

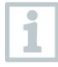

1

Zielverzeichnis zur Ablage der Back-up Dateien muss für Netzwerkdienste freigeschaltet sein. Ansonsten ist eine Sicherung der Daten **nicht** möglich!

Aus Sicherheitsgründen sollten die Back-up Dateien auf einem anderen PC als die Saveris Datenbank gespeichert/ archiviert werden.

- 1 Im Hauptmenü System im Reiter System den Button Back-up Einstellungen klicken.
- Fenster Back-up Einstellungen öffnet sich.
- 2 Kontrollkästchen Tägliche Sicherung erstellen aktivieren.
- 3 Über Ordner festlegen Zielverzeichnis wählen.
- 4 OK klicken.

#### 7.1.1.2 Manuelles Back-up der Saveris Daten

Mit der Funktion **Datenbank Back-up** können die in der Datenbank vorhandenen Messwerte projekt-übergreifend zu einem beliebigen Zeitpunkt gesichert werden. Die Back-up Dateien können mit der Funktion **Datenbank** wiederherstellen in ein neues Projekt importiert werden.

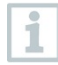

Zielverzeichnis zur Ablage der Back-up Dateien muss für Netzwerkdienste freigeschaltet sein. Ansonsten ist eine Sicherung der Daten **nicht** möglich!

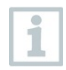

Aus Sicherheitsgründen sollten die Back-up Dateien auf einem anderen PC als die Saveris Datenbank gespeichert/ archiviert werden.

- 1 Im Hauptmenü System im Reiter System den Button Datenbank Backup klicken.
- Fenster Speichern unter öffnet sich.
- 2 Zielverzeichnis wählen.
- 3 Datei benennen.
- 4 Speichern klicken.

### 7.1.2 testo Saveris Base Backup

- Saveris Base ist hochgefahren und mit dem PC verbunden.
- 1 testo Inbetriebnahme Assistenten starten.
- 2 IP-Adresse der Saveris Base eingeben.
- 3 Im Reiter Projekte [Base Backup] klicken.
- Meldung Zum Backup muss die Base neu gestartet werden erscheint. Meldung nicht bestätigen.
- 4 Saveris Base herunterfahren: Im Menü Info Base 2x kurz [Esc] drücken.
- 5 Saveris Base hochfahren: [Esc] lang drücken.
- Menü Sprache auswählen erscheint.

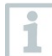

Keine weiteren Tasten an der Saveris Base drücken.

- 6 Software-Meldung Zum Backup muss die Base neu gestartet werden mit [OK] bestätigen.
- 7 Verzeichnis wählen, in dem die Sicherungsdatei gespeichert werden soll.
- 8 [Speichern] klicken.
- ▶ \*bi2-Datei mit Sicherungsdaten wird gespeichert.

Die gesicherten Daten können nur auf eine Saveris Base mit gleichem Firmwarestand aufgespielt werden. Der Speicherplatz der Ziel-Base muss größer oder gleich der Quell-Base sein. Speichergröße siehe Fenster Sprachauswahl.

1

1

Für die Übertragung der gesicherten Daten auf eine Saveris Base wenden Sie sich bitte an den Kundendienst.

## 7.1.3 Kapazität der Datenbank überprüfen

1

1

- Standardmäßig wird mit der testo Saveris-Software die kostenfreie Datenbankumgebung Microsoft<sup>®</sup> SQL Server® 2017 R2 Express installiert.
- Der Microsoft<sup>®</sup> SQL Server<sup>®</sup> 2017 Express kann Datenbanken bis zu einer Größe von 10 GB verwalten.
- Die mögliche Dauer der Aufzeichnung ist bei konstanter Anzahl an Kanälen vor allem durch die Messrate bestimmt.
   Wenn die Saveris Base beispielsweise die Daten von 20 Kanälen bei einem Messtakt von 2 Minuten aufzeichnet, so kann in dieser Konfiguration die Datenbank weit über zehn Jahre Daten speichern.
  - Da die testo Saveris Software keinen Alarm bei einer vollen Datenbank absetzt, sollte in regelmäßigen Abständen die Kapazität der Datenbank im Saveris-Inbetriebnahme-Assistenten unter dem Reiter Projekte überprüft werden, um ggf. rechtzeitig Folgemaßnahmen einleiten zu können. Hilfe bei diesem Vorgang erhalten Sie durch unseren Support.

## 7.2 Systemeinstellungen

Legen Sie in diesem Menü die Einstellungen für die Saveris Base, die Funk-Datenlogger und - sofern im Messsystem installiert - die Ethernet-Datenlogger, Saveris Router, Saveris Converter, Saveris Analogkoppler fest.

- 1 Im Navigationsbereich auf System klicken.
- Folgende Menüs werden angezeigt:

Menü System | Verwaltung

| Menüfunktion | Beschreibung                                                                               |
|--------------|--------------------------------------------------------------------------------------------|
| Projekte     | Öffnet den Dialog zur Auswahl eines<br>Projektes                                           |
| Protokolle   | Öffnet eine Protokolldatei, die Sie im<br>Problemfall an unseren Support senden<br>können. |

| Systemtest                      | Mit dieser Funktion können Sie einzelne<br>Funktionen des Saveris-Systems prüfen.<br>Bitte wenden Sie sich an unseren Support.                                                            |
|---------------------------------|----------------------------------------------------------------------------------------------------|
| Datenbank Back-up               | Erstellt eine Sicherungsdatei aller Projekte.                                                                                                    |
|                                 | Es sind Administratorrechte erforderlich<br>und das Verzeichnis, in das die<br>Sicherungsdatei abgespeichert werden<br>soll, muss für den Netzwerkdienst<br>freigeschaltet sein.          |
| Datenbank wiederher-<br>stellen | Lädt die vorher gespeicherte Sicherungsdatei<br>und ermöglicht damit den Zugriff auf die<br>gespeicherten Projektdaten.                                                                   |
|                                 | Es sind Administratorrechte und eine<br>Neuinstallation des Systems<br>erforderlich. Der Inbetriebnahme-<br>Assistent darf vor Wiederherstellung<br>der Datenbank nicht gestartet werden. |
|                                 | 1 Saveris Client öffnen.                                                                                                    |
|                                 | 2 Im Dialog Projekt auswählen auf<br>[Abbrechen] klicken.                                                                                                    |
|                                 | 3 Extras   Verwaltung   Datenbank wieder herstellen klicken.                                                                                                    |
|                                 | 4 Die *bak- Datei, die die Datenbank-<br>sicherung enthält, auswählen.                                                                                                    |
|                                 | 5 Im Dialog Ordner suchen Verzeich-<br>nis zur Rücksicherung wählen (Bsp.<br>c:\Programme\Microsoft SQL<br>Server\MSSQL.1\MSSQL\Data\).                                                   |
|                                 | 6 Folgende Meldungen mit [OK]<br>bestätigen. Das Übersichtsfenster der<br>Projekte dient nur zur Information.<br>- Datenbank wird wiederhergestellt.                                      |
|                                 | 7 Saveris Client schließen.                                                                                                    |

| Back-up Einstellungen | Öffnet den Dialog zur Einstellung der<br>automatischen Sicherung.                                                              |
|-----------------------|----------------------------------------------------------------------------------------------------|
|                       | Aus Sicherheitsgründen sollten die<br>Back-up-Dateien auf einem anderen<br>PC als die Saveris Datenbank<br>gespeichert werden. |
|                       |                                                                                                    |

#### Menü System | Sicherheit

| Menüfunktion   | Beschreibung                                                                                                    |
|----------------|----------------------------------------------------------------------------------------------------|
| Berechtigungen | Beschränkt den Zonenzugriff auf bestimmte Benutzerkonten.                                                                                                  |
| Audit trail    | Datei Audit trail anzeigen, speichern oder exportieren.                                                                                                    |
| Hashcode       | Erzeugt einen Hashcode                                                                                                    |
| Rohdatenexport | Erstellt pro Datenlogger eine vi2-Datei mit<br>allen Messdaten aus der Saveris Base<br>(nicht aus der Datenbank) zur Verifizierung<br>der Datenintegrität. |

#### Menü System | Suchen

| Μ | enüfunktion                                                                                                | Beschreibung                                                                                                    |
|---|----------------------------------------------------------------------------------------------------|----------------------------------------------------------------------------------------------------|
| S | uchen                                                                                                    | Öffnet ein Suchfenster, in dem per<br>Textwortsuche Zonen und Kanäle<br>durchsucht werden können.                                                                      |
|   | Im Datenbereich werden folgende Einträge in der Baumstruktur angezeigt:                                    |                                                                                                    |
|   | Base mit den allge<br>des SMS-Moduls (<br>der Funk-Datenlog                                                | meinen Einstellungen der Saveris Base und<br>sofern vorhanden) sowie den Betriebsdaten<br>ger                                                                          |
|   | <ul> <li>Funk-Datenlogger<br/>Saveris Base ange<br/>logkoppler. Funk-D<br/>net sind, sind mit e</li> </ul> | r mit den Einstellungen für die an der<br>meldeten Funk-Datenlogger oder Funk-Ana-<br>atenlogger, die einer mobilen Zone zugeord-<br>inem Reifensymbol gekennzeichnet. |
|   | Ethernet-Datenlog<br>Saveris Base ange<br>Ethernet-Analogko                                                | gger mit den Einstellungen für die an der<br>schlossenen Ethernet-Datenlogger oder<br>ppler.                                                                           |
|   | Router mit den Eir angemeldeten Rou                                                                        | istellungen für die an der Saveris Base<br>iter.                                                                                                    |
|   | Converter mit den<br>angemeldeten Con                                                                      | Einstellungen für die an der Saveris Base<br>werter.                                                                                                    |

#### 7.3 Komponenten austauschen

Sie können eine Komponente – Saveris Funk-Datenlogger, Saveris Converter oder Saveris Router - jederzeit stilllegen, weil diese vorübergehend nicht genutzt wird, oder um sie beispielsweise im Falle eines Defektes gegen eine neue Komponente auszutauschen.

Bei einem Austausch der Saveris Base muss ein neues Projekt angelegt werden. Kontaktieren Sie bei Bedarf unseren Support.

#### 7.3.1 Komponenten löschen

| 1 | Unter Start   Alle Programme   Testo<br>Inbetriebnahme-Assistent klicken.                           | auf Testo Saveris                                                                                                    |
|---|----------------------------------------------------------------------------------------------------|----------------------------------------------------------------------------------------------------|
| • | Der Begrüßungsdialog des<br>Inbetriebnahme-Assistent wird<br>angezeigt.                             | Welcome to testo Saveris Esta Sub-<br>Be sure. Use Sub-<br>Welcome to testo Saveris<br>Welcome to testo Saveris<br>The Ward for commissionity will approximate<br>the Ward for commissionity will approximate<br>the Ward for commissionity will approxe<br>operation.<br>Before you begot workshow for continuous<br>operation.<br>Before you begot workshow for continuous<br>operation.<br>All settings and exists for standard operation will<br>be made on the following pages. |
| 2 | Auf [Weiter >] ([Next >]) klicken.                                                                  |                                                                                                    |
| • | Der Dialog Systemzustand (System<br>status) mit dem Register Allgemein<br>(General) wird angezeigt. | System status     System status     System status     System status     System status     System status     System status     System status     System status     System status     System status     System status     System status     System status     System status                                                                                                        |
|   |                                                                                                    | OK Cancel Apply                                                                                                    |

3 Zum Register Projekte (Projects) wechseln.

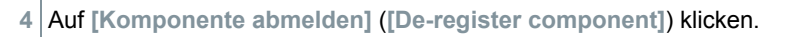

| Der Dialog Komponente abmelden |
|--------------------------------|
| (De-register component) wird   |
| angezeigt.                     |

| Туре        | Serial no. |
|-------------|------------|
| Router      | 1972302    |
| Radio probe | 2003960    |
| Radio probe | 2351763    |
| Router      | 2665981    |
| Radio probe | 60434443   |
|             |            |
|             |            |
|             |            |
|             |            |
|             |            |
|             |            |
|             |            |
|             |            |
|             |            |
|             |            |
|             |            |
|             |            |
|             |            |
|             |            |

5 Das Kontrollkästchen vor der Komponente aktivieren, die aus dem System abgemeldet werden soll.

Vor dem Löschen eines Saveris Routers sollten die zugeordneten Saveris Funk-Datenlogger direkt der Saveris Base zugeordnet werden, um die Datenverfügbarkeit sicherzustellen.

6 Auf [OK] klicken.

1

- Eine Abfrage zum Entfernen der Komponente aus der Konfiguration wird angezeigt.
- 7 Bestätigen Sie die Abfrage mit [Ja] ([Yes]).
- Die Komponente wird aus der Konfiguration gelöscht.
- 8 Nach Löschen eines Fühlers kurz die Connect-Taste auf der Rückseite des Saveris Funk-Datenloggers drücken, damit der Saveris Funk-Datenlogger nicht weiterhin versucht, Messdaten zu übermitteln.
### 7.3.2 Neue Komponenten hinzufügen

Beim nachträglichen Hinzufügen einer Komponente kann es vorkommen, dass der Messtakt nicht synchron zu dem der bereits vorhandenen Komponenten ist.

Dies führt dazu, dass in der Tabellenansicht Messwerte zu fehlen scheinen, wenn zu einem Zeitpunkt nicht von allen Saveris Datenloggern Messwerte eingehen.

- 1 Neuen Saveris Funk-Datenlogger an der Saveris Base anmelden.
- 2 testo Saveris-Inbetriebnahme-Assistent starten.
- Der Inbetriebnahme-Assistent startet.

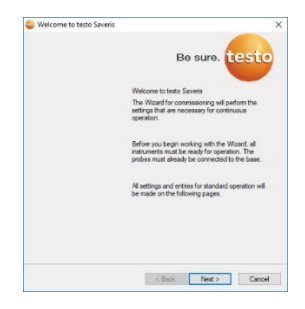

- 3 Auf [Weiter >] ([Next >]) klicken.
- Der Dialog Neuen Fühler in Betrieb nehmen (Commission new probe) wird angezeigt.

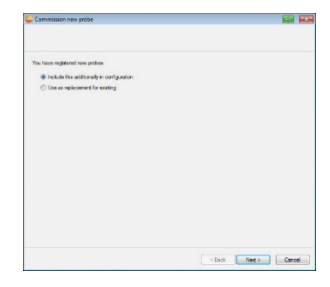

- 4 Standardeinstellung belassen und auf [Weiter >] ([Next >]) klicken.
- Die Liste der in der Saveris Base neu registrierten Saveris Funk-Datenlogger wird angezeigt.

| at of the pathe | s registered in the | system          |         |        |            |      | Overview        |
|-----------------|---------------------|-----------------|---------|--------|------------|------|-----------------|
| Seni number     | Pribe same          | Zane            | Deposi  | lan    | than-      | Lint | Channel name    |
| 1730073         | 1730173             | Stationare Zo.  | Station | 8¥     | 2          | 88   | 1/90073_1       |
|                 |                     |                 |         |        |            |      |                 |
|                 |                     |                 |         |        |            |      |                 |
|                 |                     |                 |         |        |            |      |                 |
|                 |                     |                 |         |        |            |      |                 |
|                 | 10                  | Materia         |         | 10.000 |            |      | All on the same |
| Saturnine Zon   | -1                  | Delate stations | 1000    | ) Met  | ile Zone l |      | Dates makin and |
| Setonere Zon    | e2                  | Renam           |         | í      |            |      | Rename          |
|                 |                     |                 |         |        |            |      |                 |

| 5  | Um die im System bereits registrierten Saveris Funk-Datenlogger je<br>nach Einsatzzweck auf stationäre bzw. mobile Zonen (für Saveris<br>mobil) zu verteilen: Auf [Neue stationäre Zone] ([Add stationary<br>zone]) oder [Neue mobile Zone] ([Add mobile zone]) klicken. |
|----|----------------------------------------------------------------------------------------------------|
| 6  | Über die Schaltfläche die Auswahlliste öffnen und die Zone wählen, der der Saveris Funk-Datenlogger zugeordnet werden soll.                                                                                                    |
| 1  | Alle Kanäle eines Saveris Funk-Datenloggers müssen der gleichen Zone zugewiesen werden.                                                                                                    |
| 7  | Auf [Weiter >] ([Next >]) klicken.                                                                                                    |
| 8  | In das Feld <b>TE-Typ</b> klicken und den Typ des Thermoelementes<br>eingeben ( <b>K</b> , <b>J</b> , <b>T</b> oder <b>S</b> ), sofern diese Angabe für das Gerät<br>erforderlich ist.                                                                                   |
| 9  | Bei Bedarf die voreingestellten Werte in den Feldern Loggername (Probe name) und Kanalname (Channel name) ändern.                                                                                                    |
| 1  | Vergeben Sie Kanalnamen, die nicht mehr als 20 Zeichen umfassen.                                                                                                    |
| 10 | Auf [Weiter >] ([Next >]) klicken.                                                                                                    |
| •  | Die Einstellungen zum Messtakt<br>werden angezeigt.                                                                                                    |
| 11 | Messtakt (Measuring cycle) eingeben und dessen Einheit festlegen.                                                                                                    |
| 1  | Der Messtakt bestimmt, in welchen Abständen ein neuer Messwert in<br>der Saveris Base gespeichert wird.<br>Mögliche Einstellungen für die Einheit:<br>• sec (Sekunde)<br>• min (Minute)<br>• h. (Stunde)                                                                 |

Die kleinste Übertragungsrate bei Saveris Funk-Datenlogger beträgt eine Minute.

12 Auf [Weiter >] ([Next >]) klicken.

 Ist ein Saveris Router an der Saveris Base angemeldet, wird die Konfiguration der Verbindungsart für die Saveris Funk-Datenlogger angezeigt.
 Haben Sie keinen Saveris Router

angemeldet, fahren Sie nach Handlungsschritt 17 fort.

| leaign radio prob               | es or routers the  | t are not connected di | selly to the chanco         |
|---------------------------------|--------------------|------------------------|-----------------------------|
| Configure conner<br>Radio probe | tiona<br>Setal no. | Connection type        | Studue                      |
| 1992792                         | 1992792            | Deat                   | (1) And Alexandre 2020389   |
|                                 |                    |                        | Router 1996881              |
|                                 |                    |                        | Radio probe 1992792 1992792 |
|                                 |                    |                        |                             |
|                                 |                    |                        |                             |
|                                 |                    |                        |                             |
|                                 |                    |                        |                             |
|                                 |                    |                        |                             |

- 13 In die Zelle Verbindungsart (Connection type) des Saveris Funk-Datenlogger klicken, der einem Saveris Router zugeordnet werden soll.
  - Die Zelle wird als Auswahlliste angezeigt.
- 14 Über die Schaltfläche vert die Auswahlliste öffnen und den Saveris Router wählen, dem der Saveris Funk-Datenlogger zugeordnet werden soll.
- 15 Handlungsschritte 13 und 14 f
  ür alle weiteren Saveris Funk-Datenlogger durchf
  ühren, deren Messdaten 
  über einen Saveris Router an die Saveris Base 
  übertragen werden sollen.
- 16 Auf [Weiter >] ([Next >]) klicken.
  - Der Assistent wird mit der Einstellung zum Messbeginn angezeigt.

| Complete configuration for base |                  |            |  |  |
|---------------------------------|------------------|------------|--|--|
| Recording begins at             | 11 2014 11 45:00 | <b>B</b> * |  |  |
| Project name                    | sasto Saverta    |            |  |  |
| Bese name                       | 2050717          |            |  |  |
| bogin with the recording        |                  |            |  |  |
|                                 |                  |            |  |  |

17 Messbeginn gegebenenfalls verlegen.

1

- 18 Auf [Fertig stellen] ([Finish]) klicken, um die Inbetriebnahme der Hardware abzuschließen.
  - Ein Hinweis zur erfolgreichen Konfiguration der Hardware wird angezeigt.
- 19 Bestätigen Sie den Hinweis mit [OK].
  - Die neue Hardware ist nun betriebsbereit.

#### 7.3.3 Komponenten erneut anmelden

Beim Wiederanmelden von Komponenten, die bereits im laufenden Projekt angemeldet waren, können Messwerte in der bereits vorhandenen Datenspalte der Messwerttabelle fortgeschrieben oder eine neue Messwertspalte eingerichtet werden.

- 1 Neuen Datenlogger an der Saveris Base anmelden.
- 2 testo Saveris-Inbetriebnahme-Assistent starten.
- Der Inbetriebnahme-Assistent startet.

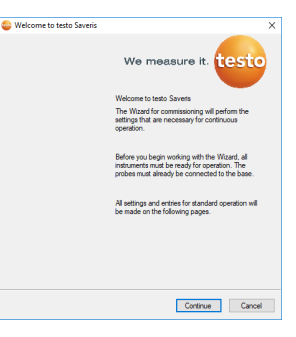

- 3 Auf [Weiter >] ([Next >]) klicken.
- Die Software erkennt automatisch, ob der Datenlogger bereits angemeldet war und öffnet den Dialog Neuen Fühler in Betrieb nehmen (Commission New Probe).

| istions can be    | chosen from the disposition column. Fill in the | "replaced" column in the repl | ice case              |
|-------------------|-------------------------------------------------|-------------------------------|-----------------------|
| New probe         | Deposition                                      | replaced                      | Not recent date trans |
| 2532571           | Connect with existing data                      | ~                             | 6/15/2018 2:30:00 FM  |
|                   | Include this additionally                       |                               |                       |
|                   | Connect with existing data                      |                               |                       |
|                   |                                                 |                               |                       |
|                   |                                                 |                               |                       |
|                   |                                                 |                               |                       |
|                   |                                                 |                               |                       |
|                   |                                                 |                               |                       |
|                   |                                                 |                               |                       |
|                   |                                                 |                               |                       |
| fonsnitter devi   | tes are always included additionally            |                               |                       |
| iananiter devi    | ces are always included additionally            |                               |                       |
| ionomitter dewi   | ces are always included additionally            |                               |                       |
| for smitter devi  | ces are always included additionally            |                               |                       |
| kanamitter devis  | tes are always included additionally            |                               |                       |
| kansmitter dewi   | ces are always included additionally            |                               |                       |
| iansmitter devis  | ces are always included additionally            |                               |                       |
| Saramitter devis  | tes are always included additionally            |                               |                       |
| 'saramitter devis | ies are always included additionally            |                               |                       |

- 4 Neu konfigurieren ([Include this additionally]) wählen, wenn die Messwerte des Datenloggers in einer separaten Datenspalte angezeigt werden sollen oder
- 5 In der Spalte Verwendung ([Disposition]) mit vorhandenen Daten verbinden ([Connect with existing Data]) wählen, wenn die Messwerte des Datenloggers in der bereits vorhandenen Datenspalte fortgeschrieben werden sollen. In der Spalte Letzte Datenübertragung sehen Sie, wann dieser Funk-Datenlogger das letzte Mal bevor er abgemeldet wurde, Daten an die Saveris Base übertragen hatte.

Die weitere Konfiguration erfolgt identisch zu Kapitel 7.3.2 **Neue Komponenten hinzufügen**.

# 7.4 Kalibrierung und Justage

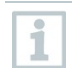

#### Kalibrieren

Ist der Vergleich eines Messwertes mit dem richtigen Wert bei vorgegebenen Bedingungen. Dazu gehören das Dokumentieren der Abweichung, der Berechnung der Messunsicherheit und das Erstellen des Zertifikates. Das Einstellen des Messgerätes gehört nicht zur Kalibrierung.

#### Justieren

Mit einem Messgerät wird ein richtiger (von einer übergeordneten Stelle bestätigter), bekannter Wert gemessen und anschließend das Gerät auf diesen Wert eingestellt.

Alle Saveris Datenlogger sind werksseitig abgeglichen, was durch das entsprechende Abgleichprotokoll bestätigt wird. Kalibrierzertifkate können separat bestellt werden.

Für dauerhaft zuverlässige Daten empfehlen wir eine Datenlogger-Kalibrierung und bei Bedarf Justage in regelmäßigen Abständen, z. B jährlich. Diese kann vor Ort oder extern durchgeführt werden.

### 7.4.1 Kalibrierung und Justage vor Ort

Hierzu ist die Saveris Justage-Software (Artikelnr. 0572 0183) erforderlich.

Vorteile: Kalibrierung im laufenden System und einfache Dokumentation durch Hinzufügen einer Notiz und das Importieren von Justagedaten

Nachteile: Genauigkeit bzw. Vergleichbarkeit der Messdaten des Referenzsystems.

Nach erfolgter Korrektur werden die aktuellen Abgleichdaten im Datenlogger gespeichert. Zugleich generiert die Justage-Software ein Justage-File, das in die testo Saveris-Software importiert werden kann.

1

Achten Sie darauf, dass ein externer Feuchtefühler immer an dem Saveris Funk- bzw. Saveris Ethernet-Datenlogger gesteckt bleibt, mit dem er abgeglichen wurde. Betrifft nicht die Datenlogger von testo Saveris 2 H2.

#### 7.4.2 Externe Kalibrierung und Justage

Vorteile: Genauigkeit, durch separate Messung in einem geeigneten Kalibriernormal, z. B. einem Klimaschrank.

Nachteile: Saveris Datenlogger muss aus dem laufenden System entfernt werden.

Zur Durchführung einer externen Kalibrierung und Justage können zwei unterschiedliche Vorgehensweisen angewendet werden.

Hierbei wird der aus dem System entfernte Saveris Datenlogger nicht ersetzt, während der Kalibrierung und Justage gibt es keine Messdaten.

- 1 Am Saveris Datenlogger einmal die Connect-Taste drücken, um eine letzte Datenübertragung zu erzwingen.
- 2 Saveris Datenlogger an das Kalibrierlabor einschicken, ohne ihn als Komponente im Inbetriebnahme-Assistenten zu entfernen.
- 3 Bei Erscheinen des Systemalarms Datenlogger meldet sich nicht diesen einmalig quittieren.
- 4 Wenn der Saveris Datenlogger von der Kalibrierung zurückkommt, wieder mit der Saveris Base oder dem Saveris Converter koppeln.
- 5 Der Saveris Datenlogger bekommt seine ehemaligen Konfigurationsdaten automatisch und misst weiter.

# 7.5 Batterien wechseln

1

#### 7.5.1 Batterien der Saveris Base wechseln

Die Batterie in der Saveris Base ist ein Verschleißteil, das nach ca. 2 Jahren ausgetauscht werden muss.

Mit defekter Batterie kann der volle Betriebsumfang des GSM-Moduls nicht gewährleistet werden. Im Falle eines Stromausfalls kann bei allen Komponenten ein Datenverlust nicht ausgeschlossen werden. Sobald die Batterie einer Komponente nicht mehr voll funktionsfähig ist.

Sobald die Batterie einer Komponente nicht mehr voll funktionsfahig ist setzt er einen Systemalarm Akku defekt ab.

Danach sollte die Batterie (Artikel-Nr. 0515 5021) umgehend gewechselt werden, um die volle Funktionsfähigkeit und Datensicherheit zu gewährleisten.

- 1 Saveris Base ausschalten (Bei ausgewählter Ansicht Info Base zweimal kurz [ESC] drücken).
- 2 Saveris-Base von der Spannungsversorgung trennen.
- Verschraubung 1 lösen und Bodenplatte 2 von der Saveris Base abnehmen.

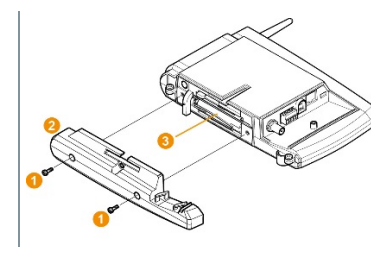

- 4 Batterie 3 wechseln.
- 5 Bodenplatte auf die Saveris Base aufsetzen und verschrauben.
- 6 Saveris-Base mit der Spannungsversorgung verbinden.
- 7 Saveris Base anschalten (lang [ESC] drücken).
- Sprachauswahl erscheint.
- 8 Gewünschte Sprache auswählen ([Enter] drücken).
- Saveris Base fährt hoch und ist betriebsbereit.

# 7.5.2 Batterien Saveris der Funk-Datenlogger wechseln

Wechseln Sie die Batterien nach spätestens 3 Jahren Betriebsdauer aus.

Die Standzeit der Batterien beträgt (bei einem Messtakt von 15 Minuten)

- 3 Jahre mit Standardbatterien AlMn bei +25 °C und
- 3 Jahre mit Energizer-Batterien L91 Photo-Lithium f
  ür Tiefk
  ühlanwendungen (f
  ür Betrieb unter -10°C).

Den Status der Batterien der Saveris Datenlogger können Sie über die testo Saveris-Software kontrollieren. Wählen Sie dazu unter System | Funk-Datenlogger den Saveris Datenlogger aus, den Sie prüfen möchten. Im Feld Batteriezustand wird Ihnen der aktuelle Ladestand angezeigt.

1 Saveris Datenlogger von der Wandhalterung abnehmen; siehe Kapitel 6.8.3.3 Komponenten von der Wandhalterung abnehmen.

Der Saveris Datenlogger muss beim Wechsel der Batterien Raumtemperatur haben, da sonst durch Feuchtigkeitsablagerung die Messgenauigkeit beeinträchtigt werden kann.

2 Schrauben 1 an der Rückseite des Saveris Datenloggers lösen.

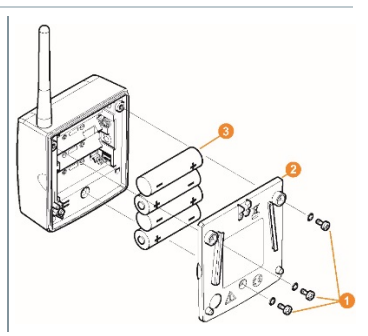

- 3 Gehäusedeckel des Saveris Datenloggers 2 abnehmen.
- 4 Batterien 3 wechseln.

Achten Sie darauf, die Batterien richtig einzulegen.

Die korrekte Polung ist im jeweiligen Batteriefach abgebildet.

5 Gehäusedeckel auf das Gehäuse des Saveris Datenloggers setzen.

6 Deckel mit dem Gehäuse dicht verschrauben.

1

Im Gehäuse befindet sich ein Kontrollschalter, der durch den Deckel geschaltet wird. Dazu muss der Deckel spaltfrei auf das Gehäuse des Saveris Datenloggers geschraubt werden.

Wird der Kontrollschalter durch den Deckel nicht betätigt, kann der Saveris Datenlogger nicht betrieben werden.

#### A VORSICHT

#### Ungewollte Restentladung bei der Entsorgung der Altbatterien.

Kleben Sie die Pole der Altbatterien ab, um eine ungewollte Restentladung durch Kurzschlüsse bei der Entsorgung zu verhindern.

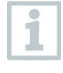

Transport-Hinweis: Sollen die Saveris Datenlogger per Luftfracht versendet werden, so müssen zuvor die Batterien entfernt werden, um einen ungewollten Funkverkehr auszuschließen.

#### 7.5.2.1 Batterien der Saveris Ethernet-Datenlogger / Saveris Analogkoppler wechseln

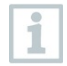

Die Batterien in den Saveris Ethernet-Datenloggern und den Saveris Analogkopplern ist ein Verschleißteil, das nach ca. 2 Jahren ausgetauscht werden muss.

Im Falle eines Stromausfalls kann bei allen Komponenten ein Datenverlust nicht ausgeschlossen werden.

Sobald die Batterien einer Komponente nicht mehr voll funktionsfähig sind, setzt er einen Systemalarm Akku defekt ab.

Danach sollten die Batterien (Artikel-Nr. 0515 5021) umgehend gewechselt werden, um die volle Funktionsfähigkeit und Datensicherheit zu gewährleisten.

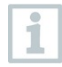

Während dem Wechsel der Batterien können keine Messwerte aufgezeichnet werden.

Komponente von der Wandhalterung abnehmen; siehe Kapitel 6.8.3.3 Komponenten von der Wandhalterung abnehmen.

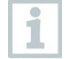

Die Komponente muss beim Wechsel der Batterien Raumtemperatur haben, da sonst durch Feuchtigkeitsablagerung die Messgenauigkeit beeinträchtigt werden kann.

Komponente von der Spannungsversorgung trennen (Netzstecker / Steck-/Schraubklemme 24V AC/DC / Ethernetkabel (PoE)).

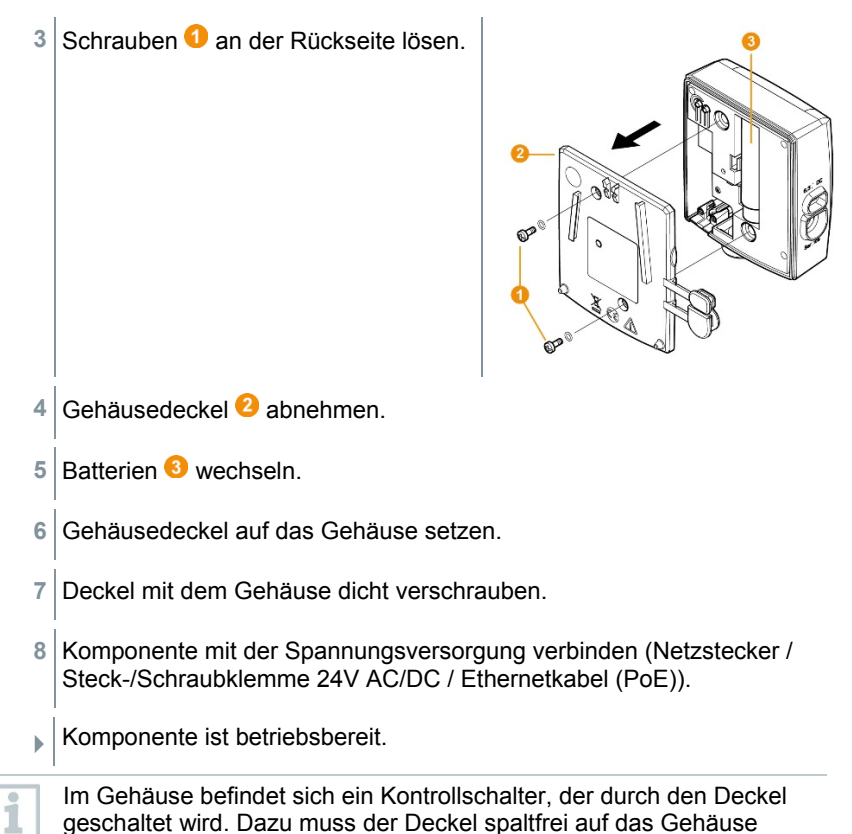

geschraubt werden. Wird der Kontrollschalter durch den Deckel nicht betätigt kann die

Wird der Kontrollschalter durch den Deckel nicht betätigt, kann die Komponente nicht betrieben werden.

# 7.6 Update

- Um die Leistungsf\u00e4higkeit des Messdaten-Monitoring-Systems testo Saveris voll aussch\u00f6pfen zu k\u00f6nnen, sollte das System regelm\u00e4\u00e5gen Updates unterzogen werden.
  - Software- und Firmware-Update sollten immer gemeinsam durchgeführt werden. Dabei bei Updates auf Versionen bis 4.2 immer mit dem Software-Update beginnen. Bei Updates auf Versionen ab 4.3 immer mit dem Firmware-Update beginnen.

1

### 7.6.1 Softwareupdate durchführen

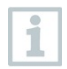

- Die Saveris Mess- und Konfigurationsdaten bleiben bei dieser Prozedur erhalten, da diese im SQL Server<sup>®</sup> gespeichert sind.
- Wenn MAPI oder SMTP Mail installiert ist, sollten die Einstellungen in der Registry unter HKeylokalmachine\software\testo\comsoft\tdasmail dokumentiert und die Emailkomponenten unter Software vor der Saveris Serverdeinstallation deinstalliert werden und nach der Saveris Serverinstallation neu installiert werden.
- Sollte der Ablagepfad Ihrer automatisierten Berichte in der Registry angepasst worden sein, sollten diese Einstellungen in der Registry erneut angepasst werden.
- Nach einem Update einer testo Saveris CFR Software müssen die Sicherheitseinstellungen in der Software neu konfiguriert werden. Hierfür bitte die alten Konfigurationseinstellungen entfernen, Software schließen, wieder öffnen und die Sicherheitseinstellungen in den 3 Testo-Gruppen erneut vergeben.

Deinstallieren Sie die ältere Version der Saveris Small Business Edition (SBE) Software ohne die Datenbank zu deinstallieren und installieren sie dann den aktuellen Server.

#### 7.6.1.1 Software deinstallieren

- 1 In Windows zu Systemsteuerung Programme und Funktionen wechseln.
- 2 In Programme und Funktionen auf Testo Saveris Professional Server klicken.
- 3 Rechte Maustaste drücken und Deinstallieren auswählen.
- 4 Dialogfenster mit Ja bestätigen.
- Software wird deinstalliert
- 5 PC neu starten.

#### 7.6.1.2 Software installieren

- 1 Auf der Saveris CD in das Verzeichnis Testo Saveris Prerequisites wechseln.
- 2 Datei setup.exe ausführen.
- 3 PC neu starten.
- Software wurde aktualisiert.

1

Wenn die Aktualisierung nicht von einer CD ausgeführt wird, sondern aus einem heruntergeladenen Verzeichnis, hierzu das Verzeichnis TestoSaverisPrerequisites direkt unter ein Rootverzeichnis kopieren (z. B. C:\ oder D:\), so dass der Aufrufpfad der Setupdatei folgendermaßen aussieht: C:\ TestoSaverisPrerequisites oder D:\TestoSaverisPrerequisites.

#### 7.6.1.3 Server installierten

- 1 Auf der Saveris CD oder im Verzeichnisbaum in das Verzeichnis TestoSaverisServer wechseln.
- 2 Datei setup.exe ausführen.
- 3 PC neu starten.

Server wurde aktualisiert.

#### 7.6.2 Firmware Systemupdate durchführen

Mit dem Firmware Systemupdate werden sämtliche Saveris Komponenten (Ausnahme Saveris Cockpit Unit) in Ihrem System automatisch auf den neuesten Firmware-Stand aktualisiert. Dies garantiert, dass alle Komponenten in Ihrem System den aktuellen Firmware-Versionsstand aufweisen.

Bitte beachten Sie, dass ein Firmware-Update von Saveris Cockpit Units separat erfolgen muss.

#### Wichtige Hinweise zum Firmware Systemupdate

 Bitte beachten Sie, dass bei dem Messdaten-Monitoring-Systems testo Saveris zwei Firmware Systemupdates (V1.X sowie V2.X) zur Verfügung stehen.

Prüfen Sie im Vorfeld genau welches Firmware-Update für Ihr System gültig ist. Die Kompatibilität der Firmware-Versionen können Sie über die Bestellnummer auf dem Typenschild Ihrer Saveris Base überprüfen

1

- Firmware Sytem Update V1.X gültig für testo Saveris Systeme mit Saveris Base Artikel-Nr. 0572 0120, 0572 0121, 0572 0160, 0572 0161
- Firmware System-Update V2.X
   gültig für testo Saveris Systeme mit Saveris Base Artikel-Nr. 0572
   0220, 0572 0221, 0572 0260, 0572 0261
- - Saveris Converter und Saveris Extender benötigt bei Standardkommunikationstakt mindestens 3 Minuten + 2 Minuten pro Komponente.
  - Saveris Ethernet-Datenlogger benötigt bei Standardkommunikationstakt mindestens 3 Minuten + 2 Minuten pro Komponente.
  - **Saveris Router** benötigt mindestens 6,5 Stunden (alle angemeldeten Router werden parallel aktualisiert).
  - Saveris Funk-Datenlogger im stationären Einsatz benötigt mindestens 16 Stunden (alle angemeldeten Saveris Funk-Datenloggern werden parallel aktualisiert).
- Die Saveris Base muss per USB oder Ethernet-Kabel mit dem Computer verbunden sein.
- Alle Saveris Komponenten müssen für das Update mindestens die Firmware-Version 1.12 besitzen. Systemkomponenten mit Firmware-Version < V 1.12 können nur per Serviceschnittstelle aktualisiert werden.</li>
- Für ein Update auf Version 4.6 SP1 müssen die Komponenten mindestens folgende Firmware-Version besitzen:
  - Bei V1.x Systemen: testo Saveris Software 4.6 SP1, Saveris Base und Saveris Funk-Datenlogger V1.90, Saveris Router, Saveris Konverter und Saveris Extender V2.59, Saveris Ethernet-Datenlogger V1.47
  - Bei V2.x Systemen: testo Saveris Software 4.6 SP1, Saveris Base und Saveris Funk-Datenlogger V2.59, Saveris Router, Saveris Konverter und Saveris Extender V2.59, Saveris Ethernet-Datenlogger V1.47
- Alle offenen Alarme müssen vor einem Firmware System-Update durch Sie quittiert werden.
- ACHTUNG: Während des Firmware-Updatevorganges niemals die Spannungs-/ Netzwerkversorgung sowie die Verbindung zum PC trennen.
- Während des Updates werden Messungen, Datenspeicherung und Datenkommunikation weitergeführt, es kommt also zu keinem Datenverlust.
- Konfigurationsänderungen während des Firmware System-Updates sollten nicht vorgenommen werden, um den Vorgang nicht zu verlangsamen.
- Da während des Updates starker Funkverkehr herrscht, können vorübergehend Alarme bezüglich unterbrochener Funkverbindung auftreten.

• Die Reboot-Phase nach erfolgtem Update eines Fühlers dauert ca. 1-2 Minuten. Während dieser kurzen Zeit können keine Messwerte aufgenommen werden.

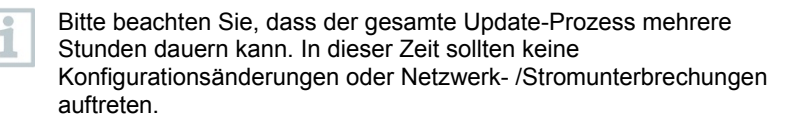

- 1 Entpacken Sie den Firmware-Datei-Ordner und speichern Sie diesen auf Ihrem PC ab.
- 2 Öffnen Sie den Saveris Start-up Wizard und klicken Sie im Reiter Projekte (Projects) auf die Schaltfläche System-Update.

| a stand of the stand of the stand                          |       |         |
|------------------------------------------------------------|-------|---------|
| Seneral   SMS module   Probe   Integrate router   Projects |       |         |
| Active project 811_26Feb 13_16:35                          |       |         |
| Database size                                              |       |         |
|                                                            |       |         |
|                                                            |       |         |
| Manage project                                             |       |         |
| End measurement operation                                  |       |         |
| De register component                                      |       |         |
| Run updates                                                |       |         |
| Firmware update                                            |       |         |
| System update                                              |       |         |
| Even de austern ervietennen                                |       |         |
| Base backup                                                |       |         |
| Susteminto (bindles)                                       |       |         |
|                                                            |       |         |
|                                                            |       |         |
|                                                            | 01 01 | noel le |

- ▶ Ein Windows<sup>®</sup>-Explorer-Fenster Ordner suchen öffnet sich.
- 3 Wählen Sie das Zielverzeichnis aus, indem Sie den herunter geladenen Datei-Ordner abgespeichert haben.
- 4 Bestätigen Sie mit der [OK].
- Die Information Der Vorgang wurde erfolgreich beendet wird nach ca. 1 min. angezeigt.
- 5 Bestätigen Sie mit der [OK].
- Der Saveris Start-up-Wizard schließt automatisch.
- Das Firmware-Update für die Saveris Base wird eingespielt.

- 6 Der Updatevorgang ist abgeschlossen, sobald die Saveris Base wieder hochfährt und im Menü Select language steht.
- 7 Wählen Sie an der Saveris Base die Sprache und bestätigen Sie mit der [Enter]oder
  - 7.1 warten Sie ca. 10 Minuten bis die Saveris Base automatisch hochfährt.
- Die Firmware der Saveris Base wurde aktualisiert.
- Der Update-Vorgang f
  ür alle weiteren Saveris Komponenten im System beginnt.

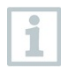

Nach dem Systemupdate ist der neue Firmware-Versionsstand jeder Komponente in der Saveris Software unter dem Menüpunkt System ersichtlich. Eine Aktualisierung der Firmware-Versionsanzeige findet nur bei Neustart der Software statt.

# 8 Technische Daten

## 8.1 testo Saveris Base

| Eigenschaft            | Wert                                                                                                    |
|------------------------|----------------------------------------------------------------------------------------------------|
| Speicher               | 40.000 Werte pro Kanal (gesamt max.<br>18.000.000 Werte)                                                                                                    |
| Abmessung              | 225 x 150 x 49 mm                                                                                                    |
| Gewicht                | ca. 1510 g                                                                                                    |
| Schutzklasse           | IP42                                                                                                    |
| Gehäusematerial        | Zink Druckguss / Kunststoff                                                                                                    |
| Funkfrequenz           | 868 MHz / 2,4 GHz                                                                                                    |
| Stromversorgung        | Netzteil 6,3 V DC; alternativ über Steck- /<br>Schraubklemmen 24 V AC/DC,<br>Leistungsaufnahme < 4 W.                                                          |
| Batterien <sup>1</sup> | Li-Ionen-Akku<br>Der Batterie dient nur zur Datensicherung und<br>für Notfall-SMS bei Ausfall der<br>Stromversorgung, nicht zur Stromversorgung<br>im Betrieb. |
| Betriebstemperatur     | +5 +45 °C                                                                                                    |
| Lagertemperatur        | -20 +60 °C                                                                                                    |
| Display                | grafisches LCD-Display, 4 Bedientasten                                                                                                    |

<sup>1</sup> Verschleißteil

| Eigenschaft                         | Wert                                                                                                    |
|-------------------------------------|----------------------------------------------------------------------------------------------------|
| Schnittstellen                      | USB, Funk, Ethernet                                                                                                    |
| Anzahl Saveris Funk-<br>Datenlogger | max. 15 Fühler über Funk-Schnittstelle direkt<br>anschließbar,<br>max. 150 insgesamt über Funk / Router /<br>Converter / Extender und Ethernet,<br>max. 450 Kanäle. |
| Alarmrelais                         | max. 1 A, max. 30 W, max. 60/25 V DC/AC,<br>Öffner oder Schließer                                                                                                   |
| GSM-Modul                           | 850 / 900 / 1800 / 1900 MHz                                                                                                    |
| Montage                             | Tischfuß und Wandhalterung inklusive                                                                                                    |

# 8.2 Funk-Datenlogger für testo Saveris

### 8.2.1 Allgemein

Die in nachfolgender Tabelle genannten technischen Daten gelten für alle Saveris Funk-Datenloggerlogger. Spezielle Daten für die einzelnen Datenlogger-Typen finden Sie in den nachfolgenden Abschnitten.

| Eigenschaft                        | Wert                                                                                                    |
|------------------------------------|----------------------------------------------------------------------------------------------------|
| Abmessungen Gehäuse<br>(B x H x T) | 80 x 85 x 38 mm                                                                                                    |
| Länge Antenne                      | 81 mm                                                                                                    |
| Gewicht                            | ca. 220 g                                                                                                    |
| Typ Batterien                      | 4 Mignonzellen AA                                                                                                    |
| Standzeit Batterien                | typische Werte bei Messtakt von 15 min:<br>3 Jahre bei +25 °C<br>3 Jahre mit Energizer-Batterien L91 Photo-<br>Lithium für Tiefkühlanwendungen |
| Gehäusematerial                    | Kunststoff                                                                                                    |
| Funkfrequenz                       | 868 MHz / 2,4 GHz                                                                                                    |
| Messtakt                           | Standard 15 min. (1 min bis 24 h einstellbar)                                                                                                  |
| Lagertemperatur                    | -40 +55 °C (inkl. Batterien)                                                                                                    |
| Display (optional)                 | LCD 2-zeilig; 7 Segmente mit Symbolen                                                                                                    |
| Funkdistanz                        | ca. 300 m Freifeld bei 868 MHz,<br>ca. 100 m Freifeld bei 2,4 GHz                                                                              |
| Wandhalterung                      | inklusive                                                                                                    |

### 8.2.2 testo Saveris T1 / T1D

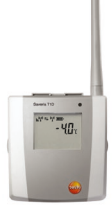

| Eigenschaft        | Wert                                                    |
|--------------------|---------------------------------------------------------|
| Fühlertyp          | NTC                                                     |
| Messbereich        | -35 +50 °C                                              |
| Genauigkeit        | ± 0,4 °C (-25 +50 °C)<br>± 0,8 °C (übriger Messbereich) |
| Auflösung          | 0,1 °C                                                  |
| Schutzklasse       | IP68                                                    |
| Normenkonformität  | DIN EN 12830                                            |
| Betriebstemperatur | -35 +50 °C                                              |

#### 8.2.3 testo Saveris T2 / T2D

Saveris Funk-Datenlogger mit externem Fühleranschluss und internem NTC, Türkontakt.

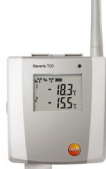

| Eigenschaft          | Wert                                                    |
|----------------------|---------------------------------------------------------|
| Fühlertyp (intern)   | NTC                                                     |
| Messbereich (intern) | -35 +50 °C                                              |
| Genauigkeit (intern) | ± 0,4 °C (-25 +50 °C)<br>± 0,8 °C (übriger Messbereich) |
| Auflösung (intern)   | 0,1 °C                                                  |
| Fühlertyp (extern)   | NTC                                                     |
| Messbereich (extern) | -50 +150 °C                                             |
| Genauigkeit (extern) | ± 0,2 °C (-25 +70 °C)<br>± 0,4 °C (übriger Messbereich) |

| Eigenschaft        | Wert                                                                                                    |
|--------------------|----------------------------------------------------------------------------------------------------|
| Auflösung (extern) | 0,1 °C                                                                                                    |
| Anschluss          | NTC über Mini-DIN-Buchse, Türkontakt-<br>Anschlusskabel im Lieferumfang (1,80 m). Die<br>Stellung des Türkontakt-Schalters beeinflusst<br>die Standzeit. |
| Schutzklasse       | IP68 (Fühler gesteckt oder Anschlussbuchse durch Gummistopfen verschlossen)                                                                              |
| Normenkonformität  | DIN EN 12830                                                                                                    |
| Betriebstemperatur | -35 +50 °C                                                                                                    |

#### 8.2.4 testo Saveris T3 / T3D

2-Kanal-Funk-Datenlogger mit zwei externen TE-Fühleranschlüssen (TE-Kennlinien wählbar).

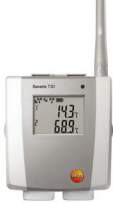

| Eigenschaft                                                 | Wert                                                                         |
|-------------------------------------------------------------|------------------------------------------------------------------------------|
| Fühlertyp                                                   | TE                                                                           |
| Messbereich<br>TE Typ J<br>TE Typ K<br>TE Typ S<br>TE Typ J | -100 +750 °C<br>-195 +1350 °C<br>0 +1760 °C<br>200 = +400 °C                 |
| Genauigkeit                                                 | +0.5 °C oder 0.5% vom Messwert (25 °C)                                       |
| Auflösung                                                   | 0,1 °C / TE Typ S 1 °C                                                       |
| Anschluss                                                   | 2 x TE über TE-Buchse,<br>max. Potentialunterschied 2 V                      |
| Schutzklasse                                                | IP 54 (Fühler gesteckt oder Anschlussbuchse durch Gummistopfen verschlossen) |
| Betriebstemperatur                                          | -20 +50 °C                                                                   |

Die Fühlereingänge sind untereinander nicht potentialgetrennt. Beachten Sie dies beim Einsatz von Fühlern mit nicht isoliertem Thermoelement.

i

### 8.2.5 testo Saveris Pt / PtD

Funk-Datenlogger mit einem externen Fühleranschluss Pt100.

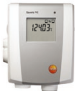

| Eigenschaft        | Wert                                                                                          |
|--------------------|-----------------------------------------------------------------------------------------------|
| Fühlertyp          | Pt100                                                                                         |
| Messbereich        | -200 +600 °C                                                                                  |
| Genauigkeit        | ±0,1 °C (0 +60 °C)<br>±0,2 °C (-100 +200 °C)<br>±0,5 °C (restlicher Messbereich)<br>bei 25 °C |
| Auflösung          | 0,01 °C                                                                                       |
| Anschluss          | 1 x Pt100 über Mini-DIN-Buchse                                                                |
| Schutzklasse       | IP 68                                                                                         |
| Betriebstemperatur | -20 +50 °C                                                                                    |

### 8.2.6 testo Saveris H3 / H3D

Feuchte-Funk-Datenlogger

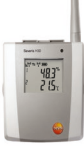

| Eigenschaft        | Wert              |                                             |
|--------------------|-------------------|---------------------------------------------|
| Fühlertyp          | NTC               | Feuchtesensor                               |
| Messbereich        | -20 +50 °C        | 0 100 %rF²                                  |
| Genauigkeit        | ±0,5 °C           | ±3 %rF bei +25°C<br>±0,03 %rF/K<br>±1 Digit |
| Auflösung          | 0,1 °C / 0,1 °Ctd | 0,1%                                        |
| Schutzklasse       | IP 42             |                                             |
| Betriebstemperatur | -20 +50 °C        |                                             |

<sup>2</sup> Nicht für betauende Atmosphäre. Für kontinuierlichen Einsatz in Hochfeuchte (>80%rF bei ≤30°C für >12h, >60%rF bei >30°C für >12h) kontaktieren Sie uns bitte über www.testo.com

### 8.2.7 testo Saveris H2D

Feuchte-Funk-Datenlogger

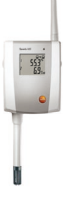

| Eigenschaft  | Wert                                                                                       |            |
|--------------|--------------------------------------------------------------------------------------------|------------|
| Fühlertyp    | Feuchtesensor                                                                              | NTC        |
| Messbereich  | 0 100 %rF                                                                                  | -20 +50 °C |
| Genauigkeit  | <90 % rF: ±2 %rF bei<br>+25 °C<br>>90 % rF: ±3 %rF bei<br>+25 °C<br>±0,03 % rF/K ± 1 Digit | ±0,5 °C    |
| Auflösung    | 0,1 % / 0,1 °Ctd                                                                           | 0,1 °C     |
| Schutzklasse | IP 54                                                                                      |            |
| Gewicht      | ca. 256 g                                                                                  |            |

### 8.2.8 testo Saveris H4D

Feuchte-Funk-Datenlogger

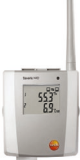

| Eigenschaft  | Wert                                                                                              |            |
|--------------|---------------------------------------------------------------------------------------------------|------------|
| Fühlertyp    | Feuchtesensor                                                                                     | NTC        |
| Messbereich  | 0 100 %rF                                                                                         | -20 +70 °C |
| Genauigkeit  | siehe externe Fühler                                                                              | ±0,2 °C    |
| Auflösung    | 0,1 %/ 0,1 °Ctd                                                                                   | 0,1 °C     |
| Schutzklasse | IP 54                                                                                             |            |
| Gewicht      | ca. 254 g                                                                                         |            |
| Anschluss    | 1 x Feuchte-/Temperaturfühler ( $\varnothing$ 12 mm oder $\varnothing$ 4 mm) über Mini-DIN-Buchse |            |

### 8.2.9 testo Saveris 2 H2

Funk-Datenlogger (WLAN)

| Eigenschaft                          | Wert                                                                                                    |
|--------------------------------------|----------------------------------------------------------------------------------------------------|
| Sensortyp                            | 1 x NTC / Feuchte extern                                                                                                    |
| Messbereich                          | fühlerspezifisch                                                                                                    |
| Genauigkeit ± 1 Digit                | fühlerspezifisch                                                                                                    |
| Auflösung                            | 0,1 % / 0,1 °C                                                                                                    |
| Betriebstemperatur                   | -30 + 50 °C                                                                                                    |
| Lagertemperatur (inkl.<br>Batterien) | -40 +70 °C                                                                                                    |
| Schutzklasse                         | IP 54                                                                                                    |
| Messtakt                             | 1 min 24 h (15 Minuten voreingestellt)                                                                                                    |
| Kommunikationstakt                   | 1 min 24 h (15 Minuten voreingestellt)                                                                                                    |
| Speicher                             | 10 000 Messwerte / Kanal                                                                                                    |
| Standzeit Batterien                  | 24 Monate (typischer Wert, abhängig von<br>der WLAN-Infrastruktur)<br>bei +25 °C, 15 min Messtakt, 15 min<br>Kommunikationstakt<br>bei -30 °C und 15 min Messtakt, 15 min<br>Kommunikationstakt (mit Energizer<br>Batterien 0515 0572) |
| Spannungsversorgung                  | 4 x AA AlMn Mignonzellen<br>Netzteil optional für Temperaturen unter<br>-10 °C bitte Energizer-Batterien 0515 0572<br>verwenden.                                                                                                    |
| Abmessungen                          | 95 x 75 x 30,5 mm                                                                                                    |
| Gewicht (inkl. Batterien)            | ca. 240 g                                                                                                    |
| EN 12830 konform                     | nein                                                                                                    |
| Türkontakt                           | nein                                                                                                    |
| Wandhalterung                        | Im Lieferumfang enthalten                                                                                                    |

Externe Fühler (digital) für testo Saveris 2 H2

| Eigenschaft             | 0572 2162 | 0572 2163 <sup>3</sup> | 0572 2164    | 0572 2165     |
|-------------------------|-----------|------------------------|--------------|---------------|
| Messparameter           | °C        | C/°F                   | °C/°F, %rF ( | + °Ctd, g/m3) |
| Betriebs-<br>temperatur |           | -30                    | +50 °C       |               |
| Lagertemperatur         |           | -30                    | +60 °C       |               |

<sup>&</sup>lt;sup>3</sup> PT100 Genauigkeit Klasse A

| Eigenschaft                                          | 0572 2162                 | 0572 2163 <sup>3</sup>   | 0572 2164                     | 0572 2165                    |
|------------------------------------------------------|---------------------------|--------------------------|-------------------------------|------------------------------|
| Messbereich                                          | -30 +50 °C                | -85 +150 °C4             | -30 +50 °C/ 0<br>konden       | … 100 %rF (nicht<br>sierend) |
| System-<br>genauigkeit                               | ± 0,5 °C                  | ±(0,25°C<br>+ 0,3% v.Mw) | ± 0,5 °C<br>± 2,0 %rF für 0 … | 90 %rF bei 25 °C             |
| Auflösung                                            | 0,1 °C                    | 0,01                     | 0,1 °C /                      | 0,1 %rF                      |
| Temperaturkoeffizi<br>ent = typ(k=1)                 |                           |                          | ± 0.03                        | %rF/K                        |
| Abmessungen<br>(I*w*h in mm)                         | Länge: 120 mm<br>Ø: 20 mm | Länge: 90 mm<br>Ø: 3 mm  | Länge: 105 mm / Ø: 12 mm      |                              |
| Ø Leitung                                            |                           | 5 mm                     |                               | 5 mm                         |
| Leitungslänge                                        |                           | 1,3 m                    |                               | 1,3 m                        |
| Schutzklasse<br>(im System<br>Datenlogger/<br>Fühler | IP 42                     |                          |                               |                              |
| Gewicht                                              | 17,2 g                    | 23,8 g                   | 17,4 g                        | 40,8 g                       |

# 8.3 Ethernet-Datenlogger für testo Saveris

#### 8.3.1 Allgemein

Die in nachfolgender Tabelle genannten technischen Daten gelten für alle Saveris Ethernet-Datenlogger. Spezielle Daten für die einzelnen Datenloggertypen finden Sie in den nachfolgenden Abschnitten.

| Eigenschaft                        | Wert                                                                           |
|------------------------------------|--------------------------------------------------------------------------------|
| Abmessungen Gehäuse<br>(B x H x T) | 85 x 100 x 38 mm                                                               |
| Stromversorgung                    | Netzteil 6,3 V DC;<br>alternativ über Steck-/Schraubklemmen 24 V<br>AC/DC, PoE |
| Puffer-Akku⁵                       | Li-Ionen                                                                       |
| Gehäusematerial                    | Kunststoff                                                                     |
| Schutzklasse                       | IP54                                                                           |
| Messtakt                           | 2 sec 24 h                                                                     |
| Betriebstemperatur                 | +5 +45 °C                                                                      |
| Display (optional)                 | LCD 2-zeilig; 7 Segmente mit Symbolen                                          |
| Wandhalterung                      | inklusive                                                                      |
| Leistungsaufnahme                  | PoE-Klasse 0 (typisch ≤ 3 W)                                                   |

<sup>&</sup>lt;sup>4</sup> Pt100-Fühlerspitze und Fühlerkabel sind für diesen Temperaturbereich ausgelegt. Für den TUC-Stecker gilt der unter "Betriebstemperatur" angegebene Bereich

<sup>5</sup> Verschleißteil

### 8.3.2 testo Saveris PtE

Ethernet-Datenlogger mit externem Fühleranschluss Pt100.

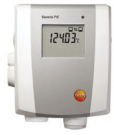

| Eigenschaft | Wert                                                                                          |
|-------------|-----------------------------------------------------------------------------------------------|
| Fühlertyp   | Pt100                                                                                         |
| Messbereich | -200 +600 °C                                                                                  |
| Genauigkeit | ± 0,1 °C (0 +60 °C)<br>± 0,2 °C (-100 +200 °C)<br>± 0,5 °C (übriger Messbereich)<br>bei 25 °C |
| Auflösung   | 0,01 °C                                                                                       |
| Anschluss   | Service-Schnittstelle Mini-DIN ist extern<br>zugänglich<br>1 x Pt100 über Mini-DIN-Buchse     |
| Gewicht     | ca. 220 g                                                                                     |

#### 8.3.3 testo Saveris T1E

Ethernet-Datenlogger mit externem Fühleranschluss NTC

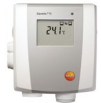

| Eigenschaft | Wert                                                                                    |
|-------------|-----------------------------------------------------------------------------------------|
| Fühlertyp   | NTC                                                                                     |
| Messbereich | -50 +150 °C                                                                             |
| Genauigkeit | ± 0,2 °C (-25 +70 °C)<br>± 0,4 °C (übriger Messbereich)                                 |
| Auflösung   | 0,1 °C                                                                                  |
| Anschluss   | Service-Schnittstelle Mini-DIN ist extern<br>zugänglich<br>1 x NTC über Mini-DIN-Buchse |
| Gewicht     | ca. 220 g                                                                               |

#### 8.3.4 testo Saveris H4E

Feuchte-Ethernet-Datenlogger

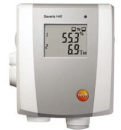

| Eigenschaft  | Wert                                                                                          |            |
|--------------|-----------------------------------------------------------------------------------------------|------------|
| Fühlertyp    | Feuchtesensor                                                                                 | NTC        |
| Messbereich  | 0 100 % rF <sup>6</sup>                                                                       | -20 +70 °C |
| Genauigkeit  | siehe externer Fühle                                                                          | ±0,2 °C    |
| Auflösung    | 0,1 % / 0,1 °Ctd                                                                              | 0,1 °C     |
| Schutzklasse | IP 54                                                                                         |            |
| Gewicht      | ca. 254 g                                                                                     |            |
| Anschluss    | 1 x Feuchte-/Temperaturfühler ( $\emptyset$ 12 mm oder $\emptyset$ 4 mm) über Mini-DIN-Buchse |            |

#### 8.3.5 Externe Fühler

| Eigenschaft | Wert                                                                   |                                                                        |
|-------------|------------------------------------------------------------------------|------------------------------------------------------------------------|
| Fühlertyp   | Feuchte-/<br>Temperaturfühler<br>Ø 12 mm                               | Feuchte-<br>/Temperaturfühler<br>Ø 4 mm                                |
| Messbereich | -20+70 °C<br>0+100 % rF                                                | 0+40 °C<br>0+100 % rF                                                  |
| Genauigkeit | ±0,3 °C<br>±2 % rF bei +25 °C<br>(298 % rF)<br>±0,03 %rF/K<br>±1 Digit | ±0,3 °C<br>±2 % rF bei +25 °C<br>(298 % rF)<br>±0,08 %rF/K<br>±1 Digit |

<sup>&</sup>lt;sup>6</sup> Nicht für betauende Atmosphäre. Für kontinuierlichen Einsatz in Hochfeuchte (>80%rF bei ≤30°C für >12h, >60%rF bei >30°C für >12h) kontaktieren Sie uns bitte über www.testo.com

### 8.3.6 testo Saveris T4E

4-Kanal-Ethernet-Datenlogger mit 4 externen TE-Fühleranschlüssen.

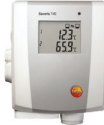

| Eigenschaft                                     | Wert                                                                                                    |
|-------------------------------------------------|----------------------------------------------------------------------------------------------------|
| Fühlertyp                                       | TE                                                                                                    |
| Messbereich<br>TE Typ S<br>TE Typ T<br>TE Typ J | 0 +1760 °C<br>-200 +400 °C<br>-100 +750 °C                                                                         |
| ТЕТурК                                          | -195 +1350 °C                                                                                                    |
| Genauigkeit                                     | ±0,5 °C oder 0,5% vom Messwert                                                                                     |
| Auflösung                                       | 0,1 °C / TE Typ S 1 °C                                                                                             |
| Anschluss                                       | Service-Schnittstelle Mini-DIN ist extern<br>zugänglich<br>4 x TE über TE-Buchse<br>max. Potentialunterschied 50 V |
| Gewicht                                         | ca. 220 g                                                                                                    |

Die technischen Daten beziehen sich auf Datenlogger im stabilen stationären Betriebszustand. Um eine stabile Messung zu erhalten, muss der Datenlogger ein bis zwei Stunden in Betrieb gewesen sein.

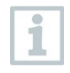

1

Für die Versorgung des Ethernet-Datenloggers wird der Einsatz von isolierten Thermoelementen empfohlen. Durch Leckströme können ansonsten Messwertabweichungen von bis zu 0,6 °C auftreten.

### 8.3.7 testo Saveris H2E

Feuchte-Ethernet-Datenlogger 2%

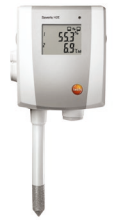

| Eigenschaft | Wert                                                    |            |
|-------------|---------------------------------------------------------|------------|
| Fühlertyp   | Feuchtesensor                                           | NTC        |
| Messbereich | 0 100 %rF <sup>7</sup>                                  | -20 +70 °C |
| Genauigkeit | <90 % rF: ±2 % rF bei<br>+25 °C                         | ±0,5 °C    |
|             | >90 % rF: ±3 % rF bei<br>+25 °C                         |            |
|             | ±0,03 % rF/K ± 1 Digit                                  |            |
| Auflösung   | 0,1 % rF / 0,1 °Ctd                                     | 0,1 °C     |
| Anschluss   | Service-Schnittstelle Mini-DIN ist extern<br>zugänglich |            |
| Gewicht     | ca. 230 g                                               |            |

<sup>&</sup>lt;sup>7</sup> Nicht für betauende Atmosphäre. Für kontinuierlichen Einsatz in Hochfeuchte (>80%rF bei ≤30°C für >12h, >60%rF bei >30°C für >12h) kontaktieren Sie uns bitte über www.testo.com

## 8.3.8 testo Saveris H1E

Feuchte-Ethernet-Datenlogger 1%

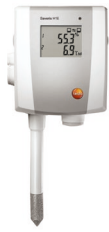

| Eigenschaft | Wert                                                                                                    |                                                        |
|-------------|----------------------------------------------------------------------------------------------------|--------------------------------------------------------|
| Fühlertyp   | Feuchtesensor                                                                                                    | NTC                                                    |
| Messbereich | 0 100 % rF <sup>8</sup>                                                                                                    | -20 +70 °C                                             |
| Genauigkeit | < 90 % rF: ±1 % rF<br>(+0,7% v. Messwert)<br>bei 25 °C<br>> 90 % rF: ±1,4 % rF<br>(+0,7 % v. Messwert)<br>bei 25 °C<br>±0,03 % rF/K<br>±1 Digit | ±0,2 °C (0 +30 °C)<br>±0,5 °C (übriger<br>Messbereich) |
| Auflösung   | 0,1 % rF / 0,1 °Ctd                                                                                                    | 0,1 °C                                                 |
| Anschluss   | Service-Schnittstelle Mini-DIN ist extern<br>zugänglich                                                                                         |                                                        |
| Gewicht     | ca. 230 g                                                                                                    |                                                        |

<sup>&</sup>lt;sup>8</sup> Nicht für betauende Atmosphäre. Für kontinuierlichen Einsatz in Hochfeuchte (>80%rF bei ≤30°C für >12h, >60%rF bei >30°C für >12h) kontaktieren Sie uns bitte über www.testo.com

# 8.4 Analogkoppler für testo Saveris

### 8.4.1 Saveris Funk-Analogkoppler U1

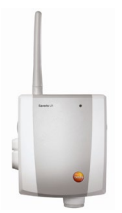

| Eigenschaft                                            | Wert                                                                                                    |
|--------------------------------------------------------|----------------------------------------------------------------------------------------------------|
| Messbereich                                            | 2 Draht: 420mA<br>4 Draht: 0/420mA, 01/5/10V                                                                                                    |
| Genauigkeit / Auflösung<br>(max. 15 Bit / typ. 12 Bit) | Stromgenauigkeit: $\pm 0,03$ mA (min. 0,75µA / typ.<br>5µA)<br>Spannung 01V $\pm 1,5$ mV (min. 39µV / typ.<br>250µV)<br>Spannung 05V $\pm 7,5$ mV (min. 0,17mV / typ.<br>1,25mV)<br>Spannung 010V $\pm 15$ mV (min. 0,34mV / typ.<br>2,50mV)<br>$\pm 0.02\%$ v.Mw/K (Abweichend von Nenn-<br>temperatur 22°C) |
| Eingang                                                | 2- bzw. 4-Leiter Strom-/ Spannungseingang                                                                                                    |
| Kanäle                                                 | 1 Kanal                                                                                                    |
| max. Bürde<br>(24 V DC)                                | 160 Ω                                                                                                    |
| Schutzklasse                                           | IP54                                                                                                    |
| Stromversorgung                                        | Netzteil 6,3 VDC, 2030V DC max. 25V AC                                                                                                    |
| Puffer-Akku <sup>9</sup>                               | Li-Ionen                                                                                                    |
| Betriebstemperatur                                     | +5 +45 °C                                                                                                    |
| Abmessungen Gehäuse (B x<br>H x T)                     | 85 x 100 x 38 mm                                                                                                    |
| Gewicht                                                | ca. 240 g                                                                                                    |
| Gehäusematerial                                        | Kunststoff                                                                                                    |
| Funkfrequenz                                           | 868 MHz / 2,4 GHz                                                                                                    |
| Messtakt                                               | 1 min bis 24 h einstellbar                                                                                                    |

<sup>9</sup> Verschleißteil

# 8.4.2 Saveris Ethernet-Analogkoppler U1E

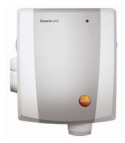

| Eigenschaft                                            | Wert                                                                                                    |
|--------------------------------------------------------|----------------------------------------------------------------------------------------------------|
| Messbereich                                            | 2 Draht: 420mA                                                                                                    |
| Genauigkeit / Auflösung<br>(max. 15 Bit / typ. 12 Bit) | 4 Drant: 0/420mA, 01/5/10V<br>Stromgenauigkeit: ± 0,03mA (min. 0,75μA / typ.<br>5μA)<br>Spannung 01V ± 1,5mV (min. 39μV / 250 μV)<br>Spannung 05V ± 7,5mV (min. 0,17mV / typ.<br>1,25mV)<br>Spannung 010V ± 15mV (min. 0,34mV / typ.<br>2,50mV)<br>± 0.02% v.Mw/K (Abweichend von Nenn- |
|                                                        | temperatur 22°C)                                                                                                    |
| Eingang                                                | 2- bzw. 4-Leiter Strom-/ Spannungseingang                                                                                                    |
| Kanäle                                                 | 1 Kanal                                                                                                    |
| max. Bürde<br>(24 V DC)                                | 160 Ω                                                                                                    |
| Schutzklasse                                           | IP54                                                                                                    |
| Stromversorgung                                        | Netzteil 6,3 VDC, 2030V DC max. 25V AC, PoE                                                                                                    |
| Puffer-Akku <sup>10</sup>                              | Li-Ionen                                                                                                    |
| Betriebstemperatur                                     | +5 +45 °C                                                                                                    |
| Abmessungen Gehäuse (B x<br>H x T)                     | 85 x 100 x 38 mm                                                                                                    |
| Gewicht                                                | ca. 240 g                                                                                                    |
| Gehäusematerial                                        | Kunststoff                                                                                                    |
| Messtakt                                               | 2 sec bis 24 h einstellbar                                                                                                    |

<sup>&</sup>lt;sup>10</sup> Verschleißteil

# 8.5 testo Saveris Router

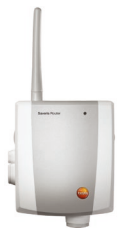

| Eigenschaft                        | Wert                                                                                                  |
|------------------------------------|----------------------------------------------------------------------------------------------------|
| Abmessungen Gehäuse (B x<br>H x T) | 80 x 100 x 38 mm                                                                                      |
| Länge Antenne                      | 81 mm                                                                                                 |
| Gewicht                            | ca. 180 g                                                                                             |
| Stromversorgung                    | Netzteil 6,3 V DC;<br>alternativ über Steck-/Schraubklemmen 24 V<br>AC/DC,<br>Leistungsaufnahme < 5 W |
| Gehäusematerial                    | Kunststoff                                                                                            |
| Schutzklasse                       | IP54                                                                                                  |
| Betriebstemperatur                 | -20 +50 °C                                                                                            |
| Lagertemperatur                    | -40 +60 °C                                                                                            |
| Schnittstellen                     | Funk                                                                                                  |
| Anzahl Funkfühler                  | max. 5; innerhalb einer Routerkaskade von max. 3 Routern                                              |
| Wandhalterung                      | inklusive                                                                                             |

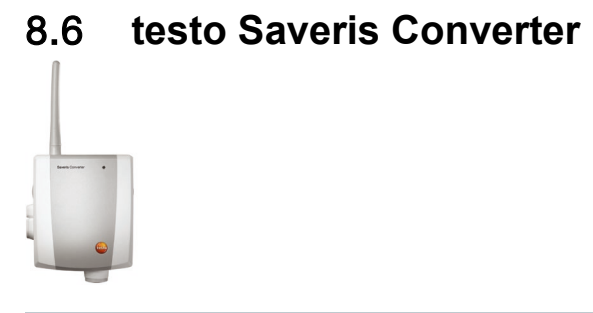

| Eigenschaft                        | Wert                                                                                                    |
|------------------------------------|----------------------------------------------------------------------------------------------------|
| Abmessungen Gehäuse (B x<br>H x T) | 80 x 100 x 35 mm                                                                                           |
| Länge Antenne                      | 81 mm                                                                                                    |
| Gewicht                            | ca. 190 g                                                                                                  |
| Stromversorgung                    | Netzteil 6,3 V DC;<br>alternativ über Steck-/Schraubklemmen 24 V<br>AC/DC,<br>PoE, Leistungsaufnahme < 2 W |
| Gehäusematerial                    | Kunststoff                                                                                                 |
| Schutzklasse                       | IP54                                                                                                    |
| Betriebstemperatur                 | -20 +50 °C                                                                                                 |
| Lagertemperatur                    | -40 +60 °C                                                                                                 |
| Schnittstellen                     | Funk, Ethernet                                                                                             |
| Anzahl Funkfühler                  | max. 15                                                                                                    |
| Wandhalterung                      | inklusive                                                                                                  |

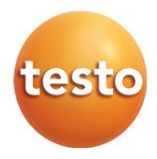

#### Testo SE & Co. KGaA

Testo-Straße 1 79853 Lenzkirch Germany Tel.: +49 7653 681-0 Fax: +49 7653 681-7699 E-Mail: info@testo.de www.testo.de

0970 4021 de 10 V04.6-SP1